### Déclaration de conformité

# **C**€0168

Par la présente Sharp Telecommunications of Europe Limited déclare que l'appareil 770SH est conforme aux exigences essentielles et aux autres dispositions pertinentes de la directive 1999/5/CE. Une copie de la déclaration originale de conformité se trouve à l'adresse Internet suivante : http://www.sharp-mobile.com

## Introduction

Toutes nos félicitations pour l'achat de votre nouveau téléphone 3G/UMTS 770SH.

#### A propos du manuel d'utilisation

Ce manuel d'utilisation a été spécialement conçu pour vous familiariser rapidement avec les fonctions et l'utilisation du téléphone.

#### AVIS

- Nous vous recommandons vivement de conserver par écrit, sur un support séparé, toutes vos données importantes. Les données de tous les appareils fonctionnant avec une mémoire électronique risquent d'être perdues ou altérées dans certaines situations. Par conséquent, nous n'assumons aucune responsabilité en cas de perte ou d'altération de données, que cela soit le résultat d'une utilisation inappropriée, de réparations, de défauts, d'un remplacement de batterie, d'une utilisation au-delà de la durée de vie spécifiée de la batterie ou de toute autre cause.
- Nous n'assumons aucune responsabilité, directe ou indirecte, en cas de pertes financières ou de réclamations émanant d'une tierce partie à la suite de l'utilisation du produit et de ses fonctions, notamment le vol de numéros de carte de crédit, la perte ou l'altération de données enregistrées, etc.
- Tous les noms de sociétés et/ou de produits sont des marques et/ou des marques déposées appartenant à leurs détenteurs respectifs.

- La présentation de l'écran peut différer de celle présentée dans ce manuel d'utilisation. Les informations fournies dans ce manuel d'utilisation peuvent être modifiées sans préavis.
- Certaines fonctions décrites dans ce manuel d'utilisation peuvent ne pas être prises en charge par certains réseaux.
- Nous n'assumons aucune responsabilité en cas de téléchargement de contenus, d'informations, etc., à partir du réseau.
- Il peut arriver que quelques points noirs ou lumineux apparaissent sur l'écran. Ceux-ci n'auront aucune incidence sur les fonctions ou les performances de l'appareil.
- A pleine puissance, l'écoute prolongée du baladeur peut endommager l'oreille de l'utilisateur.

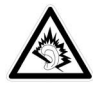

### Copyright

Conformément aux lois sur le copyright, la reproduction, l'altération et l'utilisation d'un produit protégé par copyright (musique, photos, etc.) ne sont autorisées que dans le cadre d'une utilisation privée. Si l'utilisateur ne possède pas de droits de copyright plus étendus ou s'il n'a pas obtenu l'autorisation expresse du détenteur du copyright de reproduire, d'altérer ou d'utiliser une copie qui a été conçue ou modifiée à cet effet, cet acte sera considéré comme une violation des lois sur le copyright et donnera au détenteur des droits l'autorisation de réclamer des dominages. Pour cette raison, abstenez-vous de toute utilisation illicite d'un support protégé par un copyright.

Corporation aux États-Unis et/ou dans les autres pays.

Powered by JBlend<sup>™</sup> Copyright 1997-2005 Aplix Corporation. All rights reserved.

JBlend and all JBlend-based trademarks and logos are trademarks or registered trademarks of Aplix Corporation in Japan and other countries.

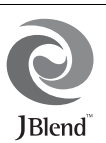

Powered by Mascot Capsule<sup>®</sup>/Micro3D Edition™ Mascot Capsule<sup>®</sup> is a registered trademark of HI Corporation ©2002-2006 HI Corporation. All Rights Reserved.

Licensed by Inter Digital Technology Corporation under one or more of the following United States Patents and/or their domestic or foreign counterparts and other patents pending, including U.S. Patents: 4,675,863: 4,779,262: 4,785,450: 4,811,420: 5,228,056: 5,420,896: 5,799,010: 5,166,951: 5,179,571 & 5,345,467

T9 Text Input is licensed under one or more of the following: U.S. Pat. Nos. 5,818,437, 5,953,541, 5,187,480, 5,945,928, and 6,011,554; Australian Pat. No. 727539; Canadian Pat. No. 1,331,057; United Kingdom Pat. No. 2238414B; Hong Kong Standard Pat. No. HK0940329; Republic of Singapore Pat. No. 51383; Euro. Pat. No. 0 842 463 (96927260.8) DE/DK, FI, FR, IT, NL,PT.ES,SE,GB; Republic of Korea Pat. Nos. KR201211B1 and KR226206B1; and additional patents are pending worldwide.

#### **CP8 PATENT**

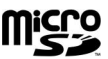

microSD<sup>™</sup> is a trademark of the SD Card Association.

Bluetooth is a trademark of the Bluetooth SIG, Inc.

# 🚯 Bluetooth°

The Bluetooth word mark and logos are owned by the Bluetooth SIG, Inc. and any use of such marks by Sharp is under license. Other trademarks and trade names are those of their respective owners.

Licensed by QUALCOMM Incorporated under one or more of the following United States Patents and/or their counterparts in other nations ; 4,901,307 5,490,165 5,056,109 5,504,773 5,101,501 5,506,865 5,109,390 5,511,073 5,228,054 5,535,239 5,267,261 5,544,196 5,267,262 5,568,483 5,337,338 5,600,754 5,414,796 5,657,420 5,416,797 5,659,569 5,710,784 5,778,338

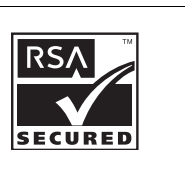

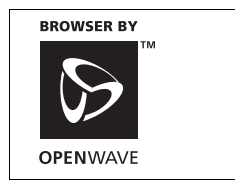

Ce produit est commercialisé sous licence MPEG-4 Visual Patent Portfolio License pour un usage personnel et non commercial par un consommateur pour (i) encoder des vidéos en conformité avec la norme MPEG-4 Video Standard ("MPEG-4 Video") et/ou (ii) pour décoder des vidéos MPEG-4 Video encodées par un consommateur dans le cadre d'une activité personnelle et non commerciale et/ou obtenues par un fournisseur de vidéos sous licence. Aucune licence n'est accordée ou donnée à entendre pour n'importe quel autre usage. Vous pouvez obtenir des informations complémentaires sur MPEG LA. Voir http://www.mpegla.com.

Ce produit est commercialisé sous la licence MPEG-4 Systems Patent Portfolio License pour un encodage en conformité avec la norme MPEG-4 Systems Standard, mais une licence supplémentaire et le paiement de royalties sont requis pour encoder (i) des données stockées et dupliquées sur des supports physiques payées sur une base par titre et qui sont transmises à un utilisateur final pour un stockage et/ ou une utilisation permanente. Vous pouvez obtenir cette licence supplémentaire auprès de MPEG LA, LLC. Pour des détails supplémentaires, consultez http://www.mpegla.com.

Technologie audio de codage MPEG Layer-3 licenciée par Fraunhofer IIS et Thomson.

#### Fonctions et services utiles

Ce téléphone offre les fonctionnalités suivantes :

- Appels visio. Vous pouvez dialoguer avec votre correspondant tout en vous voyant mutuellement.
- Jeux 3D Java<sup>TM</sup> couleur. Vous pouvez aussi télécharger de nombreux jeux et applications à partir de Vodafone live!.
- Écran LCD couleur TFT (Thin Film Transistor) avec images plus claires et plus facile à visualiser.
- Appareil Caméra numérique intégré qui permet de prendre des photos et d'enregistrer des clips vidéo.
- · Fonction de messagerie permettant de lire et de créer des SMS.
- MMS (Message Multimédia) permet d'envoyer des photos, des sons ou des vidéos pour égayer quelqu'un.
- Fonction email pour envoyer jusqu'à 300 Ko et recevoir des courriels avec fichiers joints.
- Navigateur WAP en couleur pour accéder aux informations sur Vodafone live!.
- Vos propres sonneries. Vous pouvez utiliser un fichier musical ou un clip vidéo comme sonnerie de téléphone.
- Un lecteur de musique qui peut lire les fichiers son au format MP3, MPEG-4 et 3GPP (support du codec des fichiers MPEG-4 ou 3GPP : AMR, AAC, AAC+ et AAC+e).
- · Lecture des fichiers audio et des clips vidéo téléchargés.
- Enregistreur vocal permettant d'enregistrer et de lire des enregistrements vocaux.
- Une interface sans fil Bluetooth<sup>®</sup> pour établir le contact avec certains appareils et permettre la transmission des données. Vous pouvez transmettre des photos, du son et des clips vidéo à des téléphones compatibles OBEX.
- Une fonction de synchronisation des données pour mettre à jour les entrées de Mes Contacts sur Internet.
- Une alarme de planning qui permet de créer et d'envoyer des entrées de planning avec les paramètres d'alarme.
- Un emplacement pour carte mémoire microSD<sup>™</sup> étend la connectivité à un PC en utilisant la carte mémoire.

## Table des matières

| Introduction                              | 1    |
|-------------------------------------------|------|
| Votre téléphone                           | 7    |
| Accessoires en option                     | 7    |
| Présentation                              | 8    |
| Insertion de la carte SIM et de la        |      |
| batterie                                  | 12   |
| Retrait de la carte SIM et de la batterie | 13   |
| Chargement de la batterie                 | 14   |
| Insertion/Retrait de la carte mémoire     | 15   |
| Branchement du kit mains libres stéréo    | 17   |
| Mise en marche et arrêt du téléphone      | 17   |
| Verrouillage du clavier                   | 18   |
| Indicateurs à l'écran                     |      |
| (Affichage principal)                     | 19   |
| Témoins d'affichage (affichage externe)   | 21   |
| Fonctions de navigation                   | . 22 |
| Fonctions d'appel vocal/d'appel visio     | . 23 |
| Passer un appel vocal                     | 23   |
| Numéros abrégés                           | 24   |
| Renumérotation                            | 24   |
| Répondre à un appel vocal                 | 24   |
| Menu d'appel (Appel vocal)                | 25   |

| Passer un appel visio                   | 28 |
|-----------------------------------------|----|
| Répondre à un appel visio               | 29 |
| Menu d'appel (Appel visio)              | 30 |
| Saisie de caractères                    | 33 |
| Modification de la langue de saisie     | 34 |
| Modification du mode de saisie          | 34 |
| Mon dictionnaire                        | 35 |
| Utilisation des modèles                 | 35 |
| Utilisation du menu                     | 36 |
| Menu principal                          | 36 |
| Touches de raccourci                    | 36 |
| Mes Contacts                            | 37 |
| Changement de l'ordre des noms          | 37 |
| Changement de liste affichée            | 37 |
| Sélection de la mémoire de stockage     | 38 |
| Tri des entrées de Mes Contacts         | 38 |
| Enregistrement d'un numéro non          |    |
| enregistré                              | 38 |
| Nouveau contact                         | 38 |
| Affichage de Ma carte de visite         | 39 |
| Copie des entrées de Mes Contacts entre | la |
| carte SIM et le téléphone               | 39 |

| Recherche d'un nom                        | 39   |
|-------------------------------------------|------|
| Numérotation depuis Mes Contacts          | 39   |
| Modification des entrées de Mes           |      |
| Contacts                                  | 40   |
| Attribution d'une sonnerie ou d'un clip v | idéo |
| à chaque entrée                           | 40   |
| Enregistrement d'un anniversaire dans le  |      |
| calendrier                                | 41   |
| Suppression d'entrées dans Mes            |      |
| Contacts                                  | 41   |
| Types de contact                          | 41   |
| Groupes de contact                        | 42   |
| État mémoire                              | 43   |
| Liste des numéros abrégés                 | 43   |
| Envoi d'une entrée de Mes Contacts        | 44   |
| Réception d'une entrée de Mes Contacts .  | 44   |
| Envoi d'un message vocal ou d'un clip v   | idéo |
| à une adresse présente dans Mes           |      |
| Contacts                                  | 44   |
| Synchronisation des entrées de Mes Cont   | acts |
| avec les entrées d'Internet               | 45   |
| Composer le numéro d'un service           | 46   |
| Caméra                                    | 47   |
| Prise de photos                           | 47   |
| Enregistrement de clips vidéo             | 48   |

| Fonctions communes aux modes Photo et                                     |                      |
|---------------------------------------------------------------------------|----------------------|
| Caméra                                                                    | 48                   |
| Fonctions du mode Photo                                                   | 51                   |
| Fonctions du mode Caméra                                                  | 53                   |
| Messagerie                                                                | 54                   |
| SMS                                                                       | 54                   |
| MMS                                                                       | 54                   |
| Email                                                                     | 54                   |
| Création d'un nouveau message                                             | 55                   |
| Paramètres                                                                | 63                   |
| Vodafone live!                                                            | 67                   |
| Navigation dans une page WAP                                              | 68                   |
| Musique                                                                   | 71                   |
| Lecteur musique                                                           | 71                   |
| Mes Documents                                                             | 74                   |
| Images                                                                    | 74                   |
| Sons                                                                      | 75                   |
| Vidéos                                                                    | 76                   |
| Thèmes                                                                    | 77                   |
| Autres documents                                                          | 77                   |
|                                                                           |                      |
| Menus communs d'option                                                    | 78                   |
| Menus communs d'option<br>Jeux et Applications                            | 78<br>82             |
| Menus communs d'option<br>Jeux et Applications<br>Modèles                 | 78<br>82<br>82       |
| Menus communs d'option<br>Jeux et Applications<br>Modèles<br>État mémoire | 78<br>82<br>82<br>82 |

| Loisirs              | 83  |
|----------------------|-----|
| Jeux et applications | 83  |
| Paramètres           | 86  |
| TV Mobile            |     |
| Vidéo en continu     |     |
| Vidéos               | 89  |
| Calendrier           |     |
| Extras               |     |
| Alarmes              |     |
| Calculatrice         |     |
| Enregistreur vocal   |     |
| Chronomètre          | 101 |
| Tâches               | 101 |
| Horloge universelle  | 103 |
| Minuteur             | 104 |
| E-Book               |     |
| Mémo dépenses        |     |
| Raccourcis téléphone |     |
| Applications SIM     |     |
| Paramètres           |     |
| Paramètres téléphone | 108 |
| Connectivité         | 122 |
| Paramètres d'appels  | 127 |
| Paramètres réseau    | 133 |
|                      |     |

| Journal des appels                    | 139 |
|---------------------------------------|-----|
| Compteur d'appels                     | 140 |
| Compteur données                      | 140 |
| Coûts des appels                      | 140 |
| Connexion du 770SH à votre PC         | 142 |
| Configuration requise                 | 142 |
| Modem 3G/GSM                          | 142 |
| Handset Manager                       | 143 |
| Sync Manager                          | 143 |
| Installation du logiciel              | 144 |
| Support logiciel                      | 144 |
| Dépannage                             | 145 |
| Précautions de sécurité et conditions |     |
| d'utilisation                         | 147 |
| CONDITIONS D'UTILISATION              | 147 |
| ENVIRONNEMENT                         | 151 |
| PRÉCAUTIONS CONCERNANT                |     |
| L'USAGE DANS UN VÉHICULE              | 151 |
| SAR                                   | 152 |
| INFORMATIONS SUR LA MISE AU           |     |
| REBUT CORRECTE                        | 153 |
| AVIS DE LA FCC                        | 154 |
| Index                                 | 156 |
| Liste des options de menus            | 159 |

## Votre téléphone

Procédez aux vérifications suivantes. Le téléphone doit comprendre les éléments suivants :

- Téléphone 3G (UMTS)/GSM 900/1800/1900 GPRS
- Batterie Li-ion rechargeable
- · Chargeur CA
- · Kit mains libres stéréo
- CD-ROM
- Carte mémoire micro SD™\*
- · Manuel d'utilisation
- \* Cet élément n'est pas fourni dans certaines régions.

### Accessoires en option

- Batterie de rechange Li-ion (XN-1BT77)
- Cordon allume-cigare (XN-1CL30)
- Câble de données USB (XN-1DC30)
- Chargeur CA (XN-1QC31)
- Microphone mains libres (XN-1HU90)
- Casque stéréo (XN-1HS90)

Les accessoires ci-dessus ne sont peut être pas disponibles dans toutes les régions.

Pour plus de détails, veuillez contacter votre revendeur.

#### Étiquette chargeur CA (principal)

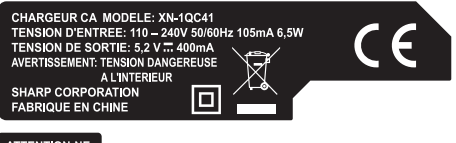

ATTENTION:NE PAS UTILISER EN EXTERIEUR

#### Étiquette chargeur CA (en option)

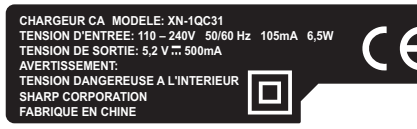

#### Étiquette cordon allume-cigare

CORDON ALLUME-CIGARE MODELE: XN-1CL30 TENSION D'ENTREE: 12V/24V ... TENSION DE SORTIE: 5,2V ... 500mA

SHARP CORPORATION FABRIQUE EN CHINE 021978 ATTENTION: • UTILISER UN FUSIBLE 1 AMPERE. • POUR MASSE NEGATIVE UNIQUEMENT. • NE PAS DEMONTER.

## **Présentation**

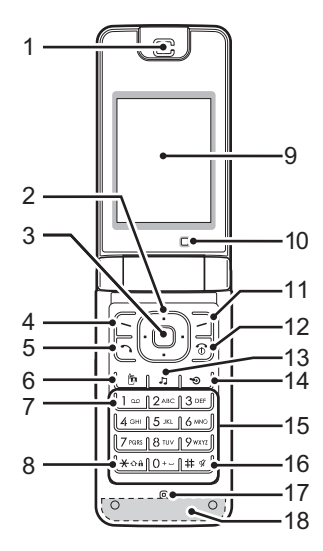

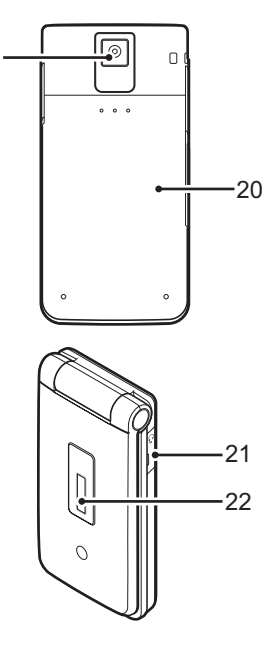

19

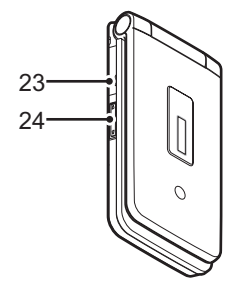

#### 1. Écouteur/Haut-parleur

#### 2. Touches de navigation (touches fléchées) :

| ·                  | Déplace le curseur pour<br>mettre en surbrillance une<br>ligne du menu, etc.*                                            |
|--------------------|----------------------------------------------------------------------------------------------------|
| Touches Haut/Bas : | Affiche les entrées de Mes<br>Contacts en mode Veille.<br>(a) et (c) indiquent ces<br>touches dans le présent<br>manuel. |
| Flèche gauche :    | Affiche la boîte "Nouveau<br>message" en veille.<br>() indique cette touche dans<br>le présent manuel.                   |
| Flèche droite :    | Affiche le calendrier mensuel<br>ou hebdomadaire en veille.<br>() indique cette touche dans<br>le présent manuel         |

- **3. Touche centrale :** Affiche le menu principal en veille et exécute les fonctions.
- 4. Touche d'option gauche :
  - Exécute la fonction située en bas à gauche de l'écran. Affiche le menu principal en veille.\*

## 5. Touche Envoyer/Renuméroter :

Passe ou accepte des appels vocaux, affiche les journaux des appels en veille.

### 6. Touche Visiophone :

6

[~]

Passe ou accepte des appels visio et affiche l'appel visio en veille.

- 7. Touche Répondeur : Appuyez sur cette touche et maintenez-la enfoncée pour vous connecter au centre répondeur. (dépend de la carte SIM.)
- 8. \* /Touche Maj : ★০ᡥ

Permet de choisir l'un des quatre modes de caractères : Abc, ABC, 123 et abc sur l'écran de saisie de texte. Appuyez sur cette touche pour saisir P, ?, – ou \* en veille. Maintenez la pression en veille pour verrouiller le clavier.

| <ul> <li>9. Affichage principa<br/>10.Sous-caméra (car<br/>11.Touche d'option d<br/>2.Touche Fin/March<br/>3.Touche Musique :<br/>2</li> <li>14.Touche de raccou<br/>9</li> </ul> | al<br>néra interne)<br>Iroite :<br>Exécute la fonction située en<br>bas à droite de l'écran.<br>Permet d'accéder à<br>"Vodafone live!" en ouvrant<br>le navigateur en veille.*<br>le :<br>Termine un appel, éteint/<br>allume le téléphone.<br>Affiche le menu Musique en<br>veille.<br>Irci :<br>Affiche le menu Raccourcis<br>en veille.*<br>Le menu Raccourcis (p. 119)<br>vous permet de modifier<br>l'assignation par défaut en<br>veille des touches<br>Navigation, Option droite,<br>Option gauche et Raccourcis<br>(2, 4, 11 et 14). | <ul> <li>16.#/Touche Silence<br/>(#)</li> <li>17.Microphone</li> <li>18.Antenne intégrée</li> <li>19.Caméra (Caméra e<br/>20.Cache de la batter</li> <li>21.Connecteur du mi<br/>stéréo</li> </ul> | : Affiche l'écran de symboles<br>sur l'écran de saisie de texte.<br>Maintenez cette touche<br>enfoncée pour choisir la<br>langue sur l'écran de saisie<br>de texte. Maintenez cette<br>touche enfoncée en veille<br>pour faire basculer les<br>paramètres de profils entre le<br>dernier mode activé et le<br>mode Silence.<br>: Mise en garde : ne couvrez<br>pas la charnière du téléphone<br>avec votre main lorsque vous<br>l'utilisez car cela pourrait<br>interférer avec les<br>performances de l'antenne<br>intégrée.<br>externe)<br>rie<br>crophone/kit mains libres |
|----------------------------------------------------------------------------------------------------|----------------------------------------------------------------------------------------------------|----------------------------------------------------------------------------------------------------|----------------------------------------------------------------------------------------------------|
| 15.Clavier                                                                                                    | (2, 1, 11 00 11).                                                                                                    | 22.Affichage externe                                                                                                    | ł                                                                                                    |

#### 23.Connecteur externe :

Permet de connecter le chargeur ou un câble de données USB.

### 24.Touches latérales (1/,):

Le grief de la surbrillance vers le haut ou vers le bas. Appuyez sur cette touche en veille ou lors d'un appel pour augmenter ou réduire le volume de l'écouteur. Appuyez sur ces touches pendant un appel entrant pour arrêter la sonnerie ou pour désactiver le mode vibration (lorsqu'il est actif).

\* L'assignation par défaut en veille peut être modifiée via le menu Raccourcis. Reportez-vous à la section "Raccourcis" à la page 119.

### Insertion de la carte SIM et de la batterie

 Ouvrez le cache de la batterie en le faisant coulisser (① ②).

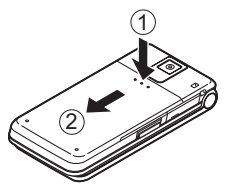

2. Faites glisser la carte SIM dans son logement.

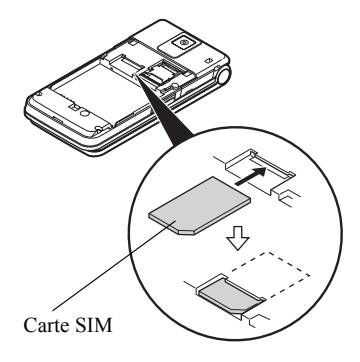

 Tenez la batterie de sorte que ses contacts métalliques soient dirigés vers le bas, insérez les guides situés sur la batterie dans les fentes prévues à cet effet (3), puis appuyez sur la batterie (4).

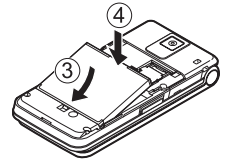

4. Remettez le cache de la batterie en place.

#### Remarque

- Assurez-vous que la carte SIM utilisée est bien une carte 3V.
- Vérifiez que la batterie utilisée est bien une batterie standard.

### Retrait de la carte SIM et de la batterie

- Assurez-vous que le téléphone est éteint et que le chargeur et les autres accessoires sont débranchés. Ouvrez le cache de la batterie en le faisant coulisser.
- 2. Soulevez la batterie par sa partie externe, puis extrayez-la du téléphone.
- 3. Faites glisser la carte SIM hors de son logement.

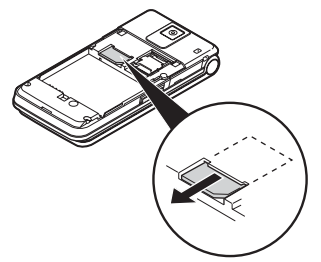

4. Tenez la batterie de sorte que les contacts métalliques soient dirigés vers le bas, insérez-les dans les fentes prévues à cet effet. Refermez le cache.

#### Mise au rebut de la batterie

Cet appareil est alimenté par une batterie. Afin de protéger l'environnement, lisez attentivement les points suivants relatifs à la mise au rebut des batteries usagées :

- Portez la batterie usagée à la déchetterie de votre localité, à votre distributeur ou au centre de réparation pour qu'elle soit recyclée.
- N'exposez pas la batterie usagée au feu, ne l'immergez pas dans l'eau et ne la jetez pas avec les ordures ménagères.

## Chargement de la batterie

Chargez la batterie pendant au moins 150 minutes avant la première utilisation du téléphone.

#### Utilisation du chargeur

 Ouvrez et faites pivoter à moitié le cache du connecteur externe, branchez le chargeur à la prise externe située sur le côté du téléphone en appuyant des deux côtés marqués d'une flèche, puis raccordez-le à une prise secteur.

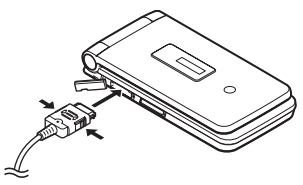

Lorsque le téléphone est en charge, l'indicateur clignotant ( •••• ) affiche le statut en cours de la batterie.

Durée de chargement standard : environ 150 minutes

#### Remarque

• La durée de chargement varie selon l'état de la batterie et d'autres conditions. (veuillez vous reporter à la section "Batterie" à la page 148.)

#### Pour débrancher le chargeur

Lorsque le chargement est terminé, l'indicateur de charge indique que la batterie est complètement rechargée.

- 1. Débranchez le chargeur de la prise secteur, puis du téléphone.
- 2. Refermez le cache.

#### Remarque

 Vous devez impérativement utiliser un chargeur agréé, sous peine d'endommager votre téléphone et d'annuler la garantie applicable. Reportez-vous à la section "Batterie" à la page 148 pour en savoir plus.

### Charge à l'aide du cordon allume-cigare

Le cordon allume-cigare, disponible en option, permet de charger le téléphone en le branchant sur l'allumecigare d'une voiture. Indicateur de niveau de charge de la batterie Le niveau de charge de la batterie est indiqué en haut à droite de l'affichage principal et au centre de l'affichage externe.

#### Batterie faible pendant l'utilisation

Lorsque le niveau de la batterie devient trop faible, une alarme sonore retentit et " 🖵 " apparaît sur l'affichage principal et sur l'affichage externe.

Si vous entendez la notification de batterie faible pendant que vous utilisez le téléphone, connectez-le au chargeur dès que possible. Sinon, votre téléphone risque de s'arrêter de fonctionner.

| Indicateurs de batterie | Niveau de charge    |
|-------------------------|---------------------|
| 4888                    | Complètement chargé |
|                         | Charge recommandée  |
|                         | Charge requise      |
| -                       | Vide                |

## Insertion/Retrait de la carte mémoire

#### Remarque

- N'exercez pas une pression trop forte lorsque vous tirez ou poussez le support de la carte, car vous pourriez le détériorer. Le support est fin et particulièrement fragile.
- Ne mettez pas les terminaux métalliques en contact avec vos mains ou avec des objets en métal.
- Vérifiez que le téléphone est éleint avant d'insérer ou de retirer la carte mémoire.
- Veillez à insérer la carte dans le bon sens.
- Conservez les cartes mémoire hors de portée des jeunes enfants.

#### Insertion de la carte mémoire

- 1. Éteignez le téléphone.
- 2. Ouvrez le cache de la batterie en le faisant coulisser.

 Faites coulisser le support de la carte comme illustré dans (1) (OPEN►) et insérez la carte mémoire conformément à (2) à (5).

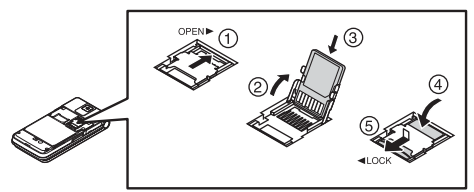

4. Refermez le cache.

#### Conseil

- Les indicateurs suivants sont affichés lorsque vous utilisez la carte mémoire :
  - Insérée.
  - Apparaît lorsque la carte est endommagée ou inutilisable. Assurez-vous que la carte SIM est correctement insérée.
  - Apparaît lorsque la carte est en cours de lecture ou d'écriture.
  - In the second second

#### Retrait de la carte mémoire

- 1. Éteignez le téléphone.
- 2. Ouvrez le cache de la batterie en le faisant coulisser.
- Tout en appuyant légèrement sur le cache, faites coulisser le logement de la carte comme indiqué cidessous dans ① (OPEN ► ) puis retirez la carte mémoire comme indiqué dans ② - (5).

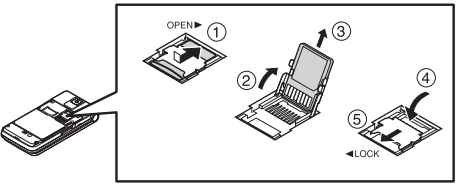

4. Refermez le cache.

### Branchement du kit mains libres stéréo

- 1. Ouvrez le cache du connecteur mains libres stéréo et faites-le tourner d'un demi-tour.
- 2. Branchez le kit mains libres stéréo.

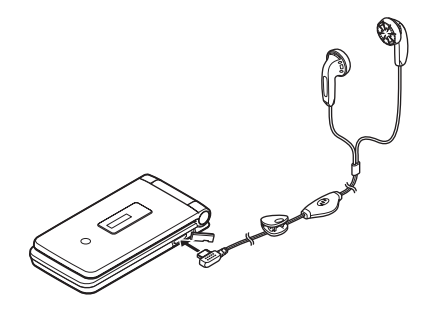

## Mise en marche et arrêt du téléphone

Pour allumer ou éteindre le téléphone, appuyez sur 🖻 et maintenez la pression pendant environ 2 secondes.

#### Saisie du code PIN

Si le code PIN (Numéro personnel d'identification) est activé, vous devez le saisir à chaque fois que vous allumez votre téléphone. Pour en savoir plus sur la configuration du code PIN, reportez-vous à *"Activation et désactivation du code PIN" à la page 119.* 

1. Entrez votre code PIN.

Le code PIN est un numéro composé de 4 à 8 chiffres.

2. Appuyez sur O.

#### Remarque

- Si vous entrez un code PIN incorrect trois fois de suite, la carte SIM est verrouillée. Reportez-vous à la section "Activation et désactivation du code PIN" à la page 119.
- Si les paramètres d'horloge n'ont pas été saisis, l'écran de saisie de la date et de l'heure s'affiche (p. 117).

# Pour copier toutes les entrées du dossier Mes Contacts à partir de la carte SIM

Lorsque vous insérez la carte SIM dans votre téléphone pour la première fois et que vous lancez l'application Mes Contacts, vous êtes invité à indiquer si vous souhaitez copier les entrées du dossier Mes Contacts sur la carte SIM. Suivez les instructions à l'écran ou faites-le ultérieurement en utilisant le menu Mes Contacts comme suit :

## "Contacts" $\rightarrow$ "Paramètres avancés" $\rightarrow$ "Tout copier"

1. Sélectionnez "Carte SIM à tél.".

### Verrouillage du clavier

Vous pouvez verrouiller le clavier pour éviter que les touches soient accidentellement actionnées.

#### Verrouillage du clavier

1. En veille, maintenez la touche 💌 enfoncée.

#### Déverrouillage du clavier

1. En veille, maintenez la touche 💌 enfoncée.

#### Conseil

 Les numéros d'urgence (112, etc.) peuvent être saisis et composés quel que soit l'état de verrouillage du clavier.

# Indicateurs à l'écran (Affichage principal)

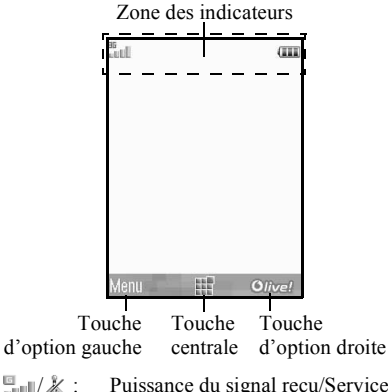

- 1. Usissance du signal reçu/Service hors réseau
  - III : 3G (UMTS)/GPRS
  - **[** / **[** : GPRS activé/GPRS désactivé
  - 🛅 : Itinérance hors réseau
- 2. 🐹 : Mode avion

- 3. le internet de connées avec un appareil externe
- 4. ()/(): Connexion au serveur [établie/en cours]
- 5. [\*/ ] : Appel vocal [entrant/en cours]
- 6. [[]/[]/[]: Mode de communication Appel visio activé [voix/vidéo/voix et vidéo]
- 7. ⊠/ﷺ/♀ : Alertes [SMS et MMS/E-mail/Instant Messenger]
- 9. 🚋 : Connexion à Instant Messenger
- 10. 🗈 : Renvois des "Appels voix" définis sur "Toujours"
- 11. ቑ/⊗/0∗/₀⁰/⊚:

Statut de la connexion [câble USB/technologie sans fil *Bluetooth* [activé (en veille)/échange d'informations/Conversation avec le casque Bluetooth/Masquer téléphone]]

- 13. 🍓 : Page WAP sécurisée affichée

14. 🔊 / ຝ / 💼 / 🞼 :

Paramétrage Silencieux/Vibreur [silence/augmentation du volume/ vibreur activé/silence et vibreur activés]

- 15. 🖑 / 🎲 / 😓 : Mode Haut-parleur [Téléphone/ Activé/Microphone désactivé]
- 16. 🔤 : Carte mémoire insérée
- 17. III : Niveau de la batterie
- 18. 🌲 : Alarme quotidienne activée
- 19. 1. Entrée de planning activée [avec/sans alarme de rappel]
- 20. ☑ : La boîte d'envoi contient des messages non envoyés [SMS/MMS/e-mail]
- 21. ⟨�)/ﷺ : Alertes provisionnement WAP/OTA [Message WAP/Alerte provisionnement OTA/Messages WAP et OTA]
- 22. 🖗 : Notification message du répondeur

- 23. 🖹 : "Montrer données sec." Réglé sur "Oui".
- 24. 🟥 : Verrouillage des fonctions du téléphone activé
- 25. 🚅 : Verrouillage clavier activé
- 26. (Pas d'affichage)/ﷺ/ﷺ/∰/⅔ : Profil actuel [Normal/Réunion/ Extérieur/Voiture/Casque/Silence]

# Témoins d'affichage (affichage externe)

## **...** 12:00

#### Indicateurs d'état

| 1. | l/ 🛣 | : | Puissance du signal reçu/Service hors réseau |
|----|------|---|----------------------------------------------|
|----|------|---|----------------------------------------------|

- 2. 🗰 : Niveau de la batterie
- 3. 🛵 : Appel manqué
- 4. 🧔 : Appel vocal entrant
- 5. 🛃 : Appel visio entrant
- 6. 🗊 : Appel en cours
- Z/Z/I C : Alertes [messages/Provision. OTA/ Instant Messenger]
- 8. 🛃 : Service d'envoi WAP
- 9. 📮 : Sonnerie ou répétition d'alarme activée

## Fonctions de navigation

Toutes les applications sont accessibles à partir du menu principal. Pour ouvrir le menu principal, appuyez sur la touche centrale **O** lorsque le téléphone est en veille.

Pour lancer les applications, vous devez mettre en surbrillance les options de menu et effectuer des sélections. Pour sélectionner une option de menu (qui apparaît entre guillemets), déplacez le curseur à l'aide des touches (), (), () et (), puis appuyez sur  $\bigcirc$  pour valider votre choix.

Dans certaines procédures, vous devez appuyer sur l'une des touches d'option (indiquées entre crochets) qui apparaissent en bas à gauche et à droite de l'écran. Appuyez sur la touche d'option correspondante ( ou ).

Pour revenir à l'écran précédent, appuyez sur la touche d'option droite si elle affiche *Retour*. Pour fermer le menu principal, appuyez sur la touche d'option droite si elle affiche *Quitter*.

Chaque partie de ce manuel d'utilisation commence par une liste d'options que vous devez sélectionner dans l'ordre indiqué en italique avant d'exécuter les procédures présentées. Sélectionnez chaque option pour faire apparaître les prochaines options que vous devez choisir. Ouvrez les options des sous-sections après avoir ouvert celles qui sont répertoriées dans la section principale. Exemple :

"Contacts"  $\rightarrow$  "Mes Contacts"  $\rightarrow$  "Nouveau Contact"

## Fonctions d'appel vocal/ d'appel visio

### Passer un appel vocal

 Entrez l'indicatif régional et le numéro de téléphone que vous voulez composer et appuyez sur pour numéroter.

Si vous entrez un numéro incorrect, appuyez sur [Effacer] pour supprimer le numéro situé à gauche du curseur.

#### Appels d'urgence

 Entrez 112 (numéro d'urgence international) à l'aide du clavier et appuyez sur 
pour le composer.

#### Remarque

- Il est parfois impossible d'émettre des appels d'urgence sur certains réseaux mobiles lorsque les opérateurs et/ou fonctionnalités du téléphone sont en cours d'utilisation. Contactez votre opérateur pour plus d'informations.
- Ce numéro d'urgence permet généralement d'effectuer un appel d'urgence dans n'importe quel pays, avec ou sans carte SIM insérée, si le téléphone est à portée d'un réseau 3G (UMTS)/GSM.

#### Appels internationaux

- Appuyez sur la touche origination et maintenez-la enfoncée jusqu'à ce que le signe + (préfixe des numéros internationaux) apparaisse.
- Entrez le code pays, suivi de l'indicatif local (sans le premier zéro) et du numéro de téléphone, et appuyez sur pour composer le numéro.

#### Ajouter un numéro de téléphone à Mes Contacts

1. Après avoir saisi un numéro de téléphone, appuyez sur [Options] et sélectionnez "Enreg. numéro".

Reportez-vous à la section "Nouveau contact" à la page 38 pour plus d'informations sur l'ajout d'un nouveau contact.

# Afficher ou masquer mon numéro de téléphone sur l'écran de l'interlocuteur

 Après avoir saisi un numéro de téléphone, appuyez sur [Options] et sélectionnez "Afficher mon n°" ou "Cacher mon n°", puis appuyez sur pour composer le numéro.

## Numéros abrégés

Vous pouvez créer jusqu'à 8 numéros abrégés à partir du dossier Mes Contacts (téléphone et SIM). Vous pouvez appeler les numéros à l'aide du clavier (<u>1</u>... à <u>1</u>. Le numéro de téléphone du centre de messagerie vocale est attribué à <u>1</u>...

Pour des informations sur la configuration de la liste des numéros abrégés, reportez-vous à la section "Liste des numéros abrégés" à la page 43.

 Pour appeler un numéro abrégé, maintenez enfoncée l'une des touches (1 a gwr).

Le numéro de téléphone enregistré dans la liste des numéros abrégés est composé.

## Renumérotation

Vous pouvez recomposer les numéros présents dans le journal des appels. Faites votre choix dans les catégories spécifiques ou dans "Tous les appels". Certaines catégories contiennent jusqu'à 30 numéros et la liste "Tous les appels" jusqu'à 90.

- 1. Appuyez sur 🗅 en veille.
- Sélectionnez la catégorie "Tous les appels", "Numéros composés", "Appels manqués" ou "Appels reçus".

Pour passer à un autre journal, appuyez sur O ou sur O.

- **3.** Mettez en surbrillance le numéro de téléphone que vous voulez appeler.
- Appuyez sur pour recomposer un numéro d'appel vocal ou sur pour recomposer un numéro d'appel visio.

## Répondre à un appel vocal

Lorsqu'un appel entrant est détecté, le téléphone sonne.

1. Appuyez sur ⊡, O ou sur [Options] et sélectionnez "Réponse" pour répondre à l'appel.

Vous pouvez également appuyer sur n'importe quelle touche, sauf sur , [Options] ni sur [Occupé] lorsque la fonction "Rép. toutes touches" est activée. Activez la fonction Rép. toutes touches dans le profil de chaque mode (p. 112).

#### Conseil

- Si vous êtes abonné au service d'identification de l'appelant et que le réseau de l'appelant envoie le numéro, celui-ci apparaît à l'écran. Si les nom et numéro de l'appelant sont enregistrés dans Mes Contacts, le nom de l'appelant s'affiche à l'écran.
- S'il s'agit d'un numéro restreint, le message "Numéro masqué" s'affiche.
- Lorsque vous recevez un appel d'une personne dont l'image est enregistrée dans Mes Contacts, la photo et le nom s'affichent.

#### Refuser un appel entrant

 Appuyez sur 
 pendant la sonnerie pour rejeter un appel auquel vous ne souhaitez pas répondre.

#### Signaler à l'appelant que vous êtes indisponible

 Appuyez sur [Occupé] lorsque le téléphone sonne pour envoyer un signal d'occupation à l'appelant.

### Menu d'appel (Appel vocal)

Votre téléphone possède des fonctions supplémentaires disponibles lorsqu'un appel est en cours.

#### Réglage du volume de l'écouteur

Vous pouvez régler le volume de l'écouteur (et du kit mains libres stéréo, s'il est connecté) sur cinq niveaux.

- 1. Appuyez sur 🕯 ou sur 🖵 pour afficher l'écran Volume écouteur.
- Appuyez sur <sup>1</sup> (ou sur <sup>(</sup>)(<sup>(</sup>)) pour augmenter le volume de l'appel ou appuyez sur <sup>1</sup> (ou sur <sup>(</sup>)(<sup>(</sup>)) pour réduire le volume.
- 3. Appuyez sur O lorsque le volume est réglé sur le niveau souhaité.

#### Activation et désactivation du haut-parleur

Vous pouvez parler dans les haut-parleurs situés sur les côtés du téléphone lorsqu'il est allumé.

**1.** Pendant un appel, appuyez sur [Options], puis sélectionnez "Ht-parleur activé".

#### Mise en attente d'un appel

Cette fonction vous permet de gérer deux appels simultanément. Pour passer un autre appel alors que vous discutez avec quelqu'un, vous pouvez mettre l'appel en cours en attente pour appeler un autre correspondant.

# Émission d'un autre appel pendant une conversation

1. Pendant un appel, appuyez sur [Options], puis sélectionnez "Mettre en attente".

L'appel en cours est mis en attente.

- 2. Appuyez sur [Options], puis sélectionnez "Nouvel appel".
- 3. Entrez le numéro de téléphone de l'autre appel à passer, puis appuyez sur 🗅.

#### Conseil

 Vous pouvez également passer un autre appel en entrant le numéro de téléphone pendant l'appel au lieu d'exécuter l'étape 1. L'appel actuel est automatiquement mis en attente.

# Accéder au menu SMS/MMS pendant une conversation

1. Pendant un appel, appuyez sur [Options], puis sélectionnez "Messages".

Les options suivantes sont disponibles : "Nouveau message" pour composer un SMS et MMS, ou bien "Reçus", "Envoyé" ou "Brouillons" pour accéder à ces dossiers. Pour en savoir plus sur les SMS et les MMS, reportez-vous aux sections "SMS" et "MMS" à la page 54.

#### Appel en instance

Ce service vous signale un appel entrant pendant qu'un appel est en cours.

1. Pendant un appel, appuyez sur [Options], puis sélectionnez "Attente & réponse" pour répondre au second appel.

Le premier appel est mis en attente et vous pouvez parler avec le second appelant.

#### Remarque

- Vous devez sélectionner "Oui" pour l'option "Appel en instance" si vous souhaitez utiliser ce service (p. 133).
- Sur certains réseaux, le service d'appel en instance peut ne pas être disponible. Contactez votre opérateur pour plus d'informations.
- Si vous ne souhaitez pas répondre au deuxième appel, appuyez sur [Options] et sélectionnez "Occupé" à

l'étape 1. Si "Refuser" est sélectionné, le journal du deuxième appel est enregistré comme un appel manqué.

#### Conférence téléphonique

Une conférence téléphonique est une conversation téléphonique qui a plus de 2 participants. Elle peut inclure jusqu'à 5 participants.

#### Établissement d'une conférence téléphonique

Vous devez avoir un appel actif et un autre en attente.

- Pendant un appel, appuyez sur [Options] et sélectionnez "Joindre tous appels" pour rejoindre la conférence.
- 2. Appuyez sur 🖻 pour mettre fin à la conférence téléphonique.

#### Remarque

- Sur certains réseaux, le service de conférence téléphonique peut ne pas être disponible. Contactez votre opérateur pour plus d'informations.
- Pour mettre fin à l'appel avec l'ensemble des participants, appuyez sur [Options] et sélectionnez "Terminer appels".
- Pour refuser l'ajout de nouveaux participants à la conférence en cours, appuyez sur [Options] et sélectionnez "Refuser" ou envoyez un signal d'occupation en sélectionnant "Occupé".

- A l'étape 1, vous avez le choix entre plusieurs options pour la conférence téléphonique, après avoir sélectionné "Joindre tous appels" :
  - Pour placer tous les participants en attente, sélectionnez "Tout en attente".
  - Pour placer tous les participants en attente à l'exception de l'appel en cours, sélectionnez "Conversation privée".

# Ajout de nouveaux participants à la conférence téléphonique

- Appuyez sur [Options], puis sélectionnez "Nouvel appel".
- 2. Entrez le numéro que vous voulez ajouter à la téléconférence et appuyez sur 🕤 pour le composer.
- **3.** Appuyez sur [Options] et sélectionnez "Joindre tous appels" pour participer à la conférence.

Pour ajouter d'autres participants, répétez les étapes 1 à 3.

# Pour mettre fin à la participation d'un membre de la conférence téléphonique

 Au cours de la conférence, mettez en surbrillance la personne que vous souhaitez exclure de la conférence téléphonique. **2.** Appuyez sur [Options] et sélectionnez "Terminer l'appel".

## Pour avoir une conversation privée avec l'un des participants

Si vous souhaitez avoir une conversation privée avec l'un des participants, sélectionnez-le dans la liste de la conférence et placez les autres en attente.

- 1. Au cours de la conférence, sélectionnez la personne à laquelle vous souhaitez parler.
- **2.** Appuyez sur [Options] et sélectionnez "Conversation privée".
- Une fois que vous avez terminé la conversation privée, appuyez sur [Options] et sélectionnez "Joindre tous appels" pour revenir à la conférence.

#### Désactivation du microphone

 Lors d'un appel, appuyez sur [Silence]. Pour réutiliser le microphone, appuyez sur [Fin Silence].

## Passer un appel visio

#### Remarque

- Les appels visio ne peuvent être effectués ou reçus que si les deux personnes possèdent des téléphones compatibles 3G et sont dans une zone de couverture 3G. Reportez-vous à la section "Indicateurs à l'écran (Affichage principal)" à la page 19.
- Vérifiez que la batterie est entièrement chargée et que vous êtes dans une zone de couverture avant d'utiliser cette fonction.
- Activez le haut-parleur ou utilisez un kit mains libres stéréo avec interrupteur ou un kit mains libres stéréo pour pouvoir parler tout en regardant l'appel visio sur l'affichage principal.

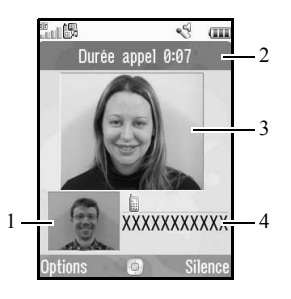

#### Indicateurs d'état

- 1. Sous-écran pour votre image
- 2. Temps écoulé
- 3. Écran principal affichant la photo de l'interlocuteur
- 4. Nom ou numéro de téléphone de l'interlocuteur

#### Passer un appel visio

Effectuer un appel visio en saisissant le numéro de téléphone en premier

- 1. Entrez l'indicatif régional et le numéro de téléphone que vous voulez composer.
- 2. Appuyez sur [Options] puis choisissez "Appel visio" ou appuyez sur la touche b pour composer le numéro.

Si vous entrez un numéro incorrect, appuyez sur [Effacer] pour supprimer le numéro situé à gauche du curseur.

Lorsque vous êtes en ligne, l'image de votre interlocuteur s'affiche en haut de l'écran et la vôtre en bas à gauche.

#### Conseil

 Si le téléphone de votre interlocuteur ne dispose pas de la fonction Appel visio, vous pouvez appuyer sur
 et entrer de nouveau le numéro de téléphone pour effectuer un appel vocal.

# Effectuer un appel visio à l'aide de la touche visiophone

1. Appuyez sur 🕒.

Votre image s'affiche en haut de l'écran.

- Saisissez le numéro de téléphone ou appuyez sur [Options], puis sélectionnez "Journal des appels", "Contacts", ou "Entrer numéro".
- Une fois que le numéro souhaité a été sélectionné, appuyez sur .

#### Effectuer un appel visio en utilisant les numéros abrégés

1. Appuyez sur 🕒.

Votre image s'affiche en haut de l'écran.

 Maintenez n'importe quelle touche numérique enfoncée (1 au à 9mm).

Le numéro de téléphone enregistré dans Mes N° abrégés est composé. Lorsque vous êtes en ligne, l'image de votre interlocuteur s'affiche en haut de l'écran et la vôtre en bas à gauche.

## Répondre à un appel visio

Lorsqu'un appel entrant est détecté, le téléphone sonne.

 Appuyez sur Deur répondre à l'appel en mode visio avec l'image ou appuyez sur [Options] et sélectionnez "Cacher photo" pour répondre en mode visio sans l'image.

#### Conseil

 Si vous êtes abonné au service d'identification de l'appelant et que le réseau de l'appelant envoie le numéro, celui-ci apparaît à l'écran. Si les nom et numéro de l'appelant sont enregistrés dans Mes Contacts, le nom de l'appelant s'affiche à l'écran.

### Refuser un appel entrant

1. Appuyez sur 🔊 pendant la sonnerie pour rejeter un appel auquel vous ne souhaitez pas répondre.

#### Signaler à l'appelant que vous êtes indisponible

1. Appuyez sur [Occupé] lorsque le téléphone sonne pour envoyer un signal d'occupation à l'appelant afin de lui faire comprendre que vous ne pouvez pas répondre à l'appel.

## Menu d'appel (Appel visio)

#### Désactivation du microphone

 Lors d'un appel visio, appuyez sur [Silence].
 Pour réutiliser le microphone, appuyez sur [Fin Silence].

#### Permutation des images

Vous pouvez permuter les images entre l'écran principal et le sous-écran.

1. Pendant un appel visio, appuyez sur [Options], puis sélectionnez "Basculer images".

#### Modification de votre image

- 1. Pendant un appel visio, appuyez sur [Options], puis sélectionnez "Image de caméra".
- 2. Sélectionnez "Caméra interne", "Caméra externe" ou "Autre image".
  - "Caméra interne": l'image filmée par la caméra interne s'affiche et elle est envoyée à votre correspondant.
  - "Caméra externe" : l'image filmée par la caméra s'affiche et elle est envoyée à votre correspondant.

"Autre image" : La caméra est arrêtée, c'est l'image sélectionnée dans l'option "Autre image" de la fonction "Appels visio" qui est utilisée.

#### Activation et désactivation du haut-parleur

Vous pouvez parler dans les haut-parleurs situés sur les côtés du téléphone lorsqu'il est allumé.

1. Pendant un appel visio, appuyez sur [Options], puis sélectionnez "Ht-parleur activé".

#### Remarque

- Dans un environnement très bruyant, vous risquez de ne pas pouvoir poursuivre un appel ni effectuer un appel clair. Nous vous recommandons d'utiliser le kit mains libres stéréo.
- Avec cette option, il peut y avoir une coupure si vous augmentez le volume de l'écouteur. Nous vous recommandons le volume de l'écouteur ou d'utiliser le kit mains libres stéréo.

#### Paramètres d'appel visio

Réglage de la qualité de l'image reçue ou sortante Vous pouvez régler la qualité de l'image reçue de votre interlocuteur ou envoyée à celui-ci.

- 1. Pendant un appel visio, appuyez sur [Options] et sélectionnez "Appels visio".
- 2. Sélectionnez "Qualité photo entrante" ou "Qualité photo sortante".
- **3.** Sélectionnez "Normale", "Qualité prioritaire" ou "Vitesse prioritaire".

| "Normale" :             | La qualité standard est        |
|-------------------------|--------------------------------|
| "Oualité prioritaire" · | La qualité de l'image a        |
| Quante priorinarie :    | priorité sur la vitesse de     |
|                         | transmission.                  |
| "Vitesse prioritaire" : | La vitesse de transmission est |
|                         | prioritaire sur sa qualité.    |

#### Activation/Désactivation du rétro-éclairage Vous pouvez activer le rétro-éclairage de l'écran.

- Pendant un appel visio, appuyez sur [Options] et sélectionnez "Appels visio".
- 2. Sélectionnez "Rétro-éclairage".
- **3.** Sélectionnez "Tjrs allumé", "Tjrs éteint" ou "Par défaut".

Si vous sélectionnez "Tjrs allumé", le rétroéclairage sera toujours activé pendant un appel visio.

Si vous choisissez "Par défaut", le rétro-éclairage sera temporisé en fonction du paramétrage du rétro-éclairage (p. 116).

#### Réglage de l'exposition vidéo

- 1. Pendant un appel visio, appuyez sur [Options] et sélectionnez "Appels visio".
- 2. Sélectionnez "Exposition".
- 3. Appuyez sur 🏵 (Clair) ou 🐨 (Foncé).

Image en miroir

Vous pouvez inverser votre image sur le sous-écran pendant un appel visio.

- 1. Pendant un appel visio, appuyez sur [Options] et sélectionnez "Appels visio".
- 2. Sélectionnez "Image miroir".
- 3. Sélectionnez "Oui" ou "Non".

# Remplacement de l'image de la caméra interne par une autre image

Pendant un appel visio, vous pouvez choisir d'afficher à l'appelant l'image de la caméra interne ou une autre image et lorsqu'un appel est mis en attente, vous pouvez afficher une image parmi les fichiers image enregistrés.

- 1. Pendant un appel visio, appuyez sur [Options] et sélectionnez "Appels visio".
- 2. Sélectionnez "Autre image" ou "Photo d'attente".
- 3. Sélectionnez "Image prédéfinie" ou "Mes Images".

## Saisie de caractères

Pour saisir des caractères afin de créer des entrées dans Mes Contacts, des SMS ou des MMS, etc., appuyez sur les touches correspondantes.

Si vous utilisez le mode de saisie Frappes multiples, appuyez sur chaque touche jusqu'à ce que le caractère souhaité s'affiche. Par exemple, appuyez sur  $2^{\text{asc}}$  une fois pour la lettre A ou deux fois pour la lettre B.

#### Tableau des caractères

Une pression sur chaque touche fait apparaître les caractères dans l'ordre suivant. L'ordre varie selon la langue sélectionnée.

#### Mode Français

| Touche           | Caractères<br>majuscules                                           | Caractères<br>minuscules | Chiffres |
|------------------|--------------------------------------------------------------------|--------------------------|----------|
| 1 -              | . (point) , (virgule) - (trait d'union) ? !<br>' (apostrophe) @ :1 |                          | 1        |
| 2 <sup>ABC</sup> | ABCÇÀÂÁÄ2                                                          | abcçàâáä2                | 2        |
| 3 DEF            | DEFÉÈÊË3                                                           | deféèêë3                 | 3        |
| 4 сні            | GHIÎÏÍ4                                                            | ghiîïí4                  | 4        |
| 5 JKL            | JKL5                                                               | jkl5                     | 5        |
| 6 MNO            | MNOÔÓÖÑ6                                                           | mnoôóöñ6                 | 6        |

| Touche          | Caractères<br>majuscules                                                                                                    | Caractères<br>minuscules                                                   | Chiffres |
|-----------------|----------------------------------------------------------------------------------------------------|----------------------------------------------------------------------------|----------|
| 7 PQRS          | PQRS7                                                                                                    | pqrsß7                                                                     | 7        |
| 8 TUV           | TUVÙÛÚÜ8                                                                                                    | tuvùûúü8                                                                   | 8        |
| 9 wxyz          | WXYZ9                                                                                                    | wxyz9                                                                      | 9        |
| 0+              | $(espace) + = <> \notin \pounds \$ $ $ \% \& 0 $                                                                                                    |                                                                            | 0        |
| <del>X</del> ≙â | Permet de choisir l'un des quatre modes de caractères :<br>Abc, ABC, 123 et abc.                                                                                                    |                                                                            |          |
| <b>#</b> %      | $\begin{array}{c} \cdot & , & ? & ! & : & ; \\ \hline @ & ' & " & ( & ) \\ \hline & & & ' & ' & ( & ) \\ \hline & & & i & ^{-} & [ & ] \\ \hline & & & i & ^{-} & [ & ] \\ \hline & & & i & ^{-} & i \\ \hline & & & N & \vec{n} & \vec{O} & \vec{O} & \vec{o} \\ \hline & & & & \Delta & \Delta & \Gamma & \Lambda & \Omega \\ \hline & & & & & \\ \hline & & & & & \\ \hline & & & &$ | - + # *<br>& € £ \$<br>= \   ¥<br>} ¤ Å Ä<br>È è è i<br>δ ß Ü ü<br>Π Ψ Σ Θ |          |

1 ••• - 9 wx yz :

×₀

# %

: Appuyez sur cette touche et maintenez-la enfoncée pour saisir les chiffres de 0 à 9.

Maintenez cette touche enfoncée pour basculer entre le mode Frappes multiples et le mode T9.

Maintenez cette touche enfoncée pour afficher l'écran Langue de saisie.

## Modification de la langue de saisie

- 1. Sur l'écran de saisie de texte, appuyez sur [Options] et sélectionnez "Langue de saisie".
- 2. Sélectionnez la langue souhaitée.

## Modification du mode de saisie

#### Saisie de texte T9

Le mode de saisie de texte T9 permet d'accélérer et de simplifier la saisie.

- Sur l'écran de saisie de texte, appuyez sur ★on et maintenez la pression pour passer en mode T9.
- **2.** Appuyez sur [Options], puis sélectionnez "Mode de saisie".
- **3.** Sélectionnez le mode de saisie (Abc, ABC, 123, abc).
- Appuyez une fois sur chaque touche pour toute lettre requise sur cette touche.
   Pour saisir le mot "Comment", appuyez sur [2mc] (6mc) (6mc) (3mc) (6mc) (8mc).
- Si le mot qui apparaît n'est pas celui souhaité, appuyez sur 

   ou
   jusqu'à ce que le mot approprié soit mis en surbrillance.
- 6. Appuyez sur  $\Box$  pour choisir ce mot.

#### Remarque

 Si le mot correct n'apparaît pas à l'étape 5, écrivezle à nouveau après être passé en mode de saisie Frappes multiples.

#### Conseil

 Si vous appuyez sur our au lieu d'exécuter l'étape 6, un espace est inséré à côté du mot sélectionné.

#### Symboles et signes de ponctuation

- 1. Sur l'écran de saisie de texte, appuyez sur [Options] et sélectionnez "Ajouter symbole".
- 2. Sélectionnez le symbole souhaité.

## Mon dictionnaire

Vous pouvez créer votre propre liste de mots pour la saisie de texte T9.

- Sur l'écran de saisie de texte en mode T9, appuyez sur [Options] et sélectionnez "Mon dictionnaire".
- 2. Sélectionnez "Ajout d'un mot" et entrez le mot souhaité.

#### Modification d'un mot de la liste

- Sur l'écran de saisie de texte en mode T9, appuyez sur [Options] et sélectionnez "Mon dictionnaire".
- 2. Mettez en surbrillance le mot souhaité.
- 3. Appuyez sur [Options] et sélectionnez "Modifier".
- 4. Modifiez le mot.

## Utilisation des modèles

Lors de la saisie de caractères, vous pouvez utiliser les expressions enregistrées dans Mes Modèles.

Pour en savoir plus sur la création de modèles, reportezvous à la section "Ajout d'expressions à Mes Modèles" à la page 82.

 Sur l'écran de saisie de texte, déplacez le curseur jusqu'à l'endroit où vous souhaitez insérer le modèle.

- 2. Appuyez sur [Options] et sélectionnez "Avancées".
- 3. Sélectionnez "Insérer modèle".
- 4. Sélectionnez le modèle souhaité.

#### Copier, couper et coller du texte

- 1. Sur l'écran de saisie de texte, appuyez sur [Options] et sélectionnez "Avancées".
- 2. Sélectionnez "Copier" ou "Couper".
- 3. Amenez le curseur sur la première lettre à copier ou à couper et appuyez sur □.
- 4. Amenez le curseur sur la dernière lettre pour mettre en surbrillance la zone et appuyez sur O.
- **5.** Déplacez le curseur jusqu'au point où vous souhaitez coller les lettres.
- 6. Appuyez sur [Options] et sélectionnez "Avancées".
- 7. Sélectionnez "Coller".
# Utilisation du menu

# Menu principal

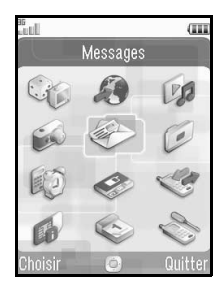

- **1.** Appuyez sur **O** en veille. Le menu principal s'affiche.

Pour plus d'informations sur les options de menus, reportez-vous à "Liste des options de menus" à la page 159.

# Touches de raccourci

Vous pouvez accéder aux menus en appuyant sur  $\bigcirc$  et sur les touches numériques du numéro correspondant dans le menu principal. Pour les nombres de 10 à 12, appuyez sur  $\bigcirc$  et sur  $\underbrace{*\circa}_{0}$  (10),  $\underbrace{\odot\cdots}_{1}$  (11) ou  $\underbrace{# \ g}_{0}$  (12). Reportez-vous à la section "Liste des options de menus" à la page 159.

Les raccourcis sont répertoriés dans les titres de ce manuel d'utilisation.

Exemples : Pour accéder au sous-menu "Message vocal" (M 5-1-2) avec les touches de raccourci

Appuyez sur O 5 KL 1 an 2 ABC.

Pour accéder au sous-menu "Raccourcis téléphone" (M 7-10) à l'aide des touches de raccourci

Appuyez sur O 7™ ★ ↔ .

#### Remarque

• Les touches de raccourci fonctionnent uniquement pour les trois premiers niveaux de menu.

# Mes Contacts (M 8-1)

Vous pouvez enregistrer les numéros de téléphone et les emails de vos amis, de votre famille et de vos collègues dans Mes Contacts.

Votre téléphone peut stocker jusqu'à 500 entrées. Vous pouvez enregistrer les éléments ci-dessous dans Mes Contacts :

# Éléments enregistrés dans la mémoire du téléphone

| Prénom              | jusqu'à 32 caractères          |
|---------------------|--------------------------------|
| Nom                 | jusqu'à 32 caractères          |
| Numéro de téléphone | jusqu'à 3 numéros de téléphone |
|                     | (jusqu'à 32 chiffres chacun)   |
| Adresse email       | jusqu'à 3 emails (jusqu'à      |
|                     | 128 caractères chacun)         |
| Catégorie           | 16 catégories                  |
| Adresse             | jusqu'à 64 caractères          |
| Localité            | jusqu'à 64 caractères          |
| État/Province       | jusqu'à 64 caractères          |
| Code postal         | jusqu'à 20 caractères          |
| Pays                | jusqu'à 32 caractères          |
| Remarque            | jusqu'à 256 caractères         |
| Anniversaire        | (date)                         |
| Photos              | (nom de fichier)               |

| Attribuer Son/Vidéo | Pour appel vocal : (nom de fichier)   |
|---------------------|---------------------------------------|
| Attribuer Son/Vidéo | Pour appel visio : (nom de fichier)   |
| Attribuer Son/Vidéo | Pour nouveau mess. : (nom de fichier) |
| Secret              | (Oui/Non)                             |

# Éléments enregistrés dans la mémoire SIM (selon la carte SIM)

| Nom                 | jusqu'à 32 caractères |
|---------------------|-----------------------|
| Numéro de téléphone | jusqu'à 32 chiffres   |

# Changement de l'ordre des noms (M 8-8-1)

"Contacts"  $\rightarrow$  "Paramètres"  $\rightarrow$  "Ordre des noms"

1. Choisissez "Prénom Nom" ou "Nom Prénom".

# Changement de liste affichée (M 8-8-2)

# "Contacts" $\rightarrow$ "Paramètres" $\rightarrow$ "Emplacement contacts"

1. Sélectionnez "Téléphone", "SIM" ou "Les deux".

Si l'emplacement sélectionné est différent de la mémoire de stockage de Mes Contacts, alors un message de confirmation s'affiche.

# Sélection de la mémoire de stockage (M 8-8-3)

# "Contacts" $\rightarrow$ "Paramètres" $\rightarrow$ "Enregistrer dans"

 Sélectionnez "Téléphone", "SIM" ou "Choix". Si l'emplacement sélectionné est différent de celui de la liste affichée, un message de confirmation s'affiche.

### Conseil

• L'option "Choix" vous permet de choisir la mémoire chaque fois que vous enregistrez une entrée.

# Tri des entrées de Mes Contacts (M 8-8-4)

Vous pouvez classer le dossier Mes Contacts par ordre alphabétique ou par différentes catégories.

### "Contacts" $\rightarrow$ "Paramètres" $\rightarrow$ "Trier contacts"

1. Sélectionnez "Alphabétique" ou "Par catégorie".

# Enregistrement d'un numéro non enregistré (M 8-8-5)

Une fois l'appel terminé, l'écran de confirmation peut vous demander si vous souhaitez enregistrer le numéro dans Mes Contacts.

"Contacts"  $\rightarrow$  "Paramètres"  $\rightarrow$  "Sauv. non enregistrée"

- 1. Sélectionnez "Appel entrant" ou "Appel sortant".
- 2. Sélectionnez "Oui" ou "Non".

# Nouveau contact

Vous pouvez enregistrer la nouvelle entrée dans la mémoire du téléphone ou dans celle de la carte SIM. Pour changer l'emplacement, reportez-vous à la section "Sélection de la mémoire de stockage".

Le nombre de numéros de téléphone que vous pouvez enregistrer dans la carte SIM dépend de sa capacité. Pour en savoir plus, contactez votre opérateur.

# "Contacts" $\rightarrow$ "Mes Contacts" $\rightarrow$ "Nouveau Contact"

Si vous sélectionnez l'option "Choix" pour la mémoire à utiliser, vous devez préciser "Téléphone" ou "SIM".

- Sélectionnez le champ que vous souhaitez remplir, puis saisissez les informations.
- 2. Appuyez sur [Enreg.] lorsque vous avez terminé.

#### Conseil

 Il faut renseigner au moins un champ pour créer une entrée ("Prénom", "Nom", "Numéro de téléphone" ou "Adresse email" pour la mémoire du téléphone; "Nom" ou "Numéro de téléphone" pour la mémoire SIM).

# Affichage de Ma carte de visite (M 8-5)

Vous pouvez enregistrer et modifier vos propres informations comme n'importe quelle entrée du dossier Mes Contacts.

"Contacts"  $\rightarrow$  "Ma carte de visite"

# Copie des entrées de Mes Contacts entre la carte SIM et le téléphone (M 8-9-1)

# $"Contacts" \rightarrow "Paramètres avancés" \rightarrow "Tout copier"$

1. Sélectionnez "Carte SIM à tél." ou "Tél. à carte SIM".

#### Remarque

- Lorsque vous insérez la carte SIM dans votre téléphone pour la première fois et que vous lancez l'application Mes Contacts, l'écran de confirmation s'affiche automatiquement, vous demandant si vous souhaitez exécuter la copie ou non. Le nombre d'entrées copiées à partir de Mes Contacts varie selon la capacité de la carte SIM.
- Vous ne pouvez pas terminer la copie si l'espace mémoire est insuffisant pour enregistrer tous les éléments.

# Recherche d'un nom

# "Contacts" → "Mes Contacts"

1. Entrez les premières lettres du nom. Les résultats de la recherche s'affichent

Les résultats de la recherche s'affichent par ordre alphabétique.

# Conseil

 Sélectionnez l'emplacement des contacts dans "Téléphone", "SIM" ou "Les deux" avant de chercher.

# Numérotation depuis Mes Contacts

# "Contacts" -> "Mes Contacts"

# Conseil

- Si plusieurs numéros de téléphone sont enregistrés pour cette entrée, mettez en surbrillance le numéro souhaité après l'étape 1, puis appuyez sur (appel vocal) ou sur (appel visio).
- Il est également possible de composer le numéro de téléphone depuis l'écran détaillé de Mes Contacts. Sur l'écran détaillé, sélectionnez le numéro de téléphone souhaité puis appuyez sur (appel vocal) ou sur (appel visio).

# Modification des entrées de Mes Contacts

### "Contacts" $\rightarrow$ "Mes Contacts"

- 1. Mettez en surbrillance l'élément que vous souhaitez modifier.
- 2. Appuyez sur [Options] et sélectionnez "Modifier".
- 3. Modifiez les informations.
- 4. Appuyez sur [Enreg.] lorsque vous avez terminé.

# Ajout d'une image miniature à une entrée "Contacts" $\rightarrow$ "Mes Contacts"

- 1. Mettez en surbrillance l'entrée souhaitée.
- 2. Appuyez sur [Options] et sélectionnez "Modifier".
- 3. Sélectionnez "Photos".
- 4. Sélectionnez "Associer photo".
- 5. Sélectionnez l'image souhaitée.
- 6. Appuyez sur [Enreg.] lorsque vous avez terminé.

#### Remarque

- Si vous effacez une photo dans la mémoire du téléphone, la miniature correspondante est également supprimée.
- Pour enregistrer une photo qui vient juste d'être prise, sélectionnez "Prendre une photo" à l'étape 4.

# Attribution d'une sonnerie ou d'un clip vidéo à chaque entrée

### "Contacts" $\rightarrow$ "Mes Contacts"

- 1. Mettez en surbrillance l'entrée souhaitée.
- 2. Appuyez sur [Options] et sélectionnez "Modifier".
- 3. Sélectionnez "Attribuer Son/Vidéo".
- **4.** Sélectionnez "Pour appel vocal", "Pour appel visio" ou "Pour nouveau mess.".
- 5. Sélectionnez "Attribuer sonnerie" ou "Attribuer Vidéo".

Si vous sélectionnez "Attribuer Vidéo", allez à l'étape 7.

- 6. Sélectionnez "Sons prédéfinis" ou "Mes sons".
- 7. Sélectionnez le son ou le clip vidéo souhaité. Pour en savoir plus sur la sélection d'une sonnerie ou d'un clip vidéo, reportez-vous à la section "Attribution d'une sonnerie à un appel entrant" à la page 109 ou "Attribution d'un clip vidéo à un appel entrant" à la page 110.
- 8. Appuyez sur [Enreg.] lorsque vous avez terminé.

# Enregistrement d'un anniversaire dans le calendrier

Un anniversaire saisi dans une entrée de Mes Contacts peut être enregistré dans le calendrier.

### "Contacts" $\rightarrow$ "Mes Contacts"

- 1. Mettez en surbrillance l'entrée souhaitée.
- 2. Appuyez sur [Options] et sélectionnez "Afficher".
- 3. Appuyez sur 🛞 pour afficher le deuxième onglet.
- **4.** Appuyez sur pour mettre l'anniversaire en surbrillance.
- **5.** Appuyez sur [Options] et sélectionnez "Régler rappel".
- 6. Appuyez sur O.

# Conseil

- Après l'enregistrement, les données du calendrier peuvent être personnalisées. Pour en savoir plus sur la personnalisation d'une entrée du planning, reportez-vous à la section "Pour changer le type de sonnerie d'alarme ou de fichier clip vidéo" etc. page 102".
- Si la mémoire du calendrier est pleine, alors "Régler rappel" à l'étape 5 ne s'affiche pas.

# Suppression d'entrées dans Mes Contacts

### Suppression de toutes les entrées de Mes Contacts (M 8-9-3)

# "Contacts" $\rightarrow$ "Paramètres avancés" $\rightarrow$ "Tout supprimer"

- Sélectionnez "Entrées téléphone", "Entrées SIM" ou "Entrées tél. et carte SIM".
- 2. Entrez votre code téléphone.

Pour plus de détails sur le code du téléphone, reportez-vous à la section "Changement du code du téléphone" à la page 121.

# Suppression d'une entrée dans Mes Contacts

#### "Contacts" → "Mes Contacts"

- 1. Mettez en surbrillance l'entrée souhaitée.
- 2. Appuyez sur [Options] et sélectionnez "Supprimer".

# Types de contact (M 8-3)

Une sonnerie différente peut être définie pour chaque catégorie. La sonnerie attribuée dans le menu Profils est utilisée sauf si vous modifiez une sonnerie de catégorie.

# "Contacts" $\rightarrow$ "Types de contact"

- 1. Mettez en surbrillance la catégorie souhaitée.
- **2.** Appuyez sur [Options] et sélectionnez "Attribuer Son/Vidéo".

- **3.** Sélectionnez "Pour appel vocal", "Pour appel visio" ou "Pour nouveau mess.".
- 4. Sélectionnez "Attribuer sonnerie" ou "Attribuer Vidéo".

Si vous sélectionnez "Attribuer Vidéo", allez à l'étape 6.

- 5. Sélectionnez "Sons prédéfinis" ou "Mes sons".
- 6. Sélectionnez le son ou le clip vidéo souhaité.

Pour en savoir plus sur la sélection d'une sonnerie ou d'un clip vidéo, reportez-vous à la section "Attribution d'une sonnerie à un appel entrant" à la page 109 ou "Attribution d'un clip vidéo à un appel entrant" à la page 110.

# Modification du nom d'une catégorie

Vous pouvez modifier le nom des catégories associées aux entrées du dossier Mes Contacts.

# "Contacts" $\rightarrow$ "Types de contact"

- 1. Mettez en surbrillance le nom de la catégorie souhaitée.
- 2. Appuyez sur [Options] et sélectionnez "Modifier nom".
- 3. Modifiez le nom.

# Groupes de contact (M 8-6)

Vous pouvez créer une liste de publipostage pour envoyer le même message à un groupe de destinataires. Vous pouvez enregistrer jusqu'à 5 groupes.

# Création d'une liste de publipostage

# "Contacts" $\rightarrow$ "Groupes de contact" $\rightarrow$ "Ajouter un groupe"

1. Entrez le nom du groupe.

Le nom du nouveau groupe apparaît à la suite du dernier groupe de l'écran Liste des groupes.

# Ajout de destinataires à un groupe

Il est possible d'enregistrer jusqu'à 20 destinataires dans chaque liste.

#### "Contacts" $\rightarrow$ "Groupes de contact"

- 1. Sélectionnez le nom de groupe souhaité.
- 2. Sélectionnez "Attribuer nouvelle entrée".
- 3. Sélectionnez l'entrée de votre choix.

L'écran détaillé apparaît.

**4.** Sélectionnez l'email ou le numéro de téléphone souhaité.

#### Conseil

- Si vous modifiez l'entrée attribuée au groupe, vous devez la réattribuer au groupe. Mettez l'entrée en surbrillance, appuyez sur [Options] et sélectionnez "Réattribuer entrée" à l'étape 2.
- Pour supprimer une entrée du groupe, mettez l'entrée en surbrillance, appuyez sur [Options] et sélectionnez "Supprimer entrée" à l'étape 2.
- Pour supprimer un groupe, mettez en surbrillance un nom de groupe et appuyez sur [Options], puis sélectionnez "Supprimer" à l'étape 1.

# Envoi d'un message à l'aide d'une liste de publipostage

# "Contacts" $\rightarrow$ "Groupes de contact"

- 1. Mettez en surbrillance le nom du groupe souhaité.
- Appuyez sur [Options], puis sélectionnez "Créer Message".
- 3. Sélectionnez le type de message souhaité.

Pour les autres procédures, reportez-vous à la section "Création d'un nouveau message" à la page 55.

# État mémoire (M 8-9-2)

Cette fonction vous permet de vérifier la mémoire utilisée dans Mes Contacts.

"Contacts"  $\rightarrow$  "Paramètres avancés"  $\rightarrow$  "État mémoire"

# Liste des numéros abrégés

Vous pouvez définir 8 numéros de téléphone au maximum dans la liste des numéros abrégés (p. 24).

# Ajout d'entrées de Mes Contacts dans la liste des numéros abrégés

### "Contacts" $\rightarrow$ "Mes Contacts"

- 1. Sélectionnez l'entrée de votre choix.
- **2.** Mettez en surbrillance le numéro de téléphone souhaité.
- **3.** Appuyez sur [Options] et sélectionnez "Aj. Nos abrégés".
- 4. Sélectionnez l'emplacement souhaité.

### Conseil

Pour modifier la liste des numéros abrégés (M 8-4)

### "Contacts" $\rightarrow$ "Mes N° abrégés"

- 1. Mettez en surbrillance l'élément que vous souhaitez modifier.
- 2. Appuyez sur [Options], puis sélectionnez "Modifier" (ou "Attribuer").

# Envoi d'une entrée de Mes Contacts

# "Contacts" $\rightarrow$ "Mes Contacts"

- 1. Mettez en surbrillance l'entrée souhaitée.
- 2. Appuyez sur [Options], puis sélectionnez "Envoyer Contact".
- 3. Sélectionnez "Par MMS" ou "Par Bluetooth".

# Option "Par MMS"

Pour en savoir plus, reportez-vous à la section "MMS" à la page 54.

# Option "Par Bluetooth"

Pour en savoir plus, reportez-vous à la section "Bluetooth" à la page 122.

# Réception d'une entrée de Mes Contacts

Lorsque le téléphone reçoit une entrée de Mes Contacts, un message de confirmation apparaît en veille.

1. Appuyez sur [Oui].

L'entrée reçue est enregistrée dans Mes Contacts. Appuyez sur [Non] pour refuser.

# Conseil

 Pour des informations détaillées sur la saisie des paramètres sans fil Bluetooth, reportez-vous à la section "Connectivité" à la page 122.

# Envoi d'un message vocal ou d'un clip vidéo à une adresse présente dans Mes Contacts

### "Contacts" $\rightarrow$ "Mes Contacts"

- 1. Sélectionnez l'entrée désirée incluant le numéro de téléphone ou l'email que vous souhaitez utiliser.
- **2.** Mettez en surbrillance le numéro de téléphone ou l'email que vous voulez utiliser.
- **3.** Appuyez sur [Options], puis sélectionnez "Créer Message".
- Sélectionnez "Message Vocal" ou "Message vidéo". Pour les autres procédures, reportez-vous à la section "Création d'un nouveau message" à la page 55.

# Synchronisation des entrées de Mes Contacts avec les entrées d'Internet (M 8-7)

Les fonctions de synchronisation des données sont un service réseau qui vous permet de gérer le dossier Mes Contacts à partir du téléphone mais également à partir d'Internet. En revanche, les données de la carte SIM ne sont pas synchronisées. Abonnez-vous à un service de synchronisation en contactant votre centre de service réseau.

### $"Contacts" \rightarrow "Synchroniser"$

Trois modes de synchronisation sont disponibles.

### Remarque

• Ces modes ne seront pas disponibles s'il n'y a aucun paramètre de synchronisation actif (M 8-7-5).

# Synchronisation de Mes Contacts (M 8-7-1)

 Sélectionnez "Démarrer" pour synchroniser le dossier Mes Contacts du téléphone avec celui du serveur Internet.

Pour en savoir plus sur les règles concernant cette méthode de synchronisation, contactez votre centre de service réseau ou reportez-vous à la page Web du serveur Internet.

# Sauvegarde de Mes Contacts (M 8-7-2)

 Sélectionnez "Sauvegarder" pour sauvegarder le dossier Mes Contacts sur le serveur Internet. Ceci écrasera les données de Mes Contacts présentes sur le serveur.

# Restauration de Mes Contacts (M 8-7-3)

1. Sélectionnez "Restaurer" pour reprendre le dossier Mes Contacts du serveur Internet.

Ceci écrasera le dossier Mes Contacts actuellement stocké dans le téléphone (les contacts présents sur la carte SIM ne seront pas affectés). Il vous sera demandé d'entrer le code du téléphone avant que la restauration ne soit effectuée. Si un code incorrect est saisi, la restauration sera interrompue.

# Affichage du journal (M 8-7-4)

1. Sélectionnez "Afficher journal" pour voir les détails de la dernière session de synchronisation.

# Paramètres de synchronisation (M 8-7-5)

# "Contacts" $\rightarrow$ "Synchroniser" $\rightarrow$ "Paramètres synchro"

1. Choisissez le compte souhaité ou "Créer nouveau" pour entrer les paramètres suivants.

| "Nom du profil" :           | Nom du profil de<br>synchronisation (nom<br>unique)              |
|-----------------------------|------------------------------------------------------------------|
| "Nom du serveur" :          | Adresse du serveur                                               |
| "Identifiant utilisateur" : | Nom d'utilisateur pour l'authentification                        |
| "Mot de passe" :            | Mot de passe pour l'authentification                             |
| "Proxy" :                   | Sélectionne le paramètre<br>de proxy pour la<br>synchronisation. |
| "Nom BD contacts" :         | Nom de la base de<br>données de Mes Contacts<br>sur le serveur   |

#### Remarque

 Les paramètres de synchronisation peuvent déjà être définis dans votre téléphone en fonction de votre opérateur. Vous pouvez être soumis à des restrictions en matière d'affichage, de suppression, de copie ou de modification des paramètres. Pour en savoir plus, contactez votre opérateur.

# Composer le numéro d'un service (M 8-10)

Certaines cartes SIM contiennent des numéros de téléphone de services qui peuvent être appelés. Contactez le revendeur de votre carte SIM pour plus d'informations. Dans l'écran Contacts, "No. appel service" est affiché en bas de la liste.

### "Contacts" $\rightarrow$ "No. appel service"

 Sélectionnez le numéro de téléphone du service désiré.

#### Conseil

- Si la carte SIM ne contient qu'un seul numéro de téléphone de service, vous pouvez le composer à l'étape 1 en appuyant sur O.
- Si aucun numéro de service n'est stocké dans la carte SIM, ce menu ne s'affiche pas.

# <u>Caméra</u> (M 4)

Votre téléphone comprend un appareil photo numérique intégré qui vous permet de prendre des photos et d'enregistrer des clips vidéo partout où vous vous trouvez. Cette section commence par décrire les fonctions et les procédures de base permettant de prendre, d'enregistrer et d'envoyer des photos et des clips vidéo, puis elle décrit les fonctions communes et spécifiques aux modes Photo et Caméra.

# Prise de photos

### "Caméra"

- Appuyez sur O pour prendre la photo.
  L'obturateur se déclenche et la photo prise s'affiche.
- 2. Appuyez sur [Enreg.].

La photo prise est enregistrée dans Mes Documents. Pour annuler, appuyez sur [Annuler]. Pour envoyer la photo prise, appuyez sur O à l'étape 2, puis sélectionnez "Par MMS", "En MMS Carte Postale" ou "Vers Album Photo" comme option d'envoi.

#### Remarque

- Si la caméra est activée, appuyez sur [Options] et sélectionnez "Changer de mode" ou appuyez sur ③.
- Lorsque le format d'une photo est trop grand, celle-ci est redimensionnée pour pouvoir être envoyée. La photo originale est enregistrée dans Mes Documents.

# Enregistrement de clips vidéo

Le téléphone vous permet d'enregistrer des clips vidéo. "Caméra"

L'aperçu apparaît à l'écran.

En mode Photo, appuyez sur pour passer en mode Caméra.

- 1. Appuyez sur O.
- 2. Pour arrêter l'enregistrement, appuyez sur O.
- 3. Sélectionnez "Enregistrer".

Le clip vidéo est enregistré dans Mes Documents. Pour regarder le clip vidéo avant de l'enregistrer, sélectionnez "Aperçu".

Pour envoyer le clip vidéo, sélectionnez "Enregistrer et envoyer".

Pour les autres procédures, reportez-vous à la section "Création d'un nouveau message" à la page 55.

#### Remarque

 Vous ne pouvez envoyer de clips vidéo que lorsque l'option "Pour envoi MMS" est sélectionnée comme paramètre de durée d'enregistrement. Pour plus de détails, reportez-vous à la section "Sélection de la durée d'enregistrement" à la page 53.

# Fonctions communes aux modes Photo et Caméra

# Utilisation de la fonction Zoom numérique

# Réglage du facteur de grossissement

1. Appuyez sur 🏵 ou sur 🐑.

Les réglages de zoom reprennent leur valeur par défaut lorsque le téléphone repasse en veille.

# Réglage de l'exposition

# "Caméra" $\rightarrow$ [Options] $\rightarrow$ "Exposition"

- 1. Appuyez sur 🏵 (Clair) ou 🐨 (Foncé).

Les réglages de luminosité reprennent leur valeur par défaut lorsque le téléphone repasse en veille.

#### Utilisation du retardateur

Sélectionnez l'option souhaitée.

"Caméra" → [Options] → "Modes" → "Retardateur" (Mode Photo) "Caméra" → [Options] → "Petardateur" (A

# "Caméra" $\rightarrow$ [Options] $\rightarrow$ "Retardateur" (Mode Caméra)

1. Sélectionnez "Oui" ou "Non".

"⊘" s'affiche sur l'écran lorsque vous sélectionnez "Oui".

# Permutation entre les modes Photo et Caméra

Vous pouvez passer du mode photo à caméra et viceversa en appuyant sur ④ ou ④.

Sélectionnez l'option souhaitée.

 $"Caméra" \rightarrow [Options] \rightarrow "Changer \ de \ mode"$ 

### Sélection de la qualité photo ou vidéo

Sélectionnez l'option souhaitée.

#### "Caméra" $\rightarrow$ [Options] $\rightarrow$ "Qualité photo" "Caméra" $\rightarrow$ [Options] $\rightarrow$ "Qualité du film"

- 1. Sélectionnez la qualité photo ou vidéo souhaitée.
  - 📰 : Très précise
  - 🔝 : Précise
  - 🔝 : Normale

### Remarque

• Plus la qualité est bonne et plus la taille du fichier est importante.

# Sélection de la mémoire

Sélectionnez l'option souhaitée.

# "Caméra" $\rightarrow$ [Options] $\rightarrow$ "Paramètres" $\rightarrow$ "Enregistrer dans"

 Sélectionnez l'emplacement souhaité parmi "Mémoire téléphone", "Carte mémoire" ou "Choix".

#### Remarque

 Si vous sélectionnez "Choix", vous devez préciser l'emplacement souhaité à chaque enregistrement.

# **Enregistrement automatique**

Vous pouvez paramétrer le téléphone pour enregistrer les photos et les clips vidéo automatiquement.

# "Caméra" $\rightarrow$ [Options] $\rightarrow$ "Paramètres" $\rightarrow$ "Enregistrement auto."

1. Sélectionnez "Oui" ou "Non".

# Sélection du mode Anti-scintillement

# "Caméra" $\rightarrow$ [Options] $\rightarrow$ "Paramètres" $\rightarrow$ "Antiscintillement"

1. Sélectionnez "Mode 1 : 50Hz" ou "Mode 2 : 60Hz".

### Remarque

• Des rayures verticales peuvent apparaître sur l'image à cause de la source de lumière. Changez le mode Anti-scintillement pour rectifier.

# Utilisation de la fonction d'aide

 $"Caméra" \rightarrow [Options] \rightarrow "Aide"$ 

# Touches de raccourci communes

S'il existe plusieurs choix, ils permutent chaque fois que vous appuyez sur la touche suivante.

|                  | Appareil photo                                 | Caméra vidéo          |
|------------------|------------------------------------------------|-----------------------|
| 8                | Zoom max/min                                   |                       |
| 2 <sub>ABC</sub> | Exposition                                     |                       |
| 3 DEF            |                                                |                       |
| <b>4</b> GHI     | Enregistrer dans                               |                       |
| 5 JKL            | Taille photo                                   |                       |
| 6 MNO            |                                                | Microphone allumé/    |
|                  |                                                | éteint                |
| 7 PORS           | Qualité photo                                  | Qualité du film       |
| 8 TUV            | Retardateur ac                                 | tivé/désactivé        |
| 9 wxyz           |                                                |                       |
| 0+-              | Passe au Viseur avec                           | Passe d'un mode       |
|                  | ou sans indicateurs                            | d'affichage à l'autre |
|                  |                                                | dans l'écran de       |
|                  |                                                | prévisualisation      |
| ¥≎â              | Permutation entre la caméra interne et externe |                       |

# Fonctions du mode Photo

# Sélection de la taille de la photo

Vous pouvez choisir la taille des images. Toutes les photos prises sont enregistrées au format JPEG.

# "Caméra" $\rightarrow$ [Options] $\rightarrow$ "Taille photo"

1. Sélectionnez la taille souhaitée

(Caméra externe) 960 × 1280 pixels/ 768 × 1024 pixels/ 480 × 640 pixels/ 240 × 320 pixels/  $120 \times 160$  pixels (Caméra interne)  $120 \times 160$  pixels

# Prise de vue continue

Différentes options de prise de vue continue sont disponibles.

#### "Caméra" $\rightarrow$ [Options] $\rightarrow$ "Modes" $\rightarrow$ "Prise vue continue"

1. Sélectionnez le mode souhaité

Les options de prise de vue continue ci-dessous sont disponibles :

"Non" ·

Les photos prises en continu sont annulées "4 photos"/"9 photos" ( 👰 / 👰 ) :

Prend 4 ou 9 photos en continu

Après avoir sélectionné ce mode, choisissez "Rapide", "Normale" ou "Manuelle"

"Superposition" ( 5) : Superpose les photos prises en continu sur une seule image.

Après avoir sélectionné ce mode, choisissez "Rapide" ou "Normale".

#### Remarque

- Lorsque vous sélectionnez "Manuelle" pour prendre des photos en continu, appuvez sur O manuellement à la vitesse souhaitée.
- Si les fonctions Minuteur et Prise vue continue sont activées simultanément, " 🕵 " (pour "4 photos", par exemple) s'affiche à la place.
- Vous ne pouvez pas utiliser la fonction Prise de vue continue pour des images dont la taille est supérieure à 480 × 640 pixels. "9 photos" et "Superposition" ne sont pas disponibles pour des tailles d'images supérieures à 240 × 320 pixels.

## Sélection d'une image

Vous pouvez sélectionner l'image parmi plusieurs motifs prédéfinis ou dans Mes Images.

# $"Caméra" \rightarrow [Options] \rightarrow "Modes" \rightarrow "Ajouter image"$

- 1. Sélectionnez "Images prédéfinies" ou "Mes Images".
- 2. Sélectionnez l'image souhaitée.

L'image sélectionnée est confirmée sur l'écran.

3. Appuyez sur O.

#### Remarque

 Il est impossible d'utiliser des images de taille supérieure à 240 pixels [L] × 320 pixels [H].

# Utilisation du plein écran

Vous pouvez afficher l'aperçu en mode plein écran sans les zones des touches d'option et des indicateurs.

#### "Caméra" → [Options] → "Paramètres"

1. Sélectionnez "Viseur complet".

Pour revenir au mode Viseur normal, sélectionnez "Viseur normal".

### Sélection du son de l'obturateur

# "Caméra" $\rightarrow$ [Options] $\rightarrow$ "Paramètres" $\rightarrow$ "Son obturateur"

1. Sélectionnez le son souhaité pour l'obturateur parmi les 3 choix.

Pour écouter le son de l'obturateur, appuyez sur [Écouter] à l'étape 1.

#### Remarque

- La prise de vue continue utilise un son de déclencheur spécifique qui ne peut pas être modifié avec les paramètres ci-dessus.
- Le son de l'obturateur reste actif même lorsque "Volume général" (p. 109) a la valeur "Silencieux" pour éviter toute utilisation intempestive.

# Fonctions du mode Caméra

# Sélection de la durée d'enregistrement

# "Caméra" $\rightarrow$ [Options] $\rightarrow$ "Durée d'enregistrement"

- 1. Sélectionnez "Pour envoi MMS" ou "Clip étendu".
  - Pour envoi MMS ( ): Limite la taille du message envoyé en fonction de l'opérateur. Clip étendu ( ): Moins de 30 minutes (dépend de la mémoire).

#### Remarque

- Lorsque l'option "Pour envoi MMS" est sélectionnée comme durée d'enregistrement, la taille de fichier est limitée en fonction de votre opérateur. La qualité est donc également limitée pour ce paramètre.
- L'option "Enregistrer et envoyer" ne s'affiche pas après l'enregistrement si vous avez choisi le mode Clip étendu.

# Sélection de la taille de l'image

Vous pouvez choisir la taille des images.

# "Caméra" $\rightarrow$ [Options] $\rightarrow$ "Taille photo"

1. Sélectionnez "Grande(QCIF)" ou "Petite(SubQCIF)".

# Enregistrement de clips vidéo avec du son

Pour enregistrer un clip vidéo avec le son, le microphone doit être activé.

# "Caméra" $\rightarrow$ [Options] $\rightarrow$ "Paramètres" $\rightarrow$ "Microphone"

1. Sélectionnez "Oui" ou "Non".

#### Remarque

- Le microphone est déjà activé par défaut. Sélectionnez "Non" pour filmer un clip vidéo muet.
- La taille de fichier du clip vidéo est réduite si le son n'est pas enregistré.

# Cryptage de la vidéo

# "Caméra" $\rightarrow$ [Options] $\rightarrow$ "Paramètres" $\rightarrow$ "Format de la vidéo"

1. Sélectionnez le format approprié.

# <u>Messagerie</u> (M 5)

Votre téléphone vous permet d'envoyer et de recevoir des SMS, des MMS et des emails. Votre téléphone est compatible avec la plupart des fournisseurs email POP3.

# SMS

Le service SMS vous permet d'envoyer des messages texte contenant jusqu'à 765 caractères. Si vous envoyez un message de plus de 160 caractères, il est scindé en plusieurs segments.

# MMS

Grâce aux MMS (Messages Multimédia) vous pouvez envoyer des photos, des sons ou des vidéos pour égayer quelqu'un. Des messages de 300 Ko maximum, accompagnés d'images, de sons, ou de clips vidéo, peuvent être envoyés et reçus.

# Email

Le service email permet d'envoyer des messages de 300 Ko au maximum.

### Remarque

- Selon votre opérateur, certaines fonctions MMS risquent de ne pas être toujours disponibles. Contactez votre opérateur pour plus d'informations.
- La taille maximale d'un message dépend des restrictions définies par le fournisseur d'accès.

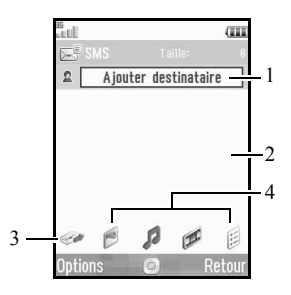

- 1. Champ Destinataire
- 2. Champ Message
- 3. Envoyer
- 4. Photo, Son, Vidéo, Autres

#### 54 Messagerie

# Création d'un nouveau message (M 5-1)

(SMS/MMS)

# "Messages" $\rightarrow$ "Nouveau message" $\rightarrow$ "Message" (Email)

### "Messages" $\rightarrow$ "Nouveau message" $\rightarrow$ "Email"

- 1. Sélectionnez le champ du destinataire.
- **2.** Sélectionnez la méthode souhaitée pour entrer les coordonnées du destinataire.
- 3. Pour les MMS, entrez ou sélectionnez l'adresse email ou le numéro de téléphone dans Mes Contacts. Pour les SMS, saisissez ou sélectionnez un numéro de téléphone. Pour les emails, saisissez ou sélectionnez un email.
  - Pour ajouter plusieurs emails ou numéros de téléphone, mettez en surbrillance le champ du destinataire, appuyez sur [Options], sélectionnez "Modifier destinataires", puis "Ajouter destinataire". Saisissez ou sélectionnez le numéro de téléphone ou l'email dans Mes Contacts.

- Pour changer les types de destinataires, appuyez sur [Options], sélectionnez "Modifier destinataires", puis mettez en surbrillance le destinataire souhaité. Appuyez sur [Options], puis sélectionnez "Remplacer par A", "Remplacer par Cc" ou "Remplacer par Cci".
- Pour ajouter un objet, appuyez sur [Options] et sélectionnez "Ajouter objet".
- 4. Placez le curseur dans le champ du message.
- 5. Saisissez le message.
- Mettez "Envoyer" en surbrillance dans l'angle inférieur gauche de l'écran. Appuyez sur O et sélectionnez "Envoyer Message".

Une fois le message envoyé, il est transféré vers la boîte Envoyés.

#### Conseil

 Pour envoyer le même message à un groupe de destinataires, sélectionnez "Choisir groupe" à l'étape 2, puis choisissez le nom du groupe souhaité. Reportez-vous à la section "Création d'une liste de publipostage" à la page 42 pour plus d'informations sur la création d'une liste de publipostage.

### Pour ajouter un diaporama

- Exécutez les étapes 1 à 5 de la section "Création d'un nouveau message" à la page 55
- **3.** Appuyez sur [Options] et sélectionnez "Ajouter Diapo".
- **4.** Sélectionnez "Ajouter Diapo après" ou "Ajouter Diapo avant".
- 5. Saisissez un autre message.

Si vous souhaitez régler le temps d'affichage des diapositives, mettez l'espace les séparant en surbrillance. Appuyez sur [Options] et sélectionnez "Durée Diapo", puis choisissez la durée souhaitée. Répétez les étapes 2 à 4 pour ajouter d'autres diapositives.

# Conseil

 Vous pouvez créer des messages de 300 Ko maximum. Chaque diapositive peut contenir une photo et/ou un fichier son ou un clip vidéo.

# Pour joindre des données du dossier Mes Documents

- Dans l'étape 6 de la section "Création d'un nouveau message" à la page 55, mettez en surbrillance l'indicateur "Photo", "Son" ou "Vidéo" au centre en bas de l'écran, puis appuyez sur O.
- Sélectionnez "Images", "Sons enregistrés" ou "Vidéos enregistrées".
- Sélectionnez le fichier de votre choix. Si vous souhaitez prendre de nouvelles photos, ou enregistrer de nouveaux sons ou clips vidéo, sélectionnez "Prendre une photo", "Enregistreur son" ou "Caméra Vidéo".
  - Lorsque vous joignez des fichiers JPEG, sélectionnez l'option de redimensionnement appropriée, car la taille maximale du message envoyé dépend de l'opérateur.

# Pour retirer ou remplacer des pièces jointes

1. A l'étape 6 dans "Création d'un nouveau message" à la page 55, appuyez sur [Options] puis sélectionnez l'option de suppression correspondant à chaque pièce jointe.

### Pour joindre une entrée de Mes Contacts

- Dans l'étape 6 de la section "Création d'un nouveau message" à la page 55, mettez en surbrillance l'indicateur "Autres" dans l'angle inférieur droit de l'écran. Appuyez sur O et sélectionnez "Insérer Contact".
- 2. Sélectionnez l'entrée de votre choix.

Si vous souhaitez sélectionner votre propre entrée dans Mes Contacts, sélectionnez "Ma carte de visite".

### Pour joindre une entrée du planning

- Dans l'étape 6 de la section "Création d'un nouveau message" à la page 55, mettez en surbrillance l'indicateur "Autres" dans l'angle inférieur droit de l'écran. Appuyez sur O et sélectionnez "Joindre Rendez-vous".
- **2.** Sélectionnez le jour contenant l'entrée que vous souhaitez ajouter.
- 3. Sélectionnez l'entrée souhaitée.

### Utilisation des options d'envoi

Vous pouvez utiliser les options d'envoi de messages pour chaque type de message.

- Mettez "Envoyer" en surbrillance dans l'angle inférieur gauche de l'écran, puis appuyez sur la touche O et sélectionnez "Paramètres".
  - "Accusé de lecture" ("Actif", "Inactif") (MMS) : Confirme qu'un accusé de lecture informant l'expéditeur que le message a été lu est envoyé ou non.
  - "Accusé réception" ("Actif", "Inactif") (SMS/ MMS) : Active ou désactive l'option Accusé réception indiquant qu'un message a bien été reçu par son destinataire.
  - "Heure d'expiration" ("Maximum", "30 minutes", "1 heure", "6 heures", "1 jour", "1 semaine") (SMS/MMS) : Règle l'heure d'expiration pour un message à stocker sur le serveur.
  - "Priorité" ("Haute", "Normale", "Basse") : Attribue un ordre de priorité aux messages rédigés.
  - "Heure de distribution" ("Aucun", "30 minutes", "1 heure", "6 heures", "1 jour", "1 semaine") (SMS/MMS) : Définit le temps qui s'écoule avant la remise du message après que vous avez appuyé sur la touche Envoyer.

 Mettez "Envoyer" en surbrillance dans l'angle inférieur gauche de l'écran. Appuyez sur O et sélectionnez "Envoyer Message".

Une fois le message envoyé, il est transféré vers la boîte Envoyés.

### Remarque

- La taille actuelle du message, qui est affichée pendant la rédaction du message, est approximative.
- Si un message ne peut être envoyé pour une raison ou une autre, il reste dans la Boîte d'envoi et "\science" est affiché en veille.

# Conseil

- Pour enregistrer le message sans l'envoyer, appuyez sur [Options] puis sélectionnez "Enreg. dans Brouillons" à l'étape 4 dans "Création d'un nouveau message" à la page 55.
- Vous pouvez envoyer les éléments suivants en pièces jointes aux MMS. Des détails sont fournis dans les sections ci-dessous.
  - Données du dossier Mes Documents
  - Entrée de Mes Contacts
  - Entrée du planning créée par le Calendrier, etc.
- Vous pouvez également utiliser les modèles pour composer des SMS. Pour en savoir plus sur cette option, reportez-vous à la section "Utilisation des modèles" à la page 35.

# Envoi d'un message du dossier Brouillons (M 5-3)

# "Messages" $\rightarrow$ "Brouillons"

- 1. Sélectionnez l'onglet souhaité, SMS/MMS ou Email.
- 2. Appuyez sur [Options] et sélectionnez "Modifier et Envoyer".
- 3. Modifiez le message si nécessaire.
- **4.** Mettez "Envoyer" en surbrillance dans l'angle inférieur gauche de l'écran. Appuyez sur **O** et sélectionnez "Envoyer Message".

# Envoi d'un message vocal ou d'un clip vidéo (M 5-1-2) (M 5-1-3)

Vous pouvez enregistrer un message vocal ou un clip vidéo lorsque vous créez un message.

Sélectionnez l'option souhaitée.

```
"Messages" \rightarrow "Nouveau message" \rightarrow "Message vocal"
```

"Messages"  $\rightarrow$  "Nouveau message"  $\rightarrow$  "Message vidéo"

- 1. Appuyez sur O pour démarrer l'enregistrement.
- 2. Appuyez sur O pour arrêter l'enregistrement.
- Sélectionnez "Accepter" pour joindre l'enregistrement au nouveau message. Le fichier est enregistré dans le dossier correspondant de Mes Documents. Pour les autres procédures, reportez-vous à la section "Création d'un nouveau message" à la page 55.

# Lecture d'un message

Les messages que vous recevez sont stockés dans la boîte Reçus.

# "Messages" $\rightarrow$ "Reçus"

- 1. Sélectionnez l'onglet souhaité, SMS/MMS ou Email.
- 2. Sélectionnez le message que vous voulez visualiser.

# Enregistrement du numéro de téléphone d'un expéditeur dans Mes Contacts

# "Messages" $\rightarrow$ "Reçus"

- 1. Mettez en surbrillance le message qui contient le numéro de téléphone ou l'email que vous souhaitez enregistrer.
- **2.** Appuyez sur [Options], puis sélectionnez "Enregistrer contacts".

L'écran de saisie des nouveaux contacts s'affiche, le numéro de téléphone y compris. Pour en savoir plus sur la création d'un nouveau contact, reportez-vous à la section "Nouveau contact" à la page 38.

### Appel du numéro de téléphone d'un expéditeur inclus dans le message

"Messages"  $\rightarrow$  "Reçus"

- 1. Mettez en surbrillance le message contenant le numéro de téléphone à composer.
- 2. Appuyez sur [Options] et sélectionnez "Appeler".

# Téléchargement d'un seul MMS

# "Messages" $\rightarrow$ "Reçus"

- 1. Mettez en surbrillance la notification de message () ) que vous souhaitez télécharger.
- 2. Appuyez sur [Options], puis sélectionnez "Recevoir".

# Conseil

 Vous pouvez télécharger plusieurs messages à la fois. Reportez-vous à la section "Téléchargement de plusieurs MMS".

# Téléchargement de plusieurs MMS

# "Messages" $\rightarrow$ "Reçus"

- 1. Appuyez sur [Options] et sélectionnez "Avancées".
- 2. Sélectionnez "Sélectionner Messages".
- Sélectionnez la notification de message souhaitée, appuyez sur [Options], puis choisissez "Choisir" ou "Sélectionner tout".
- 4. Appuyez sur [Options], puis sélectionnez "Recevoir".

Les messages sélectionnés sont téléchargés en même temps.

# Répondre à un message ou à toutes les adresses

# "Messages" $\rightarrow$ "Reçus"

- 1. Mettez en surbrillance le message auquel vous souhaitez répondre.
- Appuyez sur [Options], puis sélectionnez "Répondre" (à l'expéditeur seul) ou "Répondre à tous" (à tous les autres destinataires originaux des champs A ou Cc).
- **3.** Sélectionnez "Répondre" ou "Répond. avec historique".
- 4. Entrez le message.
- Mettez "Envoyer" en surbrillance dans l'angle inférieur gauche de l'écran. Appuyez sur O et sélectionnez "Envoyer Message".

# Faire suivre un message

# "Messages" $\rightarrow$ "Reçus"

- 1. Mettez en surbrillance le message que vous souhaitez transférer.
- 2. Appuyez sur [Options] et sélectionnez "Transférer".
- **3.** Exécutez les étapes 1 à 5 de la section "Création d'un nouveau message" à la page 55.

# Tri des messages dans la liste

# "Messages" → "Reçus"

- 1. Appuyez sur [Options] et sélectionnez "Avancées".
- 2. Sélectionnez "Trier".
- 3. Sélectionnez l'option de tri souhaitée.

# Verrouillage ou déverrouillage des messages

# "Messages" $\rightarrow$ "Reçus"

- 1. Mettez en surbrillance le message que vous souhaitez verrouiller ou déverrouiller.
- 2. Appuyez sur [Options] et sélectionnez "Avancées".
- 3. Sélectionnez "Verrouiller" ou "Déverrouiller".

# Envoi d'un fichier de photo en MMS Carte Postale (M 5-1-4)

Votre téléphone vous permet d'envoyer des MMS Carte Postale à un centre de service de carte postale spécifique, qui imprime l'image et l'envoie à l'adresse du destinataire spécifié dans le MMS. (votre téléphone est relié à un centre de service de carte postale spécifique à votre opérateur, dont l'adresse ne peut être changée.)

#### Pour créer un nouveau MMS Carte Postale

#### "Messages" → "Nouveau message" → "MMS Carte Postale" → "Images"

1. Sélectionnez l'image que vous souhaitez envoyer.

Si vous souhaitez prendre des photos, sélectionnez "Prendre une photo".

Si l'image JPEG ou la photo prise est trop grande pour être envoyée, sélectionnez l'option de redimensionnement appropriée.

2. Rédigez votre message.

Vous pouvez saisir des messages allant jusqu'à 200 octets.

3. Entrez ou sélectionnez le destinataire.

Reportez-vous à la remarque ci-dessous pour en savoir plus.

- "Nom et Prénom" (obligatoire) : Nom et prénom du destinataire de la carte postale (50 caractères maximum)
- "Info. complémentaires" (facultatives) : Autres informations concernant le destinataire (50 caractères maximum)
- "Adresse" (obligatoire) : Numéro et nom de la rue (50 caractères maximum)
- "Localité" (obligatoire) : Nom de la ville (50 caractères maximum)
- "Code postal" (obligatoire) : Code postal (20 caractères maximum)
- "État/Province" (facultatif) : Nom de l'état, de la province et de la région (50 caractères maximum)
- "Pays" (facultatif) : Nom du pays (20 caractères maximum)
- 4. Appuyez sur [Options] et sélectionnez "Envoyer".

#### Remarque

 Vous devez impérativement indiquer les éléments "Nom et Prénom", "Adresse", "Localité" et "Code postal" pour permettre l'envoi des MMS cartes postales.

- Les options affichées diffèrent selon le service. Pour des informations détaillées, contactez votre opérateur. Si l'élément "Pays" n'est pas affiché, vous ne pouvez pas envoyer de Cartes Postales à l'étranger.
- Si l'adresse contient des astérisques, ceux-ci deviendront invalides à l'envoi du message. De plus, aucun espace ne doit être présent dans le Code Postal.
- Seuls les fichiers au format JPEG peuvent être utilisés avec la fonction de MMS Carte Postale.
- La qualité d'image des MMS Cartes Postales dépend de la taille de la photo.

# Paramètres

# Paramètres généraux

# "Messages" $\rightarrow$ "Paramètres" $\rightarrow$ "Paramètres généraux"

- 1. Sélectionnez l'option que vous souhaitez configurer.
  - "Réception" :

Contrôle la durée de téléchargement du message à l'intérieur de la zone de couverture de votre réseau.

"Toujours télécharger" : Télécharge immédiatement les messages depuis le serveur.

"Toujours différer" : Diffère le téléchargement des messages.

• "Réception en roaming" :

Commande la synchronisation du téléchargement des messages lorsque le téléphone est en dehors de la zone de couverture de votre réseau.

"Toujours télécharger" : Télécharge

messages depuis le serveur.

"Toujours différer" : Diffère le téléchargement des messages.

- "Accusé réception" : Active ou désactive la demande Accusé réception.
- "Accusé de lecture" : Active ou désactive la demande Accusé de lecture.
- "Heure d'expiration" :

Indique le nombre de jours et d'heures pendant lesquels un message envoyé peut rester en attente de remise à son destinataire. Au cours de cette période, le centre de messages continuera ses tentatives d'envoi au destinataire.

- "Modif. Signature" : Ouvre l'écran permettant de saisir la signature.
- "Suppression automatique": Supprime les automatiquement les messages les plus anciens lorsque la boîte Reçus, Envoyés ou Les deux (Reçus et Envoyés) sont pleines.
- "Renvoi automatique": Tente de renvoyer le SMS/MMS n'ayant pu aboutir, jusqu'à deux fois (option "Actif" ou "Inactif").
- "Affichage liste messages" : Passe de l'affichage "Voir sur une ligne" à "Voir sur deux lignes" de la boîte aux lettres.

## Paramètres SMS

## "Messages" $\rightarrow$ "Paramètres" $\rightarrow$ "Paramètres SMS"

- 1. Sélectionnez l'option que vous souhaitez configurer.
  - "Centre de messagerie" :

Saisissez le numéro du centre de messagerie.

Si vous souhaitez entrer un indicatif de pays pour un message destiné à un numéro international, appuyez sur o-- et maintenez la touche enfoncée jusqu'à ce que le signe + apparaisse.

- "Format message" : Sélectionne le format du message à utiliser lors de la création d'un message.
- "Chemin de réponse" :

Accepte ou refuse le même chemin de réponse que le chemin d'envoi lors de la réception de la réponse à votre message. • "Optimisation" :

Lorsque cette option est réglée sur "Actif" (par défaut), les caractères à deux octets, telles que les lettres accentuées, sont convertis en caractères à un octet et envoyés.

Lorsqu'elle est réglée sur "Inactif", les caractères à deux octets sont envoyés tels quels.

Notez que vous risquez d'être facturé doublement pour les caractères à deux octets envoyés par SMS lorsque l'optimisation est réglée sur "Inactif".

### Paramètres MMS

### "Messages" $\rightarrow$ "Paramètres" $\rightarrow$ "Paramètres MMS"

- 1. Sélectionnez l'option que vous souhaitez configurer.
  - "Comptes MMS" :

Sélectionnez le compte souhaité ou "Créer nouveau" pour entrer les paramètres suivants.

"Nom du profil" : Nom du profil MMS (nom unique)

"Proxy" : Paramètre de proxy pour MMS

"URL serveur relais" :Serveur relais MMS

- "Avis remise autorisé": Confirme si un accusé de réception est envoyé ou non à l'expéditeur lorsque vous recevez un message.
- "Autoriser accusé de lecture" : Active ou désactive l'autorisation d'accusé de lecture lorsque le destinataire est invité à informer l'expéditeur que le message a bien été lu.

- "Durée diapo" : Définit la durée de la diapo.
- "Taille max du message": Définit la taille maximum des messages et empêche l'envoi de MMS dépassant cette taille.
- "Mode création" :

Lorsque "Libre" est sélectionné, vous pouvez joindre des fichiers de n'importe quel format au courrier électronique. Lorsque "Restreint" est sélectionné, seuls certains formats peuvent être joints. Le réglage "Restreint" a priorité sur "Taille max du message".

### Paramètres Email

# "Messages" $\rightarrow$ "Paramètres" $\rightarrow$ "Paramètres Email"

- 1. Sélectionnez l'option que vous souhaitez configurer.
  - "Comptes email" : Choisissez le compte souhaité ou "Créer nouveau" pour entrer les paramètres suivants.
     "Nom du compte" : Nom du compte email (nom unique)
     "Serveur POP3" : Nom du serveur, nom d'utilisateur, mot de passe et numéro de port pour le serveur POP3
     "Serveur SMTP" : Nom du serveur, nom d'utilisateur, mot de passe, numéro de port pour le

serveur SMTP et l'authentification SMTP

"Point d'accès" : Point d'accès pour les emails

"Adresse email" : Adresse électronique

 "Intervalle téléchargement" : Définit la fréquence du téléchargement.  "Taille max du message": Définit la taille maximale des messages envoyés et désactive l'envoi d'emails excédant cette taille.

# Vodafone live! (M 2)

Votre téléphone est déjà configuré pour accéder à Vodafone live! et à Internet mobile\*.

Vodafone live! est un nouveau monde d'informations et de divertissements accessibles depuis votre téléphone. Cette application vous offre également de nouveaux modes excitants de communication avec vos amis et votre famille.

Vodafone live! avec 3G fait passer les moyens de communication mobiles à un tout nouveau niveau. L'application donne vie à votre téléphone - vous pouvez télécharger et écouter des morceaux musicaux entiers, jouer à des jeux en 3D et en télécharger d'autres : vous restez donc à la pointe de ce qui vous importe le plus ou vous avez les moyens les plus récents pour vous divertir lorsque vous sortez ! Tout cela à une vitesse plus rapide et en qualité numérique exceptionnelle. Vous pouvez même discuter en face à face avec quelqu'un se trouvant à des kilomètres de vous grâce aux appels visio ! Ces nouveaux services sont soumis à la compatibilité de votre téléphone avec le système 3G et exigent que vous vous trouviez dans une zone de couverture 3G.

\* En cas de problèmes de connexion, veuillez contacter le Service clients SFR.

### Menu principal

"Vodafone live!"  $\rightarrow$  "Vodafone live!" La page du service Vodafone live! apparaît. "Vodafone live!"  $\rightarrow$  "Aller à URL" L'écran d'entrée d'URL apparaît, pour vous permettre de vous rendre sur un site. "Vodafone live!"  $\rightarrow$  "Favoris" Voir page 68. "Vodafone live!"  $\rightarrow$  "Messages WAP recus" Les messages WAP apparaissent. "Vodafone live!"  $\rightarrow$  "Pages sauvegardées" Les captures d'écran enregistrées apparaissent. "Vodafone live!"  $\rightarrow$  "Historique" L'historique des pages que vous avez récemment parcourues apparaît. "Vodafone live!"  $\rightarrow$  "Paramètres WAP"

Voir page 69.

# Navigation dans une page WAP

• • • • • • • :

Déplace la mise en surbrillance sur l'écran.

- D : Exécute l'option affichée en bas, au centre de l'écran.
- 🔄 : Lance le menu des options du navigateur.
- Sélectionne l'action affichée en bas à droite de l'écran.
   Permet d'accéder à "Vodafone live!" en ouvrant le navigateur.
- 🕤 (pression courte) :

Ferme le navigateur. (pression longue) : Éteint le téléphone.

# Modification des favoris (M 2-3)

# "Vodafone live!" $\rightarrow$ "Favoris"

 Sélectionnez l'URL souhaitée et appuyez sur [Options].

Vous pouvez modifier la liste des favoris à l'aide des options suivantes :

| "Ouvrir" :         | Sélectionne un favori.      |
|--------------------|-----------------------------|
| "Détails" :        | Affiche des informations    |
|                    | détaillées sur la page WAP. |
| "Envoyer page" :   | Envoie l'adresse URL aux    |
|                    | destinataires.              |
| "Nouveau" :        | Crée des dossiers ou des    |
|                    | favoris.                    |
| "Renommer" :       | Renomme des favoris.        |
| "Modifier URL" :   | Modifie l'adresse URL du    |
|                    | favori.                     |
| "Déplacer" :       | Déplace les favoris vers un |
| *                  | autre emplacement.          |
| "Supprimer" :      | Supprime des favoris.       |
| "Supprimer tout" : | Supprime tous les favoris.  |

# Paramètres WAP (M 2-7)

"Vodafone live!"  $\rightarrow$  "Paramètres WAP"

| "Taille police" :    | Définit la taille de la police utilisée dans le navigateur.                 |
|----------------------|-----------------------------------------------------------------------------|
| "Déroulement" :      | Définit la vitesse du défilement.                                           |
| "Envoyer référent" : | Active ou désactive la notification du référent.                            |
| "Cookies" :          | Règle les paramètres des cookies.                                           |
| "Téléchargements" :  | Classe les données<br>téléchargées par images/<br>sons/objets.              |
| "Sécurité" :         | Règle le niveau de sécurité.                                                |
| "Messages WAP" :     | Définit si vous avez besoin<br>de confirmation pour les<br>messages d'accès |
| "Télécharger vers" : | Définit l'emplacement du téléchargement.                                    |

### Options du navigateur

Θ

Vous pouvez utiliser les différentes options du navigateur WAP.

| Sélectionne une page WAP.                                              |
|------------------------------------------------------------------------|
| Ouvre la page d'accueil.                                               |
| Voir page 68.                                                          |
| Marque la page WAP sélectionnée.                                       |
| Télécharge les données de la page WAP désignée par le lien.            |
| Enregistre les objets des pages WAP.                                   |
| Va sur la page WAP dont vous entrez l'URL.                             |
| Affiche l'historique des pages consultées.                             |
| Passe à la page suivante<br>lorsque plusieurs pages sont<br>affichées. |
| Recharge la page WAP pour actualiser les informations.                 |
| Affiche les menus avancés.                                             |
| Ferme le navigateur.                                                   |
|                                                                        |

# Options avancées $\Box \rightarrow [Options] \rightarrow "A$

| $] \rightarrow [Options] \rightarrow "Avan"$ | ncées"                                                                                                 |
|----------------------------------------------|----------------------------------------------------------------------------------------------------|
| "Pages sauvegardées"                         | : Les captures d'écran<br>enregistrées apparaissent.                                                   |
| "Enregistrer page" :                         | Sauvegarde une page WAP comme fichier local.                                                           |
| "Envoyer page" :                             | Envoie les données de la page WAP.                                                                     |
| "Détails" :                                  | Affiche des informations<br>détaillées sur la page WAP                                                 |
| "Données Navigateur"                         | Modifie les données du<br>navigateur. Vous pouvez<br>effacer le cache, les cookies<br>et l'historique. |
| "Chercher page" :                            | Recherche des mots<br>spécifiques dans la page<br>WAP.                                                 |
| "Copier texte" :                             | Copie le texte de la page<br>WAP.                                                                      |
| "Paramètres WAP" :                           | Affiche les menus<br>Paramètres.                                                                       |
| "Redémarrer navigate                         | ur" :                                                                                                  |
| 0                                            | Redémarre le navigateur.                                                                               |
| "A propos de" :                              | Affiche des informations sur le navigateur.                                                            |

# <u>Musique</u> (M 3)

# Lecteur musique (M 3-2)

Le lecteur musique peut lire les fichiers son au format MP3, MPEG-4 et 3GPP. Lorsque ces fichiers son sont écoutés en arrière-plan, vous pouvez utiliser d'autres menus.

# Ajout d'une nouvelle liste

Vous pouvez créer votre propre liste de lecture, enregistrer et gérer vos pistes préférées ainsi que l'ordre des pistes.

### $\square \rightarrow$ "Ma musique" $\rightarrow$ "Listes"

- 1. Appuyez sur [Options] et sélectionnez "Ajouter une liste".
- 2. Entrez le nom souhaité pour la liste.

#### Remarque

- Pour supprimer la liste de lecture, mettez-la en surbrillance et appuyez sur [Options]. Sélectionnez ensuite "Supprimer la liste".
- Vous pouvez créer jusqu'à 99 listes de lecture.

# Lecture de fichiers son

#### $\square \rightarrow$ "Ma musique"

1. Sélectionnez l'élément que vous souhaitez écouter.

- "Toute la musique" : Tous les fichiers musicaux sont affichés.
- "Artistes" :

Les noms de tous les artistes sont affichés. Lorsqu'un artiste est sélectionné, tous ses albums sont affichés.

Lorsque vous sélectionnez un album, tous les morceaux contenus dans cet album s'affichent.

• "Albums" :

Les noms de tous les albums sont affichés. Lorsque vous sélectionnez un album, tous les morceaux contenus dans cet album s'affichent.

• "Listes" :

Toutes les listes de lecture s'affichent. Lorsque vous sélectionnez une liste, tous les morceaux contenus dans cette liste s'affichent.

 Sélectionnez le fichier musical désiré. Pour suspendre la lecture, appuyez sur O.

#### Remarque

- Sélectionnez "Ma musique" pour mettre à jour la liste des titres musicaux disponibles.
- Lorsque le mode Silence est activé, vous êtes invité à confirmer si vous souhaitez écouter des fichiers son.
- Pour écouter le dernier fichier lu, sélectionnez "Dernière musique jouée". "En cours de lecture" apparaît lorsque le fichier est lu.
- Lorsque vous recevez un appel, la lecture se met en pause et vous pouvez répondre. Lorsque l'appel est terminé, le fichier se remet en lecture automatiquement.

#### Conseil

- Vous pouvez revenir à l'écran du menu principal alors que le fichier est en cours de lecture en arrièreplan.
- Vous pouvez créer votre propre liste de lecture en ne sélectionnant que les fichiers souhaités (p. 71).
- Les fichiers de la mémoire interne du téléphone et ceux de la carte mémoire s'affichent dans la même liste.

- Vous pouvez sélectionner les options de lecture à l'étape 2. Appuyez sur [Options] et sélectionnez "Type de lecture".
  - "Normale" : Lit tous les fichiers du dossier sélectionné une seule fois, puis arrête la lecture. "Répéter" : Lecture continue du fichier
    - sélectionné dans le dossier sélectionné.
  - "Répéter tout" : Lit tous les fichiers du dossier sélectionné en continu.
  - "Aléatoire" : Lit les fichiers du dossier sélectionné dans un ordre aléatoire.
- Vous pouvez contrôler le lecteur de musique à l'aide des touches suivantes :
  - () : Augmente ou diminue le volume.
  - (pression longue) : Coupe le son.
  - (): Passe au fichier suivant.
  - 🛞 : Retour au début du fichier actuel.
  - (pression longue) : Avance rapide.
  - (pression longue) : Retour rapide.
  - S: Lit le fichier en arrière-plan.

## Tri des fichiers

## $\square \rightarrow$ "Ma musique" $\rightarrow$ "Toute la musique"

- 1. Appuyez sur [Options] et sélectionnez "Trier".
- 2. Sélectionnez "Par titre", "Artiste", "Album" ou "Genre".

Les résultats du tri sont affichés.

## Ajout d'un fichier à la liste de lecture

Vous pouvez ajouter des fichiers dans une liste comme décrit ci-après.

## $\square \rightarrow$ "Ma musique" $\rightarrow$ "Toute la musique"

- **1.** Mettez en surbrillance le fichier que vous voulez ajouter à la liste de lecture.
- 2. Appuyez sur [Options] et sélectionnez "Ajouter à la liste".

Les listes de lecture s'affichent. Pour des détails sur l'ajout d'une liste de lecture, reportez-vous à "Ajout d'une nouvelle liste" à la page 71.

3. Sélectionnez le dossier souhaité.

Le fichier mis en surbrillance à l'étape 1 est enregistré.

Pour supprimer des fichiers de la liste de lecture, mettez le fichier en surbrillance et appuyez sur [Options]. Sélectionnez ensuite "Suppr. de la liste".

#### Remarque

 Vous pouvez enregistrer jusqu'à 99 fichiers dans la liste. Cependant, le nombre total de fichiers enregistrés sur votre téléphone ne peut pas dépasser 350 fichiers.

## Téléchargement des fichiers musicaux (M 3-3)

## $\square \rightarrow$ "Nav. boutique musique"

Le site de téléchargement de fichiers musicaux apparaît.

#### Remarque

• Ce service n'est pas disponible chez certains opérateurs. Pour des informations détaillées, contactez votre opérateur.

# Mes Documents (M 6)

Le dossier Mes Documents contient différents types de données (images, sons et clips vidéo). Les expressions de messages fréquemment utilisées et les pages WAP que vous pouvez utiliser pour télécharger sont également incluses dans le dossier Mes Documents. Vous pouvez également transmettre des images, des sons et des vidéo clips aux téléphones compatibles OBEX, à l'aide de la technologie sans fil *Bluetooth*.

## Images (M 6-1)

Il est possible de gérer les images prises à l'aide d'un appareil photo numérique ou les images téléchargées à partir de sites Internet. Vous pouvez enregistrer des images aux formats suivants : JPEG, PNG, WBMP et GIF.

## Affichage des images

### "Mes Documents" $\rightarrow$ "Images"

- 1. Appuyez sur ) pour afficher la liste de la carte mémoire et sur ) pour retourner à la mémoire du téléphone.
- 2. Sélectionnez le fichier que vous souhaitez visualiser.

L'image sélectionnée est affichée.

## Conseil

 Vous pouvez faire défiler vos images avec <sup>★oa</sup> et <sup>#</sup><sup>3</sup>.

## Utilisation d'images comme fond d'écran

### "Mes Documents" $\rightarrow$ "Images"

- 1. Mettez en surbrillance le nom du fichier que vous souhaitez utiliser comme fond d'écran.
- **2.** Appuyez sur [Options] et sélectionnez "Définir fond d'écran".

# Enregistrement d'une image dans Mes Contacts

Cette option n'est disponible que pour les images enregistrées dans la mémoire du téléphone.

#### "Mes Documents" → "Images"

- 1. Mettez en surbrillance le fichier que vous voulez ajouter à Mes Contacts.
- 2. Appuyez sur [Options] puis sélectionnez "Ajouter contacts".

Pour remplacer un contact, sélectionnez les données à enregistrer.

Pour l'enregistrer comme nouvelle entrée, sélectionnez "Comme nouv Contact"

Pour des informations détaillées sur la saisie de noms, reportez-vous à la section "Nouveau contact" à la page 38.

### Retouche d'images

### "Mes Documents" $\rightarrow$ "Images"

- 1. Mettez en surbrillance le fichier que vous souhaitez modifier.
- 2. Appuyez sur [Options], puis sélectionnez "Éditeur image".
- 3. Sélectionnez l'option souhaitée.

#### Remarque

 La disponibilité de l'option "Éditeur image" dépend de la photo d'origine et du copyright qui lui est associé.

## Redimensionnement

Vous pouvez ajuster la taille de l'image en fonction de la scène.

### "Mes Documents" $\rightarrow$ "Images"

- **1.** Mettez en surbrillance le fichier que vous souhaitez redimensionner.
- 2. Appuyez sur [Options] et sélectionnez "Redimensionner".
- 3. Sélectionnez l'option souhaitée.

#### Remarque

 La disponibilité de l'option "Redimensionner" dépend de la photo d'origine et du copyright qui lui est associé.

#### Conseil

• Pour d'autres menus d'options, reportez-vous à la section "Menus communs d'option" à la page 78.

## Téléchargement de fichiers image

"Mes Documents"  $\rightarrow$  "Images"  $\rightarrow$  "Plus d'images" Le site de téléchargement de fichiers image apparaît.

## Sons (M 6-2)

Les fichiers sont téléchargés et les données AMR enregistrées à l'aide de l'Enregistreur vocal sont gérés dans Sons. Le dossier Sons ne contient cependant pas les sonneries par défaut. Seuls les fichiers son qui peuvent être lus avec le téléphone sont enregistrés dans le dossier Sons.

## Lecture de fichiers son

### "Mes Documents" $\rightarrow$ "Sons"

- Appuyez sur 
   pour afficher la liste de la carte mémoire et sur 
   pour retourner à la mémoire du téléphone.
- Sélectionnez le fichier que vous souhaitez lire. Pour arrêter la lecture, appuyez sur [Retour].

#### Remarque

• La lecture est impossible avec certains fichiers son.

### Utilisation des fichiers son comme sonnerie

"Mes Documents"  $\rightarrow$  "Sons"

- **1.** Mettez en surbrillance le fichier que vous souhaitez utiliser comme sonnerie.
- 2. Appuyez sur [Options] et sélectionnez "Définir comme sonnerie".

## Conseil

• Pour d'autres menus d'options, reportez-vous à la section "Menus communs d'option" à la page 78.

## Téléchargement de fichiers son

"Mes Documents"  $\rightarrow$  "Sons"  $\rightarrow$  "Plus de musique" Le site de téléchargement de fichiers son apparaît.

## Vidéos (M 6-4)

Les clips vidéo enregistrés par une caméra vidéo ou téléchargés à partir de sites Internet mobiles sont compatibles.

## Lecture de fichiers de clips vidéo

## "Mes Documents" $\rightarrow$ "Vidéos"

1. Appuyez sur ) pour afficher la liste de la carte mémoire et sur ) pour retourner à la mémoire du téléphone.

 Sélectionnez le fichier que vous souhaitez lire. Pour suspendre la lecture, appuyez sur O. Pour reprendre la lecture, appuyez à nouveau sur O.

Pour arrêter la lecture, appuyez sur [Retour].

## Utilisation d'un clip vidéo comme sonnerie

Vous pouvez diffuser un clip vidéo lorsque le téléphone sonne.

#### "Mes Documents" → "Vidéos"

- 1. Mettez en surbrillance le clip vidéo souhaité.
- 2. Appuyez sur [Options] et sélectionnez "Définir comme vidéo".

### Conseil

• Pour d'autres menus d'options, reportez-vous à la section "Menus communs d'option" à la page 78.

## Téléchargement de fichiers de clips vidéo

"Mes Documents"  $\rightarrow$  "Vidéos"  $\rightarrow$  "Plus de vidéos" Le site de téléchargement des clips vidéo s'affiche.

## Thèmes (M 6-6)

Vous pouvez facilement personnaliser l'affichage en utilisant les thèmes.

Les thèmes téléchargés sur les sites Internet dédiés aux mobiles sont compatibles.

## Prévisualisation

#### "Mes Documents" $\rightarrow$ "Thèmes"

- Appuyez sur 
   pour afficher la liste de la carte mémoire et sur 
   pour retourner à la mémoire du téléphone.
- **2.** Mettez en surbrillance le fichier thème que vous souhaitez prévisualiser.
- **3.** Appuyez sur [Options] et sélectionnez "Aperçu". Le thème sélectionné est affiché.

## Appliquer un thème

### "Mes Documents" $\rightarrow$ "Thèmes"

1. Sélectionnez le thème désiré.

Le fichier thème sélectionné est défini comme thème par défaut.

#### Conseil

 Même après l'application d'un thème, vous pouvez toujours établir un fond d'écran sans rapport avec le thème choisi. Dans ce cas, les autres éléments suivent les configurations du thème.  Pour d'autres menus d'options, reportez-vous à la section "Menus communs d'option" à la page 78.

#### Remarque

 Si vous enregistrez votre image d'origine comme fond d'écran, l'écran vous demandant de choisir "Utiliser fond d'écran actuel" ou "Util. fond d'écran du thème" apparaît après l'étape 1.

## Télécharger des thèmes

"Mes Documents"  $\rightarrow$  "Thèmes"  $\rightarrow$  "Plus de thèmes" Le site de téléchargement des thèmes s'affiche.

## Autres documents (M 6-8)

Certains types de fichiers sont stockés dans le dossier Autres documents du téléphone. Vous pouvez modifier et utiliser ces fichiers comme les données de Mes Documents.

## Ouverture d'un document

### "Mes Documents" $\rightarrow$ "Autres documents"

- 1. Appuyez sur (\*) pour afficher la liste de la carte mémoire et sur (\*) pour retourner à la mémoire du téléphone.
- 2. Sélectionnez le fichier de votre choix.

#### Conseil

• Pour d'autres menus d'options, reportez-vous à la section "Menus communs d'option" à la page 78.

## Menus communs d'option

## Activation des fichiers sous copyright (DRM)

Les images, fichiers son, clips vidéo et fichiers thème peuvent avoir un programme de protection contre les copies numériques, appelé DRM (gestionnaire de droits numériques). Vous devez activer la licence numérique pour pouvoir ouvrir les fichiers. Les fichiers protégés par DRM sont identifiés par =0.

Sélectionnez l'option souhaitée.

"Mes Documents" → "Images"

"Mes Documents"  $\rightarrow$  "Sons"

"Mes Documents" → "Vidéos"

"Mes Documents"  $\rightarrow$  "Thèmes"

"Mes Documents"  $\rightarrow$  "Autres documents"

- 1. Mettez en surbrillance le fichier que vous souhaitez activer.
- 2. Appuyez sur [Options] et sélectionnez "Activer".

#### Remarque

 Certaines images disposant de DRM peuvent ne pas s'ouvrir même après avoir essayé de les activer.

### Envoi des données de Mes Documents

Sélectionnez l'option souhaitée.

### Pour tous les fichiers sauf les fichiers thème

"Mes Documents" → "Images" "Mes Documents" → "Sons" "Mes Documents" → "Vidéos" "Mes Documents" → "Autres documents"

- 1. Mettez le fichier désiré en surbrillance.
- 2. Appuyez sur [Options] et sélectionnez "Envoyer".
- 3. Sélectionnez "Par MMS" ou "Par Bluetooth".

#### Pour les thèmes

Vous ne pouvez envoyer les thèmes que par Bluetooth.

#### "Mes Documents" $\rightarrow$ "Thèmes"

- 1. Mettez le fichier désiré en surbrillance.
- **2.** Appuyez sur [Options] et sélectionnez "Par Bluetooth".

#### Conseil

- Pour en savoir plus sur la création d'un message, reportez-vous à la section "Création d'un nouveau message" à la page 55.
- Pour des informations détaillées sur Bluetooth, reportez-vous à la section "Bluetooth" à la page 122.

#### Remarque

- Les images/sons/clips vidéo protégés par copyright ne peuvent pas être envoyés sous forme de pièce jointe à un message, à l'exception des fichiers fournis séparément.
- Lors d'un jumelage, vous devez entrer votre mot de passe pour établir le premier contact avec un appareil doté de la technologie sans fil Bluetooth.
- Lorsque vous envoyez un fichier image, sélectionnez "En MMS Carte Postale" à l'étape 3.

#### Réception des données de Mes Documents

Lorsque le téléphone reçoit des données de Mes Documents, un message de confirmation apparaît sur l'écran en veille.

1. Appuyez sur [Oui].

Les données reçues sont enregistrées dans le dossier Mes Documents correspondant.

#### Conseil

 Pour plus de détails sur le paramétrage de la connexion sans fil Bluetooth, reportez-vous à la section "Connectivité" à la page 122.

#### Utilisation des données de Mes Documents

Vous pouvez copier, déplacer, trier, renommer et supprimer les données de Mes Documents.

Sélectionnez l'option souhaitée.

"Mes Documents" → "Images" "Mes Documents" → "Sons" "Mes Documents" → "Vidéos" "Mes Documents" → "Thèmes" "Mes Documents" → "Autres documents"

- 1. Mettez le fichier désiré en surbrillance.
- 2. Appuyez sur [Options] et sélectionnez "Avancées".

3. Sélectionnez l'option souhaitée.

| "Déplacer" :           | Déplace les fichiers dans un    |
|------------------------|---------------------------------|
|                        | autre dossier. Sélectionnez le  |
|                        | dossier souhaité.               |
| "Copier" :             | Copie les fichiers.             |
|                        | Sélectionnez le dossier         |
|                        | souhaité.                       |
| "Créer dossier" :      | Crée un nouveau dossier.        |
| "Sélection multiple" : | Sélectionne plusieurs fichiers. |
| "Trier" :              | Trie les fichiers. Sélectionnez |
|                        | les fichiers souhaités.         |

#### Remarque

 Lorsque vous sélectionnez "Thèmes", vous avez seulement le choix entre "Déplacer", "Copier" et "Trier" à l'étape 3.

Pour renommer le fichier

Sélectionnez l'option souhaitée.

"Mes Documents"  $\rightarrow$  "Images"

- "Mes Documents" → "Sons"
- "Mes Documents" → "Vidéos"
- "Mes Documents"  $\rightarrow$  "Thèmes"
- "Mes Documents"  $\rightarrow$  "Autres documents"
- 1. Mettez le fichier désiré en surbrillance.
- 2. Appuyez sur [Options] et sélectionnez "Renommer".

Pour supprimer le fichier "Mes Documents" → "Inages" "Mes Documents" → "Sons" "Mes Documents" → "Vidéos" "Mes Documents" → "Thèmes" "Mes Documents" → "Autres documents" 1. Mettez le fichier désiré en surbrillance.

2. Appuyez sur [Options] et sélectionnez "Supprimer".

Pour voir des informations détaillées sur Mes Documents

Sélectionnez l'option souhaitée.

"Mes Documents" → "Images" "Mes Documents" → "Sons" "Mes Documents" → "Vidéos"

- "Mes Documents"  $\rightarrow$  "Thèmes"
- "Mes Documents"  $\rightarrow$  "Autres documents"
- **1.** Mettez en surbrillance le fichier dont vous voulez afficher les détails.
- 2. Appuyez sur [Options] et sélectionnez "Détails".

#### Envoi des données de Mes Documents

Vous pouvez envoyer vos fichiers image vers l'Album Photo.

#### "Mes Documents" $\rightarrow$ "Images"

- 1. Mettez en surbrillance le fichier que vous souhaitez télécharger.
- 2. Appuyez sur [Options] et sélectionnez "Envoyer".
- 3. Sélectionnez "Vers Album Photo".

#### Remarque

• Les fichiers images protégés par des droits d'auteur ne peuvent pas être téléchargés.

## Sélection de plusieurs fichiers

Vous pouvez sélectionner plusieurs éléments dans Mes Documents pour les déplacer, les copier et les supprimer.

#### Remarque

 La procédure suivante s'applique quand des données autres que des thèmes ou "Plus d'images" / "Plus de musique" / "Plus de vidéos" sont en surbrillance. Sélectionnez l'option souhaitée.

"Mes Documents" → "Images" → [Options] "Mes Documents" → "Sons" → [Options] "Mes Documents" → "Vidéos" → [Options] "Mes Documents" → "Autres documents" → [Options]

- 1. Sélectionnez "Avancées".
- 2. Sélectionnez "Sélection multiple".
- **3.** Appuyez sur **O** pour cocher les noms des fichiers souhaités.
- **4.** Appuyez sur [Options] et sélectionnez l'option souhaitée.

#### Conseil

- Pour désélectionner un fichier, sélectionnez-le de nouveau ou choisissez "Désélectionner" à l'étape 4.
- Pour sélectionner tous les fichiers, choisissez "Sélectionner tout" à l'étape 4. Pour tous les désélectionner, choisissez "Désélectionner tout".

## Jeux (M 6-3) et Applications (M 6-5)

Pour des informations détaillées sur l'exécution d'applications SFR, reportez-vous à la section "Jeux et applications" à la page 83.

## Modèles (M 6-7)

Vous pouvez enregistrer jusqu'à 50 modèles de texte pour composer des SMS et des MMS. Il est possible d'utiliser jusqu'à 256 caractères dans un modèle de texte.

## Ajout d'expressions à Mes Modèles

# "Mes Documents" $\rightarrow$ "Modèles" $\rightarrow$ "Ajouter nouv. modèle"

1. Entrez le texte, puis appuyez sur O.

## Modification des modèles de texte

### "Mes Documents" $\rightarrow$ "Modèles"

- 1. Mettez en surbrillance le modèle que vous souhaitez modifier.
- Appuyez sur [Options] et sélectionnez "Modifier".
   Pour afficher le modèle de texte, appuyez sur [Options] et sélectionnez "Afficher".
   Pour supprimer le modèle de texte, appuyez sur [Options] et sélectionnez "Supprimer".

**3.** Modifiez le texte, puis appuyez sur  $\mathbf{O}$ .

## Envoi de modèles de texte

#### "Mes Documents" → "Modèles"

- 1. Mettez en surbrillance le modèle que vous souhaitez envoyer.
- 2. Appuyez sur [Options] et sélectionnez "Envoyer modèle".

## État mémoire (M 6-9)

Cette fonction vous aide à vérifier l'état mémoire de la mémoire du téléphone ou de la carte mémoire. L'état mémoire couvre les éléments suivants.

- Mémoire téléphone : Applications, Images, Vidéos, Mes Sons, Thèmes, Autre, Total et Libre
- Carte mémoire : Images, Vidéos, Mes Sons, Thèmes, Autre, Total et Libre

## "Mes Documents" $\rightarrow$ "État mémoire"

 Sélectionnez "Mémoire téléphone" ou "Carte mémoire".

# Loisirs (M 1)

## Jeux et applications (M 1-1)

## Utilisation des applications

Ce téléphone est capable de gérer différents types d'applications spécifiques SFR. Pour utiliser des applications, vous devez les télécharger via Internet mobile. Certaines applications offrent la possibilité de se connecter à un réseau pendant l'utilisation d'un jeu ou d'une application réseau.

#### Remarque

 Les applications peuvent être à la fois locales (pas de connectivité) et en réseau (via Internet mobile pour mettre à jour les informations ou jouer aux jeux). Des frais supplémentaires peuvent vous être appliqués lorsque vous utilisez des applications sur le réseau. Pour des informations détaillées, contactez votre opérateur.

### Téléchargement d'applications

"Loisirs"  $\rightarrow$  "Jeux et applications"  $\rightarrow$  "Jeux"  $\rightarrow$  "Plus de jeux"

# "Loisirs" $\rightarrow$ "Jeux et applications" $\rightarrow$ "Applications" $\rightarrow$ "Téléch. plus d'applic."

1. Sélectionnez l'application souhaitée.

Avant que le téléchargement de l'application ne commence, vous devez confirmer que vous l'acceptez. Une fois que vous avez validé les informations sur l'écran de confirmation, l'application peut être téléchargée.

- 2. Appuyez sur O pour lancer le téléchargement.
- 3. Lorsque vous avez terminé, appuyez sur O.

#### Remarque

• Certains écrans d'information exigent l'authentification de l'utilisateur pour pouvoir lancer le téléchargement de l'application.

## Exécution d'applications

# "Loisirs" $\rightarrow$ "Jeux et applications" $\rightarrow$ "Jeux" ou "Applications"

1. Sélectionnez le titre de l'application que vous voulez exécuter.

L'application sélectionnée s'exécute. Lorsque vous utilisez des applications de type connexion réseau, vous pouvez sélectionner la connexion au réseau.

2. Pour mettre fin à l'application, appuyez sur ☐ et sélectionnez "Fin".

# Définition d'un écran de veille pour l'affichage principal

# "Loisirs" $\rightarrow$ "Jeux et applications" $\rightarrow$ "Jeux" ou "Applications"

- 1. Mettez en surbrillance le fichier que vous souhaitez utiliser comme écran de veille.
- 2. Appuyez sur [Options] et sélectionnez "Déf. comme écran veille".

#### Paramétrage des autorisations

Vous pouvez définir des autorisations pour des applications Java<sup>TM</sup> sélectionnées.

# "Loisirs" $\rightarrow$ "Jeux et applications" $\rightarrow$ "Jeux" ou "Applications"

1. Mettez en surbrillance l'application Java<sup>™</sup> souhaitée.

- 2. Appuyez sur [Options] et sélectionnez "Autorisation".
- 3. Sélectionnez l'une des options suivantes :

| "Appel téléphonique" :  | Active l'autorisation de        |
|-------------------------|---------------------------------|
|                         | passer des appels vocaux.       |
| "Accès Internet" :      | Active l'autorisation           |
|                         | d'accès au réseau.              |
| "Messagerie" :          | Active l'autorisation d'envoyer |
| C                       | des messages MMS et SMS.        |
| "Exécution auto." :     | Active l'autorisation de la     |
|                         | fonction d'exécution            |
|                         | automatique.                    |
| "Connexion locale" :    | Active l'autorisation de        |
|                         | connexion aux appareils         |
|                         | locaux.                         |
| "Lect. données util." : | Active l'autorisation de        |
|                         | lecture des données utilisateur |
|                         | telles que les éléments de Mes  |
|                         | Contacts, la boîte aux lettres  |
|                         | (Recus) et Mes documents.       |
| "Écr. données util." :  | Active l'autorisation d'écrire  |
|                         | des entrées dans le téléphone   |
|                         | telles que les éléments de      |
|                         | Mes Contacts, les données de    |
|                         | la boîte aux lettres (Recus) et |
|                         | de Mes documents.               |
| "Utiliser multimédia"   | :Active l'autorisation          |
|                         | d'utilisation de                |
|                         | l'enregistrement multimédia.    |
|                         |                                 |

4. Sélectionnez l'une des options suivantes :

| "Session" :    | Le message de confirmation<br>n'est pas affiché tant que vous<br>ne quittez pas l'application,<br>tandis que l'API du groupe de<br>fonctions spécifié peut être<br>exécutée.        |
|----------------|----------------------------------------------------------------------------------------------------|
| "Monocoup" :   | Le message de confirmation<br>est affiché chaque fois que<br>l'API du groupe de fonctions<br>spécifié est exécutée.                                                                 |
| "Couverture" : | Le message de confirmation<br>n'est pas affiché tant que vous<br>ne supprimez pas<br>l'application ou ne modifiez<br>pas les paramètres, tandis que<br>l'API du groupe de fonctions |
| "Non" :        | L'API du groupe de fonctions<br>spécifié ne peut pas être<br>exécutée.                                                                                                    |

#### Remarque

- Pour annuler toutes les autorisations, sélectionnez "Réinitialiser" à l'étape 3.
- Certaines autorisations ne sont pas disponibles pour certaines applications Java™.

## Affichage des informations sur l'application

Vous pouvez consulter les informations des applications Java<sup>TM</sup>.

# "Loisirs" $\rightarrow$ "Jeux et applications" $\rightarrow$ "Jeux" ou "Applications"

- Mettez en surbrillance l'application Java<sup>™</sup> souhaitée.
- **2.** Appuyez sur [Options] et sélectionnez "Informations".

## Déplacer ou supprimer une application

Vous pouvez déplacer une application des dossiers jeux vers les dossiers applications et inversement et vous pouvez également supprimer des applications dans les dossiers.

# "Loisirs" $\rightarrow$ "Jeux et applications" $\rightarrow$ "Jeux" ou "Applications"

- Mettez en surbrillance l'application Java<sup>™</sup> souhaitée.
- 2. Appuyez sur [Options] et sélectionnez "Déplacer" ou "Supprimer".

## Paramètres (M 1-1-3)

## Volume application

Vous pouvez régler le volume d'une application, par exemple un effet sonore, sur l'un des cinq niveaux disponibles, ou sur silence. Lorsque l'option "Volume général" (p. 109) est réglée sur "Silencieux", ce réglage a la priorité.

# "Loisirs" $\rightarrow$ "Jeux et applications" $\rightarrow$ "Paramètres" $\rightarrow$ "Volume application"

Appuyez sur 

 (ou sur 
 ) pour augmenter le volume ou sur 
 (ou sur 
 ) pour le baisser, puis appuyez sur □.

## Rétro-éclairage

"Loisirs"  $\rightarrow$  "Jeux et applications"  $\rightarrow$  "Paramètres"  $\rightarrow$  "Rétro-éclairage"  $\rightarrow$  "Activation/Désactivation"

- Sélectionnez "Tjrs allumé", "Tjrs éteint" ou "Param. standard".
  - "Tjrs allumé" : S'allume pendant le

fonctionnement de l'application.

"Tjrs éteint" : S'éteint pendant le fonctionnement de

l'application, même lorsque vous appuyez sur une touche.

"Param. standard" : Fonctionne avec le paramètre principal de rétro-éclairage (p. 116).

## Pour régler le clignotement

Ce paramètre permet à l'application de gérer le rétroéclairage. S'il est réglé sur "Non", le rétro-éclairage ne peut pas être activé à partir de l'application.

"Loisirs"  $\rightarrow$  "Jeux et applications"  $\rightarrow$  "Paramètres"  $\rightarrow$  "Rétro-éclairage"  $\rightarrow$  "Clignotement"

1. Sélectionnez "Oui" ou "Non".

#### Vibreur

Lorsque le vibreur est défini dans l'application, vous pouvez choisir d'activer ou de désactiver son fonctionnement.

# "Loisirs" $\rightarrow$ "Jeux et applications" $\rightarrow$ "Paramètres" $\rightarrow$ "Vibreur"

1. Sélectionnez "Oui" ou "Non".

### Appels et alarmes

Vous pouvez définir la priorité des appels entrants et des alarmes lorsqu'une application est en cours d'exécution.

# "Loisirs" $\rightarrow$ "Jeux et applications" $\rightarrow$ "Paramètres" $\rightarrow$ "Appels et alarmes"

- 1. Sélectionnez "Appel vocal", "Appel visio", "Message entrant" ou "Alarme".
- 2. Sélectionnez la méthode souhaitée.
- "Priorité d'appel", "Priorité du message" ou "Priorité alarme" :

Les applications sont automatiquement suspendues pour que l'appel ou le message soit reçu ou pour que l'alarme puisse sonner. À la fin de l'appel, de l'envoi du message ou de la sonnerie de l'alarme, l'indicateur d'interruption  $(\underline{\mathscr{L}})$  s'affiche pour signaler qu'une application est actuellement en suspens.

• "Notification d'appel", "Notif. message" ou "Notif. d'alarme" :

Le défilement de caractères s'affiche sur la première ligne de l'écran pendant l'exécution de l'application. Si vous appuyez sur , l'application est automatiquement interrompue et vous pouvez recevoir un appel. À la fin de l'appel ou après l'envoi du message, l'indicateur d'interruption ( ( ) s'affiche pour signaler qu'une application est actuellement en suspens.

## Écrans de veille

Vous pouvez télécharger des applications pour l'écran de veille et définir la période d'activation de cet écran de veille.

"Loisirs"  $\rightarrow$  "Jeux et applications"  $\rightarrow$  "Paramètres"  $\rightarrow$  "Écrans de veille"  $\rightarrow$  "Activation/Désactivation"

1. Sélectionnez "Oui" ou "Non".

Pour définir le temps d'activation

#### "Loisirs" $\rightarrow$ "Jeux et applications" $\rightarrow$ "Paramètres" $\rightarrow$ "Écrans de veille" $\rightarrow$ "Temps activation"

**1.** Entrez le temps d'activation en appuyant sur deux chiffres du clavier.

Pour définir le temps d'interruption

#### "Loisirs" → "Jeux et applications" → "Paramètres" → "Écrans de veille" → "Temps interruption"

1. Définissez la période souhaitée entre "après 15 min." et "après 6 heures".

#### Paramètres par défaut

"Loisirs"  $\rightarrow$  "Jeux et applications"  $\rightarrow$  "Paramètres"  $\rightarrow$  "Param. par défaut"

1. Entrez votre code téléphone.

Pour plus de détails sur le code du téléphone, reportez-vous à la section "Changement du code du téléphone" à la page 121.

## Vider la mémoire

"Loisirs"  $\rightarrow$  "Jeux et applications"  $\rightarrow$  "Paramètres"  $\rightarrow$  "Effacer mémoire"

1. Entrez votre code téléphone.

Pour plus de détails sur le code du téléphone, reportez-vous à la section "Changement du code du téléphone" à la page 121.

### Informations Java™ (M 1-1-4)

# "Loisirs" $\rightarrow$ "Jeux et applications" $\rightarrow$ "Information Java<sup>TM</sup>"

Les informations concernant les licences de Java<sup>TM</sup> s'affichent.

## TV Mobile (M 1-2)

Vous pouvez vous connecter au service de recherche de programmes télévisés (TV Mobile).

#### Remarque

• Ce service n'est pas disponible chez certains opérateurs. Pour des informations détaillées, contactez votre opérateur.

## Vidéo en continu (M 1-3)

Vous pouvez visionner des fichiers vidéo tout en les téléchargeant à partir du réseau mobile.

Vous pouvez également enregistrer l'adresse du site Web dans les favoris.

#### "Loisirs" $\rightarrow$ "Vidéo en continu"

 Sélectionnez "Dernière lecture en continu", "Aller à URL", "Favoris" ou "Historique".

"Dernière lecture en continu" :

Affiche le dernier fichier lu en continu.

- "Aller à URL" :Entrez l'adresse du site Web. Le navigateur s'ouvre, lance le téléchargement, puis la lecture commence.
- "Favoris" : L'adresse du site Web est enregistrée.
- "Historique" : Affiche le journal des sites Web auxquels vous avez accédé.
- "Paramètres" : Paramètres de rétro-éclairage et de taille d'affichage.

## Vidéos (M 1-4)

## Lecture de fichiers de clips vidéo (M 1-4-3)

## "Loisirs" $\rightarrow$ "Vidéos" $\rightarrow$ "Mes vidéos"

- Sélectionnez "Mémoire téléphone" ou "Carte mémoire".
- **2.** Sélectionnez "Toutes les vidéos" ou la liste de lecture souhaitée.
- Sélectionnez le fichier de votre choix.
   Pour suspendre la lecture, appuyez sur O.
   Pour arrêter la lecture, appuyez sur [Retour].

## Conseil

- Vous pouvez contrôler le Lecteur vidéo à l'aide des touches suivantes :
  - () : Augmente ou diminue le volume.
  - (pression longue) : Coupe le son.
  - E: Passe au fichier suivant.
  - () : Retourne au début du fichier actuel.
  - (pression longue) : Avance rapide.
  - (pression longue) : Retour rapide.

## Recherche d'un fichier à lire

### "Loisirs" $\rightarrow$ "Vidéos" $\rightarrow$ "Mes vidéos"

- 1. Sélectionnez "Mémoire téléphone" ou "Carte mémoire".
- **2.** Sélectionnez "Toutes les vidéos" ou la liste de lecture souhaitée.

- 3. Appuyez sur [Options] et sélectionnez "Rechercher".
- **4.** Entrez les premières lettres du titre. Les résultats de la recherche s'affichent par ordre alphabétique et le fichier correspondant est en surbrillance.

## Ajout d'un fichier à la liste de lecture

Vous pouvez ajouter des fichiers à une liste de lecture comme décrit ci-après.

### "Loisirs" $\rightarrow$ "Vidéos" $\rightarrow$ "Mes vidéos"

- 1. Sélectionnez "Mémoire téléphone" ou "Carte mémoire".
- **2.** Sélectionnez "Toutes les vidéos" ou la liste de lecture souhaitée.
- **3.** Mettez en surbrillance le fichier que vous voulez ajouter à la liste de lecture.
- 4. Appuyez sur [Options] et sélectionnez "Ajouter à la liste".

Les listes de lecture s'affichent. Pour plus de détails sur la création d'une liste de lecture, reportez-vous à la section "Ajout d'une nouvelle liste" à la page 90.

5. Sélectionnez la liste désirée.

Le fichier mis en surbrillance à l'étape 3 est enregistré. Pour supprimer des fichiers de la liste de lecture, mettez le fichier en surbrillance et appuyez sur [Options]. Sélectionnez ensuite "Suppr. de la liste".

## Ajout d'une nouvelle liste

Vous pouvez créer une liste et y enregistrer les fichiers souhaités.

- "Loisirs"  $\rightarrow$  "Vidéos"  $\rightarrow$  "Mes vidéos"
- Sélectionnez "Mémoire téléphone" ou "Carte mémoire".
- 2. Appuyez sur [Options] et sélectionnez "Ajouter une liste".
- 3. Entrez le nom souhaité pour la liste.
- 4. Appuyez sur O.

#### Remarque

 Pour supprimer la liste de lecture, mettez-la en surbrillance et appuyez sur [Options]. Sélectionnez ensuite "Supprimer la liste".

## Paramètres

Vous pouvez sélectionner un mode de lecture pour "Type de lecture", "Rétro-éclairage" et "Taille affichage" lorsque vous lisez des fichiers de clips vidéo.

### "Loisirs" $\rightarrow$ "Vidéos" $\rightarrow$ "Mes vidéos"

- 1. Sélectionnez "Mémoire téléphone" ou "Carte mémoire".
- 2. Sélectionnez "Toutes les vidéos" ou la liste de lecture souhaitée.
- **3.** Sélectionnez le fichier dont vous voulez régler le mode de lecture.
- 4. Appuyez sur [Options] et sélectionnez "Paramètres".

- 5. Choisissez entre "Type de lecture", "Rétroéclairage" ou "Taille affichage".
- 6. Sélectionnez l'une des valeurs suivantes :
  - "Type de lecture"
    - "Normale" : Lit tous les fichiers du dossier sélectionné une seule fois, puis arrête la lecture.
    - "Répéter" : Lecture continue du fichier sélectionné dans le dossier sélectionné.
    - "Répéter tout" : Lit tous les fichiers du dossier sélectionné en continu.
    - "Aléatoire" : Lit les fichiers du dossier sélectionné dans un ordre aléatoire.
  - · "Rétro-éclairage"
    - "Tjrs allumé" : S'allume pendant la lecture du fichier.
    - "Tjrs éteint" : S'éteint pendant la lecture du fichier, même lorsque vous appuyez sur une touche.
    - "Param. standard" : Fonctionne avec le paramètre principal de rétro-éclairage (p. 116).
  - "Taille affichage"
     "Taille originale" : Affiche le fichier à sa taille originale.
    - "Agrandir" : Affiche le fichier à une taille agrandie.
    - "Plein écran" : Affiche le fichier en plein écran.

# Téléchargement de fichiers de clips vidéo (M 1-4-2)

"Loisirs"  $\rightarrow$  "Vidéos"  $\rightarrow$  "Télécharger" Le site de téléchargement des clips vidéo s'affiche.

#### Lecture de fichiers clips vidéo

Pour lire le dernier fichier (M 1-4-1)

"Loisirs"  $\rightarrow$  "Vidéos"  $\rightarrow$  "Dernière vidéo lue"

# Calendrier (M 11)

Le calendrier vous permet de planifier des rendez-vous ou des événements à une date ou une heure donnée.

Ces entrées peuvent également être envoyées sur un PC par *Bluetooth* pour partager les mêmes plannings. Lorsque vous échangez des entrées avec d'autres appareils, la date et l'heure affichées peuvent être différentes de celles des données originales selon le format des données de l'appareil récepteur.

## Création d'une entrée

## "Calendrier"

- 1. Sélectionnez le jour auquel vous souhaitez ajouter un événement.
- 2. Sélectionnez "Ajouter entrée".
- 3. Entrez l'objet du message.
- 4. Sélectionnez la catégorie de votre choix.
- 5. Entrez la date et l'heure de début.
- Sélectionnez la durée.
   Si vous sélectionnez "Autre", entrez la date et l'heure de fin souhaitées.
- 7. Sélectionnez l'heure du rappel.

Si vous sélectionnez "Autre", entrez la date et l'heure de rappel souhaitées.

8. Appuyez sur [Enreg.].

## Remarque

- Si la date et l'heure n'ont pas été réglées, l'écran de saisie de la date et de l'heure s'affiche (p. 117).
- Le rappel ne sonne pas lorsque le "Volume général" (p. 109) est réglé sur "Silencieux".

# Pour changer le type de sonnerie ou vidéo de rappel

- 1. Sur l'écran Nouvelle entrée, sélectionnez "Rappel".
- 2. Sélectionnez "Attribuer Son/Vidéo".
- Sélectionnez "Attribuer sonnerie", puis sélectionnez "Sons prédéfinis" ou "Mes sons", ou sélectionnez "Attribuer Vidéo".
- Sélectionnez le fichier son ou clip vidéo souhaité. Pour en savoir plus sur la sélection d'une sonnerie, reportez-vous à la section "Attribution d'une sonnerie à un appel entrant" à la page 109.

# Pour changer la durée de la sonnerie ou de la vidéo de rappel

- 1. Sur l'écran Nouvelle entrée, sélectionnez "Rappel".
- 2. Choisissez "Durée".
- 3. Sélectionnez la durée.

Lorsque vous sélectionnez "Autre", vous pouvez indiquer la durée souhaitée en entrant deux chiffres à l'aide du clavier.

### Pour changer l'option de répétition du rappel

- 1. Sur l'écran Nouvelle entrée, sélectionnez "Répéter".
- 2. Sélectionnez l'option de répétition souhaitée.

#### Pour entrer le lieu

- 1. Sur l'écran Nouvelle entrée, sélectionnez "Lieu".
- 2. Entrez le lieu de l'entrée du planning.

#### Pour entrer la description

- 1. Sur l'écran Nouvelle entrée, sélectionnez "Description".
- 2. Entrez un mémo pour l'entrée du planning.

#### Pour rendre l'entrée secrète

- 1. Sur l'écran Nouvelle entrée, sélectionnez "Secrète".
- 2. Sélectionnez "Oui" pour rendre les données secrètes ou "Non" pour les laisser telles quelles.

## Affichage d'une entrée du planning

## "Calendrier"

- 1. Sélectionnez le jour que vous souhaitez visualiser.
- 2. Sélectionnez l'entrée de votre choix.

## Pour effectuer une recherche par date

- 1. Dans n'importe quel affichage, appuyez sur [Options] et sélectionnez "Aller".
- Sélectionnez "Aujourd'hui" pour afficher la date du jour ou "Entrer date" pour entrer la date souhaitée.

## Conseil

 En affichage mensuel ou hebdomadaire, vous pouvez contrôler l'affichage en utilisant les éléments suivants :

Affichage mensuel

- ★ on : Affiche le mois précédent.
- # ? Affiche le mois suivant.
- 0+- : Affichage hebdomadaire.
- 5<sup>sel</sup> : Déplace le curseur sur la date du jour courant.
- (1) Déplace le curseur à gauche (jour précédent) ou à droite (jour suivant).
- Déplace le curseur vers le haut (semaine précédente) ou vers le bas (semaine suivante).

#### Affichage hebdomadaire

- Xon
   Affiche la semaine précédente.
- # \* : Affiche la semaine suivante.
- O+- : Affichage mensuel.
- **5**<sup>sa</sup>: Déplace le curseur sur la date du jour courant.
- (1) : Déplace le curseur à gauche (jour précédent) ou à droite (jour suivant).
- (\*) : Déplace l'affichage hebdomadaire vers le haut ou vers le bas (heure précédente ou suivante).

## Réglage d'un jour de congé

En affichage hebdomadaire ou mensuel, vous pouvez souligner la date ou les jours de la semaine avec plusieurs options de couleur différentes.

### "Calendrier"

## Pour la couleur de la date

- 1. Mettez le jour que vous souhaitez configurer en surbrillance.
- 2. Appuyez sur [Options] et sélectionnez "Définir jour de congé".
- **3.** Sélectionnez "Par Date", puis sélectionnez la couleur de votre choix.

#### Pour la couleur des jours de la semaine

- Appuyez sur [Options] et sélectionnez "Définir jour de congé".
- 2. Sélectionnez "Par semaine" puis sélectionnez un jour dans la semaine que vous souhaitez colorer.
- 3. Sélectionnez la couleur de votre choix.

#### Conseil

• La date/les jours sélectionné(e)(s) est (sont) également mis en surbrillance dans le calendrier de l'écran de veille.

#### Remarque

- Si la même date est configurée avec une couleur de date et une couleur de jour de la semaine, la date est affichée dans la couleur de la date.
- Vous pouvez mettre en surbrillance jusqu'à 100 jours.

## Recherche d'une entrée du planning

#### "Calendrier"

- 1. Dans n'importe quel affichage, appuyez sur [Options] et sélectionnez "Rechercher".
- Entrez les premières lettres du sujet. Les résultats de recherche sont affichés par ordre chronologique.

## Modification d'une entrée du planning

### "Calendrier"

- 1. Sélectionnez le jour que vous souhaitez modifier.
- 2. Mettez en surbrillance l'entrée que vous souhaitez modifier, puis appuyez sur [Options] et sélectionnez "Modifier".
- 3. Sélectionnez l'élément souhaité et modifiez-le.
- 4. Appuyez sur [Enreg.].

## Suppression d'entrées du planning

- 1. Dans n'importe quel affichage, appuyez sur [Options] et sélectionnez "Supprimer".
- Sélectionnez l'option souhaitée.
   "Ce rendez-vous" (affichage quotidien) :

Supprime l'entrée sélectionnée.

- "Journée entière" : Supprime toutes les entrées du jour sélectionné.
- "Tous de cette semaine" (affichage hebdomadaire) : Supprime toutes les entrées de la semaine sélectionnée.
- "Jusqu'à semaine dern." (affichage hebdomadaire) : Supprime toutes les entrées avant la semaine sélectionnée.

"Tous de ce mois" (affichage mensuel) : Supprime toutes les entrées du mois sélectionné.

"Jusqu'au mois dernier" (affichage mensuel) : Supprime toutes les entrées avant le mois sélectionné.

"Tous rendez-vous" (affichage mensuel et hebdomadaire) : Supprime toutes les entrées

dans cette application.

## Envoi d'une entrée du planning

#### "Calendrier"

- 1. Sélectionnez le jour contenant les entrées que vous souhaitez envoyer.
- 2. Mettez en surbrillance l'entrée que vous souhaitez modifier, puis appuyez sur [Options] et sélectionnez "Envoyer".
- 3. Sélectionnez "Par MMS" ou "Par Bluetooth".

## Option "Par Bluetooth"

Pour en savoir plus, reportez-vous à la section "Bluetooth" à la page 122.

#### Remarque

 Lors d'un jumelage, vous devez entrer votre mot de passe pour établir le premier contact avec un appareil doté de la technologie sans fil Bluetooth.

### Réception d'une entrée du planning

Lorsque le téléphone reçoit une entrée du planning, un message de confirmation apparaît en veille.

1. Appuyez sur [Oui].

L'entrée reçue est enregistrée dans le calendrier. Appuyez sur [Non] pour refuser.

#### Conseil

• Pour des informations détaillées sur la saisie des paramètres sans fil Bluetooth, reportez-vous à la section "Connectivité" à la page 122.

## Affichage de l'état de la mémoire

1. Appuyez sur [Options], puis sélectionnez "État mémoire".

# Extras (M 7)

## Alarmes (M 7-1)

### Réglage des alarmes

La fonction d'alarme vous permet d'être alerté à une heure spécifique.

Notez que vous devez régler la date et l'heure actuelles avant de pouvoir régler la fonction d'alarme si cela n'a pas encore été fait.

### $"Extras" \rightarrow "Alarmes"$

- Sélectionnez la ligne vide (--:--) sur laquelle vous souhaitez définir une alarme.
- 2. Entrez l'heure souhaitée.
- 3. Appuyez sur [Enreg.].

## Pour changer le type d'options de répétition

- 1. Sur l'écran Définir alarme, sélectionnez "Répéter".
- Choisissez entre "Une seule fois", "Tous les jours" ou "Jours définis".

"Une seule fois" : L'alarme n'est émise qu'une seule fois.

"Tous les jours" : L'alarme est émise chaque jour à l'heure indiquée.

"Jours définis" : L'alarme sonne le(s) jour(s) sélectionné(s) de la semaine à l'heure indiquée.

# Pour changer le type de sonnerie d'alarme ou de fichier clip vidéo

- 1. Sur l'écran Définir alarme, sélectionnez "Attribuer Son/Vidéo".
- Sélectionnez "Attribuer sonnerie", puis sélectionnez "Sons prédéfinis" ou "Mes sons", ou sélectionnez "Attribuer Vidéo".
- Sélectionnez la sonnerie ou le clip vidéo souhaité. Pour en savoir plus sur la sélection d'une sonnerie, reportez-vous à la section "Attribution d'une sonnerie à un appel entrant" à la page 109.

#### Pour changer la répétition de l'alarme

- 1. Sur l'écran Définir alarme, sélectionnez "Répétition d'alarme".
- **2.** Sélectionnez l'option de répétition d'alarme souhaitée.

Pour changer le volume de l'alarme

- 1. Sur l'écran Définir alarme, sélectionnez "Volume de l'alarme".
- 2. Appuyez sur ④ (ou ④) pour augmenter le volume ou sur ④ (ou ④) pour le baisser.

#### Remarque

 L'alarme ne sonne pas lorsque "Volume de l'alarme" est réglé sur "Silencieux". Lorsque l'option "Volume général" (p. 109) est réglée sur "Silencieux", ce réglage a la priorité.

### Pour changer le vibreur de l'alarme

- 1. Sur l'écran Définir alarme, sélectionnez "Vibreur".
- Sélectionnez "Oui", "Lier un son" ou "Non". Pour en savoir plus sur le réglage du vibreur, reportez-vous à la section "Vibreur" à la page 112.

### Pour changer la durée de l'alarme

- 1. Sur l'écran Définir alarme, sélectionnez "Durée".
- 2. Sélectionnez la durée souhaitée.

## Réinitialisation d'une alarme

#### "Extras" $\rightarrow$ "Alarmes"

- 1. Mettez en surbrillance l'alarme que vous souhaitez réinitialiser.
- 2. Appuyez sur [Options], puis sélectionnez "Réinit. Alarme".

#### Réinitialisation de toutes les alarmes

#### $"Extras" \rightarrow "Alarmes"$

1. Sélectionnez "Tout supprimer".

## Calculatrice (M 7-2)

La fonction de calculatrice exécute les 4 opérations arithmétiques sur des nombres pouvant contenir jusqu'à 12 chiffres.

 $"Extras" \rightarrow "Calculatrice"$ 

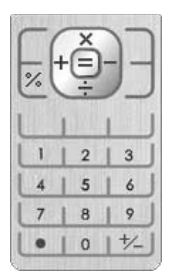

Le fonctionnement des touches de calcul est décrit ci-après :

Pour entrer une virgule, appuyez sur 💌.

Pour effacer la fonction ou le nombre saisi, appuyez sur [Effacer].

Pour effectuer les calculs, appuyez sur O.

Pour effectuer un nouveau calcul, appuyez sur [Effacer].

## Taux de conversion

La calculatrice permet également de faire la conversion entre une devise et la monnaie nationale à l'aide d'un taux de conversion entré manuellement.

#### Pour définir un taux de conversion

# "Extras" $\rightarrow$ "Calculatrice" $\rightarrow$ [Options] $\rightarrow$ "Conversion devise" $\rightarrow$ "Convertisseur"

- 1. Sélectionnez "National" ou "Étranger".
- 2. Entrez le taux de conversion de la devise.

#### Pour convertir une valeur

#### "Extras" $\rightarrow$ "Calculatrice"

- 1. Entrez la valeur à convertir.
- 2. Appuyez sur [Options] et sélectionnez "Conversion devise".
- 3. Sélectionnez "En national" ou "En étranger".

## Enregistreur vocal (M 7-3)

Cette fonction vous permet d'enregistrer un message vocal qui servira à vous rappeler une entrée du planning ou que vous pourrez envoyer au sein d'un MMS. Le clip vidéo enregistré est sauvegardé dans Mes Documents (Sons).

## Enregistrement de messages vocaux

### "Extras" $\rightarrow$ "Enregistreur vocal"

- Appuyez sur O pour démarrer l'enregistrement. Pour arrêter l'enregistrement avant que le temps délimité ne soit écoulé, appuyez sur O.
- 2. Sélectionnez "Enregistrer" pour sauvegarder le message vocal.

#### Remarque

 Appuyez sur (a) (ou sur (a)) ou (c) (ou sur (a)) pour régler le volume sonore lorsque vous lisez le fichier enregistré.

## Envoi de messages vocaux

## $"Extras" \rightarrow "Enregistreur vocal"$

 Appuyez sur O pour démarrer l'enregistrement. Pour arrêter l'enregistrement avant que le temps délimité ne soit écoulé, appuyez sur O. 2. Sélectionnez "Enregistrer et envoyer".

Pour en savoir plus sur la création d'un message, reportez-vous à la section "Création d'un nouveau message" à la page 55.

## Sélection de la durée d'enregistrement

# "Extras" $\rightarrow$ "Enregistreur vocal" $\rightarrow$ [Options] $\rightarrow$ "Durée d'enregistrement"

 Sélectionnez "Pour envoi MMS" ou "Vocal long". Lorsque vous sélectionnez "Vocal long", les clips vocaux sont automatiquement enregistrés dans une carte mémoire.

## Sélection de la mémoire de stockage

# "Extras" $\rightarrow$ "Enregistreur vocal" $\rightarrow$ [Options] $\rightarrow$ "Enregistrer dans"

1. Sélectionnez l'emplacement souhaité.

Si vous sélectionnez "Choix", vous pouvez sélectionner l'emplacement pour l'enregistrement d'un message vocal.

## Chronomètre (M 7-4)

Vous pouvez stocker 4 temps à l'aide de la fonction Chronomètre.

## "Extras" $\rightarrow$ "Chronomètre"

1. Appuyez sur O pour démarrer.

Appuyez sur [LAP] pour consulter le temps avant que le chronomètre ne s'arrête. Les 4 derniers temps sont enregistrés.

2. Appuyez sur O pour arrêter le chronomètre.

## Conseil

 Vous pouvez enregistrer un journal des temps et l'heure d'arrêt en appuyant sur [Options] et en sélectionnant "Enreg. ds Mes Modèles".

## Remise à zéro du chronomètre

 Une fois que vous avez arrêté le chronomètre, appuyez sur [Options], puis sélectionnez "Réinitialiser".

## Tâches (M 7-5)

Vous pouvez enregistrer votre planning comme entrées de tâche pour une date ou une heure donnée.

## Création d'une entrée

### "Extras" → "Tâches"

- 1. Sélectionnez "Ajouter entrée".
- 2. Entrez l'objet du message.
- 3. Entrez la date puis l'heure d'échéance.
- 4. Appuyez sur [Enreg.].

#### Remarque

 Si la date et l'heure n'ont pas été réglées, l'écran de saisie de la date et de l'heure s'affiche (p. 117).

## Pour sélectionner l'heure du rappel

- 1. Sur l'écran Nouvelle entrée, sélectionnez "Rappel".
- 2. Sélectionnez "Heure du rappel".
- 3. Sélectionnez l'heure du rappel.

Si vous sélectionnez "Autre", entrez la date et l'heure de rappel souhaitées.

Pour changer le type de sonnerie d'alarme ou de fichier clip vidéo

- 1. Sur l'écran Nouvelle entrée, sélectionnez "Rappel".
- 2. Sélectionnez "Attribuer Son/Vidéo".
- Sélectionnez "Attribuer sonnerie", puis sélectionnez "Sons prédéfinis" ou "Mes sons", ou sélectionnez "Attribuer Vidéo".
- 4. Sélectionnez la sonnerie ou le clip vidéo souhaité. Pour en savoir plus sur la sélection d'une sonnerie, reportez-vous à la section "Attribution d'une sonnerie à un appel entrant" à la page 109.

#### Pour changer la durée de la sonnerie de l'alarme ou de la vidéo

- 1. Sur l'écran Nouvelle entrée, sélectionnez "Rappel".
- 2. Choisissez "Durée".
- 3. Sélectionnez la durée souhaitée.

#### Pour changer la description

- 1. Sur l'écran Nouvelle entrée, sélectionnez "Description".
- 2. Entrez un mémo pour l'entrée de tâche.

### Pour rendre l'entrée secrète

- 1. Sur l'écran Nouvelle entrée, sélectionnez "Secrète".
- 2. Sélectionnez "Oui" pour rendre les données secrètes ou "Non" pour les laisser telles quelles.

# Pour marquer la tâche comme terminée ou non terminée

#### "Extras" → "Tâches"

- 1. Mettez en surbrillance l'entrée souhaitée.
- 2. Appuyez sur O.
- **3.** Sur l'écran, appuyez sur [Options] et sélectionnez "Cocher".

Pour marquer la tâche comme non terminée, sélectionnez "Décocher".

### Recherche d'une entrée de tâche

#### "Extras" → "Tâches"

- 1. Appuyez sur [Options] et sélectionnez "Rechercher".
- 2. Entrez les premières lettres du sujet.

Les résultats de recherche sont affichés par ordre chronologique.

## Envoi d'une tâche

"Extras" → "Tâches"

- 1. Mettez en surbrillance la tâche que vous souhaitez envoyer.
- 2. Appuyez sur [Options] et sélectionnez "Envoyer".
- 3. Sélectionnez "Par MMS" ou "Par Bluetooth".

## Option "Par Bluetooth"

Pour en savoir plus, reportez-vous à la section "Bluetooth" à la page 122.

#### Remarque

 Lors d'un jumelage, vous devez entrer votre mot de passe pour établir le premier contact avec un appareil doté de la technologie sans fil Bluetooth.

## Affichage de l'état de la mémoire

"Extras" → "Tâches"

1. Appuyez sur [Options], puis sélectionnez "État mémoire".

## Suppression d'entrées

### "Extras" $\rightarrow$ "Tâches" $\rightarrow$ [Options] $\rightarrow$ "Supprimer"

1. Sélectionnez l'option souhaitée.

"Cette tâche" : Supprime l'entrée sélectionnée.

"Ttes tâches finies" : Supprime toutes les entrées cochées.

"Toutes les tâches" : Supprime toutes les entrées.

## Horloge universelle (M 7-6)

## Configuration du fuseau horaire

#### "Extras" $\rightarrow$ "Horloge universelle"

1. Appuyez sur [Modifier] et sélectionnez "Définir fuseau horaire".

Le fuseau horaire actuel est indiqué par une ligne rouge sur la carte du monde.

- **2.** Appuyez sur ( ) ou ( ) pour changer le fuseau horaire.
- 3. Appuyez sur O.

## Pour définir un fuseau horaire personnalisé

#### "Extras" $\rightarrow$ "Horloge universelle"

- 1. Appuyez sur [Modifier] et sélectionnez "Définir fuseau horaire".
- **2.** Appuyez sur [Options] et sélectionnez "Définir fuseau perso.".
- 3. Entrez le nom de la ville et l'heure.

## Configuration de l'heure d'été

#### "Extras" $\rightarrow$ "Horloge universelle"

- 1. Appuyez sur [Modifier] et sélectionnez "Heure d'été".
- 2. Sélectionnez "Oui" ou "Non".

## Minuteur (M 7-7)

### $"Extras" \rightarrow "Minuteur"$

1. Entrez la durée du décompte.

Vous pouvez choisir une durée comprise entre 1 seconde et 60 minutes.

- 2. Appuyez sur O pour lancer le décompte.
- Appuyez sur O pour suspendre le décompte. Appuyez à nouveau sur O pour poursuivre le décompte.
- Lorsque le décompte est terminé, appuyez sur [Annuler], puis sur O pour le recommencer.

## Modification de la durée du décompte

- 1. Sur l'écran de démarrage du décompte, appuyez sur [Options] et sélectionnez "Modifier".
- 2. Modifiez la durée.

## E-Book (M 7-8)

Cette fonction vous permet d'afficher les fichiers Ebook (fichiers XMDF ou texte) enregistrés dans la carte mémoire ou le dossier Autres documents du téléphone.

#### "Extras" $\rightarrow$ "E-Book"

1. Sélectionnez le fichier de votre choix.

2. Lorsque vous avez terminé la lecture, appuyez sur 

.

## Conseil

 Lorsqu'un appel arrive alors que la visionneuse est activée ou lorsque vous quittez un E-Book, "Signet auto1" est automatiquement ajouté à la dernière page visionnée. La page comportant le signet s'ouvrira automatiquement la prochaine fois que vous sélectionnerez le fichier. Le nouveau signet est maintenant "Signet auto1", et le signet précédent devient "Signet auto2".

## Ajout d'un signet

Vous pouvez ajouter jusqu'à deux signets à chaque fichier E-Book.

#### "Extras" $\rightarrow$ "E-Book"

- 1. Sélectionnez le fichier de votre choix.
- 2. Appuyez sur [Options] et sélectionnez "Signet".
- 3. Sélectionnez "Signet1" ou "Signet2".

#### Remarque

- Il est impossible de visualiser des fichiers E-Book pendant l'utilisation de "Musique", de "Jeux" ou de "Applications".
- Si vous enlevez la carte mémoire pendant la lecture d'un E-book de la carte mémoire, un message de confirmation apparaît et le téléphone passe en mode veille.

## Mémo dépenses (M 7-9)

Vous pouvez enregistrer un mémo des dépenses avec des catégories prédéfinies ou éditées.

# Enregistrement dans le mémo des dépenses (M 7-9-1)

# "Extras" $\rightarrow$ "Mémo dépenses" $\rightarrow$ "Nouvelle dépense"

- 1. Entrez les dépenses à l'aide des touches numériques.
- Sélectionnez la catégorie de votre choix. Le mémo des dépenses est enregistré.

## Affichage des totaux (M 7-9-2)

## "Extras" → "Mémo dépenses" → "Total"

Les dépenses enregistrées s'affichent sur l'écran.

Pour modifier la catégorie

- 1. Sur l'affichage des totaux, sélectionnez l'élément souhaité.
- 2. Appuyez sur [Options] et sélectionnez "Changer catégorie".
- 3. Sélectionnez la catégorie de votre choix.

Pour modifier le montant

- 1. Sur l'affichage des totaux, sélectionnez l'élément souhaité.
- 2. Appuyez sur [Options] et sélectionnez "Changer le montant".
- **3.** Entrez le montant souhaité à l'aide des touches numériques.

# Pour supprimer un élément enregistré ou tous les éléments

- 1. Sur l'affichage des totaux, sélectionnez l'élément souhaité.
- 2. Appuyez sur [Options] et sélectionnez "Supprimer élément" ou "Supprimer tout".

## Modification du nom d'une catégorie (M 7-9-3)

# "Extras" $\rightarrow$ "Mémo dépenses" $\rightarrow$ "Modifier catégorie"

- 1. Sélectionnez le nom de catégorie souhaité.
- 2. Modifiez le nom.

## Raccourcis téléphone (M 7-10)

Vous pouvez consulter la liste d'aide et l'utiliser pour naviguer à travers les fonctions du téléphone.

#### "Extras" → "Raccourcis téléphone"

1. Appuyez sur 🏵 ou sur 🐑.

# Applications SIM (M 10)

Vous pouvez consulter les informations sur la carte SIM. Pour plus de détails, contactez votre opérateur.
### Paramètres (M 12)

Les paramètres se divisent en 4 onglets.

Vous pouvez sélectionner l'onglet souhaité à l'aide des touches (), puis sélectionner l'élément à configurer avec ().

- Onglet 1 : "Paramètres téléphone"
- Onglet 2 : "Connectivité"
- Onglet 3 : "Appels"
- Onglet 4 : "Paramètres réseau"

### Paramètres téléphone (Onglet 1)

#### Profils (M 12-1)

Les paramètres de sonnerie, son, vibreur et lumière peuvent être personnalisés pour chaque profil, en fonction de l'environnement.

Il existe 6 profils : "Normal", "Réunion", "Extérieur", "Voiture", "Casque" et "Silence".

#### Activation d'un profil

### "Paramètres" $\rightarrow$ "Paramètres téléphone" $\rightarrow$ "Profils"

1. Sélectionnez le profil souhaité.

#### Remarque

 Lorsqu'un profil est activé, l'indicateur correspondant (décrit page 20) apparaît en veille.

#### Conseil

 En veille, maintenez la pression sur (#3) pour faire basculer les profils entre le mode Silence et le profil le plus récemment activé.

#### Réinitialisation des paramètres de profil

#### $"Paramètres" \rightarrow "Paramètres \ t\'el\'ephone" \rightarrow "Profils"$

- 1. Mettez en surbrillance le profil que vous souhaitez réinitialiser.
- 2. Appuyez sur [Options] et sélectionnez "Param. par défaut".
- 3. Entrez votre code téléphone.

Pour plus de détails sur le code du téléphone, reportez-vous à la section "Changement du code du téléphone" à la page 121.

#### Volume

Vous pouvez régler le volume des appels vocaux entrants, des sons émis pour les messages SMS/MMS/ Emails et des autres sons ("Volume général") sur l'un des six niveaux, ou sur une augmentation du volume pour l'ensemble, sauf pour "Volume général".

#### $"Paramètres" \rightarrow "Paramètres \ t\'el\'ephone" \rightarrow "Profils"$

- 1. Mettez le profil que vous souhaitez personnaliser en surbrillance.
- **2.** Appuyez sur [Options] et sélectionnez "Personnaliser".
- 3. Sélectionnez "Volume".
- 4. Sélectionnez "Pour appel entrant", "Pour nouveau mess." ou "Volume général".

5. Appuyez sur 
<sup>●</sup> (ou <sup>●</sup>) pour augmenter le volume de la sonnerie ou appuyez sur <sup>●</sup> (ou <sup>●</sup>) pour le baisser, puis appuyez sur <sup>□</sup>.

Pour sélectionner "Augmentation du volume", appuyez sur () (ou sur )) au niveau 5. Pour sélectionner "Silencieux", appuyez sur () (ou sur ()) au niveau 1.

#### Conseil

 Si vous sélectionnez le profil "Silencieux", vous avez le choix entre deux niveaux ou une augmentation du volume.

#### Attribution d'une sonnerie à un appel entrant

Vous pouvez définir une sonnerie aux appels vocaux et visio. Vous pouvez choisir parmi différentes sonneries, y compris les motifs, les effets sonores et les mélodies, ou bien définir un son de Sons enregistrés comme sonnerie par défaut.

### "Paramètres" $\rightarrow$ "Paramètres téléphone" $\rightarrow$ "Profils"

- 1. Mettez le profil que vous souhaitez personnaliser en surbrillance.
- **2.** Appuyez sur [Options] et sélectionnez "Personnaliser".
- 3. Sélectionnez "Sonneries".

- **4.** Sélectionnez "Pour appel vocal" ou "Pour appel visio".
- 5. Sélectionnez "Attribuer sonnerie".
- 6. Sélectionnez "Sons prédéfinis" ou "Mes sons".
- 7. Mettez en surbrillance la sonnerie que vous souhaitez utiliser.

Pour entendre la démo, appuyez sur [Options] et sélectionnez "Ecouter".

 Appuyez sur [Options] et sélectionnez "Attribuer" dans "Sons prédéfinis" ou "Choisir" dans "Mes sons".

#### Remarque

- Même si vous supprimez un son utilisé comme sonnerie, le paramétrage reste le même et c'est la sonnerie par défaut qui est utilisée.
- Les mélodies peuvent être choisies dans "Mes sons" et dans "Sons prédéfinis".

#### Attribution d'un clip vidéo à un appel entrant

Vous pouvez définir une sonnerie aux appels vocaux et visio. Vous pouvez sélectionner un clip vidéo dans Vidéos enregistrées comme clip par défaut.

### "Paramètres" $\rightarrow$ "Paramètres téléphone" $\rightarrow$ "Profils"

- 1. Mettez le profil que vous souhaitez personnaliser en surbrillance.
- **2.** Appuyez sur [Options] et sélectionnez "Personnaliser".
- 3. Sélectionnez "Sonneries".
- **4.** Sélectionnez "Pour appel vocal" ou "Pour appel visio".
- 5. Sélectionnez "Attribuer Vidéo".
- **6.** Mettez en surbrillance le clip vidéo que vous souhaitez utiliser.

Pour prévisualiser le fichier, appuyez sur [Options] et sélectionnez "Lire".

7. Appuyez sur [Options] et sélectionnez "Choisir".

#### Notification de message

Lorsque vous recevez des messages, votre téléphone vous signale leur arrivée avec le son ou le clip vidéo que vous avez indiqué.

#### "Paramètres" $\rightarrow$ "Paramètres téléphone" $\rightarrow$ "Profils"

- 1. Mettez le profil que vous souhaitez personnaliser en surbrillance.
- 2. Appuyez sur [Options] et sélectionnez "Personnaliser".
- 3. Sélectionnez "Sonneries".
- 4. Sélectionnez "Pour nouveau mess.".
- Sélectionnez "Attribuer sonnerie" ou "Attribuer Vidéo". Si "Attribuer sonnerie" est sélectionné, choisissez "Sons prédéfinis" ou "Mes sons".
- **6.** Mettez en surbrillance la sonnerie ou le clip vidéo souhaité.

Pour en savoir plus sur la sélection d'une sonnerie ou d'un clip vidéo, reportez-vous à la section "Attribution d'une sonnerie à un appel entrant" à la page 109 ou "Attribution d'un clip vidéo à un appel entrant" à la page 110.

- Appuyez sur [Options] et sélectionnez "Attribuer" dans "Sons prédéfinis" ou "Choisir".
- 8. Sélectionnez "Pour nouveau mess.", puis "Durée".
- Entrez la durée de votre choix à 2 chiffres, à l'aide des touches numériques, pour la notification d'un message.

#### Tonalités du clavier

Lorsque les tonalités du clavier sont activées, un son de confirmation est émis chaque fois que vous appuyez sur une touche.

#### "Paramètres" → "Paramètres téléphone" → "Profils"

- 1. Mettez le profil que vous souhaitez personnaliser en surbrillance.
- 2. Appuyez sur [Options] et sélectionnez "Personnaliser".
- 3. Sélectionnez "Sons système".
- 4. Sélectionnez "Tonalités clavier".
- 5. Mettez en surbrillance le modèle de sonnerie souhaité.
- 6. Appuyez sur [Options] et sélectionnez "Attribuer".

#### Sonnerie d'alerte

Votre téléphone peut être configuré pour émettre un son d'avertissement lorsque qu'une erreur se produit.

#### "Paramètres" → "Paramètres téléphone" → "Profils"

- 1. Mettez le profil que vous souhaitez personnaliser en surbrillance.
- 2. Appuyez sur [Options] et sélectionnez "Personnaliser".
- 3. Sélectionnez "Sons système".
- 4. Sélectionnez "Sonnerie alerte".
- Choisissez "Sonnerie" ou "Durée".
   Pour "Sonnerie", sélectionnez l'option "Non", "Sons prédéfinis" ou "Mes sons".
   Pour "Durée", choisissez la durée souhaitée, entre 0.5 et 2 secondes.

#### Son Marche/Arrêt

Votre téléphone peut être configuré pour émettre un son lorsqu'on l'allume ou l'éteint.

#### "Paramètres" $\rightarrow$ "Paramètres téléphone" $\rightarrow$ "Profils"

- 1. Mettez le profil que vous souhaitez personnaliser en surbrillance.
- 2. Appuyez sur [Options] et sélectionnez "Personnaliser".
- 3. Sélectionnez "Sons système".
- 4. Sélectionnez "Son à l'allumage" ou "Son à l'arrêt".
- 5. Choisissez "Son" ou "Durée".

Pour "Son", sélectionnez l'option "Non", "Sons prédéfinis" ou "Mes sons".

Pour "Durée", entrez la durée de votre choix, à 2 chiffres à l'aide des touches numériques, pour un son.

#### Vibreur

#### "Paramètres" $\rightarrow$ "Paramètres téléphone" $\rightarrow$ "Profils"

- 1. Mettez le profil que vous souhaitez personnaliser en surbrillance.
- 2. Appuyez sur [Options] et sélectionnez "Personnaliser".
- 3. Sélectionnez "Vibreur".
- 4. Sélectionnez "Oui", "Lier un son" ou "Non".

#### Conseil

- Lorsque l'option "Lier un son" est sélectionnée à l'étape 4, le vibreur est synchronisé de manière à se déclencher en même temps que la mélodie sélectionnée. Notez que certaines mélodies sont incompatibles avec l'option "Lier un son".
- La sélection de "Oui" ou "Lier un son" à l'étape 4 fait apparaître "i sur l'écran de veille.

#### Réponse toutes touches

Vous pouvez répondre à un appel en appuyant sur n'importe quelle touche, à l'exception de ret [Occupé]. Pour en savoir plus, reportez-vous à la section page 24.

#### "Paramètres" $\rightarrow$ "Paramètres téléphone" $\rightarrow$ "Profils"

- 1. Mettez le profil que vous souhaitez personnaliser en surbrillance.
- **2.** Appuyez sur [Options] et sélectionnez "Personnaliser".
- 3. Sélectionnez "Rép. toutes touches".
- 4. Sélectionnez "Oui" ou "Non".

#### 112 Paramètres

#### Configuration de l'écran (M 12-2)

Vous pouvez changer les paramètres de l'affichage principal et de l'affichage externe.

#### Configuration du fond d'écran (M 12-2-1)

Votre téléphone inclut des images prédéfinies qui peuvent être utilisées comme fond d'écran en veille. Vous pouvez également utiliser des photos prises avec l'appareil photo numérique ou les images téléchargées à partir d'un site WAP comme fond d'écran.

#### Pour configurer Mes Images

### "Paramètres" $\rightarrow$ "Paramètres téléphone" $\rightarrow$ "Affichage" $\rightarrow$ "Fond d'écran"

- 1. Sélectionnez "Mes Images".
- 2. Sélectionnez l'image souhaitée.
- 3. Après avoir affiché l'image, appuyez sur O.

#### Remarque

- Certaines images ne peuvent pas être utilisées à cause de leur type ou de leurs données.
- Si la photo présente dans Mes Images est déjà configurée, elle apparaît à l'étape 1. Appuyez sur [Modifier] et sélectionnez l'image souhaitée.
- Les images peuvent être choisies dans "Mes images" et dans "Images prédéf.".

#### Graphiques système (M 12-2-2)

Il est possible d'afficher des images à la mise en marche et à l'arrêt du téléphone, lorsque vous recevez un appel ou lorsque l'alarme retentit.

Vous pouvez utiliser des photos prises avec l'appareil photo numérique ou les images téléchargées à partir d'un site WAP.

Pour utiliser une animation ou un motif prédéfinis

### "Paramètres" $\rightarrow$ "Paramètres téléphone" $\rightarrow$ "Affichage" $\rightarrow$ "Graphiques système"

- 1. Sélectionnez la fonction pour laquelle vous souhaitez définir l'image.
- Sélectionnez "Animation prédéfinie" lorsque vous sélectionnez "Marche" ou "Arrêt" à l'étape 1.
   Sélectionnez "Motif 1", "Motif 2" ou "Motif 3" lorsque vous sélectionnez "Appel entrant" ou "Alarme" à l'étape 1.

Pour configurer Mes Images

"Paramètres"  $\rightarrow$  "Paramètres téléphone"  $\rightarrow$  "Affichage"  $\rightarrow$  "Graphiques système"

- 1. Sélectionnez la fonction pour laquelle vous souhaitez définir l'image.
- 2. Sélectionnez "Mes Images".
- 3. Sélectionnez l'image souhaitée.
- 4. Après avoir affiché l'image, appuyez sur O.
- Spécifiez la zone que vous voulez afficher à l'aide des touches de navigation, puis appuyez sur O.

#### Remarque

- Certaines images ne peuvent pas être utilisées à cause de leur type ou de leurs données.
- Si la photo présente dans Mes Images est déjà configurée, elle apparaît à l'étape 2. Appuyez sur [Modifier] et sélectionnez l'image souhaitée.

#### Les Thèmes (M 12-2-3)

Vous pouvez facilement personnaliser l'affichage en utilisant les thèmes.

Les thèmes téléchargés à partir des sites WAP sont utilisables.

# "Paramètres" $\rightarrow$ "Paramètres téléphone" $\rightarrow$ "Affichage" $\rightarrow$ "Thèmes"

- 1. Sélectionnez "Thèmes prédefinis" ou "Mes thèmes".
- 2. Sélectionnez le thème désiré.

#### Conseil

 Même après l'application d'un thème, vous pouvez toujours établir un fond d'écran sans rapport avec le thème choisi. Dans ce cas, les autres éléments suivent les paramètres du thème.

#### Remarque

 Si vous enregistrez votre image d'origine comme fond d'écran, l'écran vous demandant de choisir "Utiliser fond d'écran actuel" ou "Util. fond d'écran du thème" apparaît après l'étape 2.

# Configuration de l'épaisseur de la police (M 12-2-4)

### "Paramètres" $\rightarrow$ "Paramètres téléphone" $\rightarrow$ "Affichage" $\rightarrow$ "Paramétrage police"

 Choisissez "Fin", "Normal", "Gras" ou "Plus gras". L'aperçu est affiché dans l'épaisseur sélectionnée.

# Configuration du message d'accueil (M 12-2-5)

Vous pouvez définir le message qui s'affiche lorsque vous allumez votre téléphone.

#### "Paramètres" $\rightarrow$ "Paramètres téléphone" $\rightarrow$ "Affichage" $\rightarrow$ "Message d'accueil" $\rightarrow$ "Activation/ Désactivation"

- 1. Sélectionnez "Oui" ou "Non".
- 2. Sélectionnez "Modif. message" et saisissez le message (jusqu'à 10 caractères).

# Configuration de l'affichage externe (M 12-2-6)

Pour allumer/éteindre l'affichage externe Vous pouvez allumer ou éteindre l'affichage externe lorsque le téléphone est fermé.

"Paramètres"  $\rightarrow$  "Paramètres téléphone"  $\rightarrow$  "Affichage"  $\rightarrow$  "Affichage externe"  $\rightarrow$  "Activation/ Désactivation" 1. Sélectionnez "Oui" pour allumer l'affichage externe ou "Non" pour l'éteindre.

Pour sélectionner le délai du rétro-éclairage

"Paramètres"  $\rightarrow$  "Paramètres téléphone"  $\rightarrow$  "Affichage"  $\rightarrow$  "Affichage externe"  $\rightarrow$  "Rétro-éclairage"

 Sélectionnez la temporisation d'arrêt souhaitée. Sélectionnez "Non" pour désactiver le rétro-éclairage.

Pour régler le contraste de l'écran LCD Vous pouvez régler le contraste de l'écran LCD en fonction de conditions d'éclairage spécifiques.

# "Paramètres" $\rightarrow$ "Paramètres téléphone" $\rightarrow$ "Affichage" $\rightarrow$ "Affichage externe" $\rightarrow$ "Contraste LCD"

- 1. Appuyez sur (\*) (Sombre) et (\*) (Clair) pour choisir un des 9 niveaux d'éclairage.
- 2. Appuyez sur O.

Pour définir les informations sur l'appel entrant Le numéro ou le nom enregistré de l'appelant peuvent être affichés sur l'affichage externe lorsque vous recevez un appel.

```
"Paramètres" \rightarrow "Paramètres téléphone" \rightarrow "Affichage" \rightarrow "Affichage externe" \rightarrow "Afficher l'appelant"
```

```
1. Sélectionnez "Oui" ou "Non".
```

#### Rétro-éclairage (M 12-2-7)

Le rétro-éclairage est désactivé si vous n'appuyez pas sur le clavier pendant un certain temps. Vous pouvez spécifier le délai souhaité avant la désactivation du rétro-éclairage, ce qui permet d'augmenter l'autonomie de la batterie.

#### Conseil

• La durée du rétro-éclairage est fixée à 15 secondes par défaut.

Pour sélectionner le délai du rétro-éclairage

# "Paramètres" $\rightarrow$ "Paramètres téléphone" $\rightarrow$ "Affichage" $\rightarrow$ "Rétro-éclairage" $\rightarrow$ "Délai de désactivation"

1. Sélectionnez la durée souhaitée.

Sélectionnez "Non" pour le désactiver.

Pour régler la luminosité du rétro-éclairage

"Paramètres"  $\rightarrow$  "Paramètres téléphone"  $\rightarrow$  "Affichage"  $\rightarrow$  "Rétro-éclairage"  $\rightarrow$  "Luminosité"

2. Appuyez sur O.

#### Configuration de l'éco-affichage (M 12-2-8)

L'écran de ce téléphone s'éteint automatiquement après un certain temps. Vous pouvez changer la durée avant laquelle l'éco-affichage est activé, ce qui permet d'augmenter l'autonomie de la batterie.

# "Paramètres" $\rightarrow$ "Paramètres téléphone" $\rightarrow$ "Affichage" $\rightarrow$ "Éco-Affichage"

1. Sélectionnez la durée souhaitée.

Le délai d'activation par défaut de la fonction Éco-Affichage de ce téléphone est fixé à 2 minutes.

#### Remarque

- La fonction Éco-Affichage est désactivée pendant les appels, lors de l'utilisation du service WAP ou encore en cas d'utilisation d'une application.
- Pour annuler l'éco-affichage : la fonction Éco-Affichage est activée jusqu'à ce que vous appuyiez sur une touche ou qu'une alerte soit reçue. La première pression sur une touche ne fait qu'annuler cette fonction. Vous devez appuyer sur une autre touche pour entrer une valeur numérique ou alphabétique.

#### Sons et alertes (M 12-3)

Vous pouvez utiliser ce menu pour vérifier ou modifier les paramètres de profils actuels (sauf "Rép. toutes touches").

#### Date et Heure (M 12-4)

L'heure et la date doivent être définies pour que les différentes fonctions du téléphone associées à l'heure fonctionnent correctement.

### "Paramètres" $\rightarrow$ "Paramètres téléphone" $\rightarrow$ "Date et Heure" $\rightarrow$ "Définir date/heure"

1. Entrez le jour, le mois, l'année et l'heure à l'aide des touches numériques.

#### Conseil

#### Configuration de l'heure d'été (M 12-4-2)

"Paramètres"  $\rightarrow$  "Paramètres téléphone"  $\rightarrow$  "Date et Heure"  $\rightarrow$  "Heure d'été"

1. Sélectionnez "Oui" ou "Non".

#### Configuration du fuseau horaire (M 12-4-3)

### "Paramètres" $\rightarrow$ "Paramètres téléphone" $\rightarrow$ "Date et Heure" $\rightarrow$ "Définir fuseau horaire"

1. Appuyez sur ④ ou sur ⑤ pour sélectionner la ville.

2. Appuyez sur O.

#### Personnalisation du fuseau horaire

"Paramètres"  $\rightarrow$  "Paramètres téléphone"  $\rightarrow$  "Date et Heure"  $\rightarrow$  "Définir fuseau horaire"  $\rightarrow$  [Options]  $\rightarrow$  "Définir fuseau perso."

- 1. Entrez le nom de la ville.
- **2.** Entrez la différence horaire à l'aide des touches numériques.

Appuyez sur ▲ ou ♥ pour basculer entre – et +.

3. Appuyez sur O.

#### Affichage de la date et de l'heure (M 12-4-4)

Vous pouvez afficher le calendrier ou la date et/ou l'heure en veille.

#### Affichage de l'horloge

# "Paramètres" $\rightarrow$ "Paramètres téléphone" $\rightarrow$ "Date et Heure" $\rightarrow$ "Afficher date/heure" $\rightarrow$ "Afficher horloge"

 Sélectionnez le type d'horloge souhaité ou "Non" pour ne pas afficher l'horloge. Pour définir l'affichage du calendrier

# "Paramètres" $\rightarrow$ "Paramètres téléphone" $\rightarrow$ "Date et Heure" $\rightarrow$ "Afficher date/heure" $\rightarrow$ "Afficher calendrier"

1. Sélectionnez le type de calendrier souhaité ou "Non" pour ne pas afficher le calendrier.

#### Horloge universelle (M 12-4-5)

Pour en savoir plus, reportez-vous à la section page 103.

#### Sélection du format horaire (M 12-4-6)

## "Paramètres" $\rightarrow$ "Paramètres téléphone" $\rightarrow$ "Date et Heure" $\rightarrow$ "Format horaire"

1. Sélectionnez "24 heures" ou "12 heures".

#### Sélection du format de date (M 12-4-7)

"Paramètres"  $\rightarrow$  "Paramètres téléphone"  $\rightarrow$  "Date et Heure"  $\rightarrow$  "Format de date"

1. Sélectionnez "J.M.A", "M-J-A" ou "A/M/J".

# Configuration du format du calendrier (M 12-4-8)

"Paramètres"  $\rightarrow$  "Paramètres téléphone"  $\rightarrow$  "Date et Heure"  $\rightarrow$  "Format de calendrier"

1. Sélectionnez "Dimanche-Samedi" ou "Lundi-Dimanche".

#### Choix de la langue (M 12-5)

Vous pouvez changer la langue affichée sur le téléphone.

### "Paramètres" $\rightarrow$ "Paramètres téléphone" $\rightarrow$ "Langue"

1. Sélectionnez la langue souhaitée.

#### Conseil

• Vous pouvez également modifier la langue de saisie sur l'écran de saisie de texte (p. 34).

#### Remarque

- Si vous avez sélectionné l'option "Automatique" à l'étape 1, la langue prédéfinie sur la carte SIM est sélectionnée.
- Si la langue de la carte SIM n'est pas prise en charge, la langue par défaut du téléphone est utilisée.

#### Raccourcis (M 12-6)

Vous pouvez modifier le raccourci/l'attribution des touches d'option (♠, ♠, ♠, ♠, ♠, ♠, et et e, ainsi que de la touche (●) elle-même grâce au menu Raccourcis.

Le menu affiche l'attribution actuelle de chacune des touches ci-dessus.

### "Paramètres" $\rightarrow$ "Paramètres téléphone" $\rightarrow$ "Raccourcis"

- **1.** Mettez en surbrillance la touche dont vous souhaitez modifier l'attribution.
- 2. Appuyez sur [Attribuer].
- 3. Appuyez sur ( et sur ) pour faire défiler les éléments.

Appuyez sur () et sur () pour faire défiler par groupe.

**4.** Appuyez sur [Choisir] pour mettre à jour la touche avec l'élément mis en surbrillance.

#### Remarque

 Si vous vous trouvez en dehors de la zone de couverture de votre réseau, les éléments liés à ce dernier ne sont pas disponibles.

#### Conseil

• Vous pouvez annuler les paramètres en choisissant "Param. par défaut" à l'étape 1.

#### Verrouillages (M 12-7)

#### Activation et désactivation du code PIN (M 12-7-1)

Si le code PIN est activé, vous devez le saisir à chaque fois que vous allumez votre téléphone. Votre code PIN est stocké sur la carte SIM et devrait normalement vous avoir été communiqué à l'achat de la carte. Pour plus de détails, contactez votre opérateur.

# "Paramètres" $\rightarrow$ "Paramètres téléphone" $\rightarrow$ "Verrouillages" $\rightarrow$ "Saisir Code PIN" $\rightarrow$ "Activation/Désactivation"

- 1. Sélectionnez "Oui" pour activer le code PIN ou "Non" pour le désactiver.
- 2. Entrez votre code PIN.

#### Remarque

 Si vous entrez un code PIN incorrect trois fois à l'étape 2, la carte SIM sera bloquée. Pour la débloquer, contactez votre opérateur ou le fabricant de la carte SIM.

#### Changement de code PIN

Cette fonction vous permet de changer le code PIN enregistré sur la carte SIM. Avant de modifier le code PIN, sélectionnez "Oui" à l'étape 1 de la section "Activation et désactivation du code PIN" à la page 119.

#### "Paramètres" $\rightarrow$ "Paramètres téléphone" $\rightarrow$ "Verrouillages" $\rightarrow$ "Saisir Code PIN" $\rightarrow$ "Changer code PIN"

- 1. Entrez le code PIN existant.
- 2. Entrez un nouveau code PIN.
- 3. Entrez une deuxième fois le nouveau code PIN.

#### Changement du code PIN2 (M 12-7-2)

Le code PIN2 sert à protéger certaines fonctions du téléphone telles que la liste des numéros autorisés et les limitations des coûts des appels. Le changement du code PIN2 est décrit ci-après. Ce menu peut ne pas s'afficher selon le type de votre carte SIM.

### "Paramètres" $\rightarrow$ "Paramètres téléphone" $\rightarrow$ "Verrouillages" $\rightarrow$ "Changer code PIN2"

- 1. Entrez le code PIN2 existant.
- 2. Entrez un nouveau code PIN2.
- 3. Entrez une deuxième fois le nouveau code PIN2.

#### Verrouillage téléphone (M 12-7-3)

La fonction Verrouillage téléphone empêche l'utilisation non autorisée du téléphone ou de certaines fonctions de ce dernier lorsqu'on l'allume. En activant cette option, votre téléphone ou certaines de ses fonctions sont verrouillées jusqu'à ce que le code de téléphone correct soit entré.

# "Paramètres" $\rightarrow$ "Paramètres téléphone" $\rightarrow$ "Verrouillages" $\rightarrow$ "Verrouillage tél."

- 1. Sélectionnez "Oui" ou "Non".
- Entrez votre code téléphone. Pour plus de détails sur le code du téléphone, reportez-vous à la section "Changement du code du téléphone" à la page 121.

#### Verrouillage des fonctions du téléphone (M 12-7-4) En activant cette option, toutes les fonctions du

téléphone sont verrouillées jusqu'à ce que le code du téléphone correct soit entré.

### "Paramètres" $\rightarrow$ "Paramètres téléphone" $\rightarrow$ "Verrouillages" $\rightarrow$ "Fonc. verr. du tél."

1. Entrez votre code du téléphone.

Pour plus de détails sur le code du téléphone, reportez-vous à la section "Changement du code du téléphone" à la page 121.

Pour désactiver le verrouillage des fonctions Entrez votre code du téléphone en veille pour désactiver le verrouillage des fonctions.

#### Verrouillage des contacts (M 12-7-5)

La fonction de verrouillage des contacts permet d'éviter tout usage non autorisé de vos contacts.

### "Paramètres" $\rightarrow$ "Paramètres téléphone" $\rightarrow$ "Verrouillages" $\rightarrow$ "Verrouill. Contacts"

- 1. Sélectionnez "Oui" pour bloquer les contacts ou "Non" pour les débloquer.
- 2. Entrez votre code du téléphone.

Pour plus de détails sur le code du téléphone, reportez-vous à la section "Changement du code du téléphone".

#### Affichage des données secrètes (M 12-7-6)

Cette option, lorsqu'elle est activée, permet de consulter les données masquées.

#### "Paramètres" $\rightarrow$ "Paramètres téléphone" $\rightarrow$ "Verrouillages" $\rightarrow$ "Montrer données sec."

- 1. Sélectionnez "Oui" pour afficher les données ou "Non" pour les masquer.
- 2. Entrez votre code du téléphone lorsque vous choisissez "Oui".

Pour plus de détails sur le code du téléphone, reportez-vous à la section "Changement du code du téléphone".

#### Changement du code du téléphone (M 12-7-7)

Par défaut, le code du téléphone est "9999".

### "Paramètres" $\rightarrow$ "Paramètres téléphone" $\rightarrow$ "Verrouillages" $\rightarrow$ "Changer code tél."

- 1. Entrez l'ancien code du téléphone.
- 2. Entrez un nouveau code du téléphone.
- **3.** Entrez le nouveau code du téléphone une seconde fois.

#### Réinitialisation (M 12-8)

#### Restaurer tous les réglages de M1 à M12 (M 12-8-1)

## "Paramètres" $\rightarrow$ "Paramètres téléphone" $\rightarrow$ "Réinitialisation" $\rightarrow$ "Réinit. paramètres"

1. Entrez votre code du téléphone.

Pour plus de détails sur le code du téléphone, reportez-vous à la section "Changement du code du téléphone".

#### Remarque

 Certains réglages ne seront pas effacés par cette fonction. Les données enregistrées dans Mes Contacts, etc., ne sont pas supprimées.

# Réinitialisation de tous les paramètres de M1 à M12 et de toutes les données créées (M 12-8-2)

### "Paramètres" $\rightarrow$ "Paramètres téléphone" $\rightarrow$ "Réinitialisation" $\rightarrow$ "Réinitialiser tout"

1. Entrez votre code du téléphone.

Pour plus de détails sur le code du téléphone, reportez-vous à la section "Changement du code du téléphone" à la page 121.

### Connectivité (Onglet 2)

#### Bluetooth (M 12-1)

En configurant les paramètres de ce menu, vous pouvez vous connecter à des téléphones compatibles avec la technologie sans fil *Bluetooth* à l'aide de cette connexion, ainsi qu'à un PC via la technologie sans fil *Bluetooth*.

Pour pouvoir utiliser la fonction *Bluetooth*, vous devez rechercher d'autres appareils disposant de cette fonction et avec lesquels vous souhaitez établir la connexion. Votre téléphone doit être à une distance inférieure à 10 mètres de l'autre appareil avant de procéder à la recherche.

#### Utilisation de la fonction sans fil Bluetooth

Activation/Désactivation (M 12-1-1)

## "Paramètres" $\rightarrow$ "Connectivité" $\rightarrow$ "Bluetooth" $\rightarrow$ "Activation/Désactivation"

1. Sélectionnez "Oui" ou "Non".

Lorsque "Oui" est sélectionné, le paramètre sans fil Bluetooth est activé et "👔" est affiché. Pour afficher ou cacher votre téléphone (M 12-1-2)

### "Paramètres" $\rightarrow$ "Connectivité" $\rightarrow$ "Bluetooth" $\rightarrow$ "Visibilité"

1. Sélectionnez les paramètres de visibilité souhaités.

| "Présenter mon tél" : | Permet à d'autres      |
|-----------------------|------------------------|
|                       | périphériques de       |
|                       | reconnaître votre      |
|                       | téléphone.             |
| "Masquer téléphone" : | Masque votre téléphone |

aux autres périphériques. Pour rechercher des périphériques pour jumelage

(M 12-1-3)

Il est possible de trouver jusqu'à 16 périphériques.

## "Paramètres" $\rightarrow$ "Connectivité" $\rightarrow$ "Bluetooth" $\rightarrow$ "Rechercher périph."

- 1. Sélectionnez l'appareil avec lequel vous souhaitez établir la connexion.
- 2. Entrez le mot de passe de l'appareil.

#### Remarque

 Vous pouvez rechercher des appareils même si la fonction sans fil Bluetooth est désactivée. Une fois le jumelage établi, le téléphone active automatiquement la fonction sans fil Bluetooth.  Vous ne pouvez sélectionner qu'un seul appareil pour le jumelage. Pour changer l'appareil jumelé, reportez-vous à la section "Pour activer le périphérique jumelé".

#### Conseil

- Vous pouvez économiser la batterie en désactivant la fonction Bluetooth lorsqu'elle ne sert pas. Pour cela, reportez-vous à la section "Activation/ Désactivation" à la page 122 sur cette page ou la section "Désactivation automatique" à la page 125.
- Pendant un appel, vous pouvez renvoyer les appels vocaux vers le kit main libre jumelé. Appuyez sur [Options] et choisissez "Transférer audio", puis "Téléphone" ou "Vers Bluetooth".

Pour activer le périphérique jumelé (M 12-1-4) Les périphériques jumelés apparaissent sous forme d'onglets pour tous les périphériques et appareils mains libres.

## "Paramètres" $\rightarrow$ "Connectivité" $\rightarrow$ "Bluetooth" $\rightarrow$ "Périph. jumelés"

- 1. Appuyez sur () pour afficher la liste des appareils mains libres.
- 2. Sélectionnez l'appareil que vous souhaitez activer.

Pour activer et désactiver un appareil mains libres jumelé

# "Paramètres" $\rightarrow$ "Connectivité" $\rightarrow$ "Bluetooth" $\rightarrow$ "Périph. jumelés"

- 1. Appuyez sur (\*) pour afficher la liste des appareils mains libres.
- 2. Mettez l'appareil mains libres désiré en surbrillance.
- Appuyez sur [Options] puis sélectionnez "Cocher" ou "Décocher".

Pour renommer ou supprimer les périphériques jumelés

# "Paramètres" $\rightarrow$ "Connectivité" $\rightarrow$ "Bluetooth" $\rightarrow$ "Périph. jumelés"

- 1. Appuyez sur ④ ou ④ pour basculer entre tous les appareils et périphériques mains libres.
- 2. Mettez en surbrillance le périphérique souhaité.
- 3. Appuyez sur [Options].
- Sélectionnez "Changer le nom" ou "Supprimer". Vous pouvez renommer ou supprimer en appuyant sur O après avoir sélectionné le périphérique souhaité.

# Pour envoyer toutes les données à d'autres appareils (M 12-1-5)

Vous pouvez envoyer toutes les données des applications telles que Mes Contacts, Calendrier, Tâches, etc., aux appareils sélectionnés.

# "Paramètres" $\rightarrow$ "Connectivité" $\rightarrow$ "Bluetooth" $\rightarrow$ "Envoyer tout"

1. Sélectionnez l'appareil souhaité.

Si aucun appareil n'est localisé, la recherche commence automatiquement.

2. Entrez votre code du téléphone.

Pour plus de détails sur le code du téléphone, reportez-vous à la section "Changement du code du téléphone" à la page 121.

- 3. Sélectionnez les données à envoyer.
- **4.** Entrez le mot de passe du périphérique pour les appareils non jumelés.

#### Remarque

 Si l'appareil mains libres est connecté, l'écran de confirmation permettant de désactiver cette fonction s'affiche. Appuyez sur [Oui] pour confirmer la désactivation.

#### Paramètres sans fil Bluetooth (M 12-1-6)

Grâce à ce paramètre, vous pouvez renommer votre téléphone, empêcher d'autres téléphones de reconnaître votre téléphone, désactiver automatiquement la fonction sans fil *Bluetooth* pour économiser l'énergie de la batterie, etc.

#### Pour renommer votre téléphone

Vous pouvez renommer votre téléphone. Le nom apparaît sur d'autres appareils lorsque votre téléphone est détecté.

"Paramètres"  $\rightarrow$  "Connectivité"  $\rightarrow$  "Bluetooth"  $\rightarrow$  "Paramètres"  $\rightarrow$  "Nom appareil"

1. Entrez le nouveau nom de l'appareil.

Désactivation automatique

"Paramètres"  $\rightarrow$  "Connectivité"  $\rightarrow$  "Bluetooth"  $\rightarrow$  "Paramètres"  $\rightarrow$  "Délai"

1. Sélectionnez la durée souhaitée.

Votre téléphone désactive automatiquement la fonction lorsque la durée spécifiée est écoulée.

#### Choix des paramètres mains libres

Le kit mains libres vous permet de choisir entre deux modes ; parler avec le kit mains libres ou parler avec le téléphone.

#### "Paramètres" → "Connectivité" → "Bluetooth" → "Paramètres" → "Param. mains libres"

1. Sélectionnez "Mode privé" ou "Mode mains lib.".

"Mode privé" : Pour parler avec le téléphone "Mode mains lib." : Permet de parler avec le kit mains libres

#### Activation/Désactivation de la requête d'authentification Vous pouvez demander à l'envoyeur ou au destinataire des données OBEX d'authentifier le mot de passe (échange du mot de passe) avant le jumelage des périphériques.

### "Paramètres" $\rightarrow$ "Connectivité" $\rightarrow$ "Bluetooth" $\rightarrow$ "Paramètres" $\rightarrow$ "Authentification"

1. Sélectionnez "Oui" ou "Non".

#### Remarque

- Aucune authentification n'est requise pour les périphériques jumelés.
- Même si vous sélectionnez "Non", vous pouvez authentifier le mot de passe lorsque l'envoyeur le demande.

Pour en savoir plus sur le téléphone

"Paramètres" → "Connectivité" → "Bluetooth" → "Paramètres" → "Détails téléphone"

Carte mémoire (M 12-2)

# Création et restauration d'un fichier de sauvegarde (M 12-2-1)

Lorsque le téléphone contient une carte mémoire, vous pouvez réaliser une sauvegarde des dossiers Favoris, des Modèles, de Contacts, du Calendrier et des Tâches depuis la mémoire du téléphone vers la carte mémoire. Vous pouvez également restaurer les données sauvegardées à partir de la carte mémoire.

Pour créer un fichier de sauvegarde

"Paramètres"  $\rightarrow$  "Connectivité"  $\rightarrow$  "Carte mémoire"  $\rightarrow$  "Sauvegarder/Restaurer"  $\rightarrow$ "Sauvegarder"

1. Entrez votre code du téléphone.

Pour plus de détails sur le code du téléphone, reportez-vous à la section "Changement du code du téléphone" à la page 121.

 Sélectionnez l'élément à sauvegarder ou "Tout sélectionner" pour sauvegarder tous les fichiers. Restauration d'un fichier de sauvegarde

 $"Paramètres" \rightarrow "Connectivité" \rightarrow "Carte mémoire"$ 

- $\rightarrow$  "Sauvegarder/Restaurer"  $\rightarrow$  "Restaurer"
- Entrez votre code du téléphone. Pour plus de détails sur le code du téléphone, reportez-vous à la section "Changement du code du téléphone" à la page 121.
- 2. Sélectionnez l'élément à restaurer ou "Tout sélectionner" pour restaurer tous les fichiers.
- Sélectionnez le fichier souhaité. Un message de confirmation indiquant l'effacement de la mémoire du téléphone s'affiche.
- 4. Appuyez sur [Oui] pour commencer la restauration.

#### Remarque

 Pour supprimer un fichier de sauvegarde, mettez en surbrillance l'élément souhaité, appuyez sur [Options] et choisissez "Supprimer" après avoir exécuté les étapes 1 à 3.

#### Formatage de la carte mémoire (M 12-2-3)

"Paramètres"  $\rightarrow$  "Connectivité"  $\rightarrow$  "Carte mémoire"  $\rightarrow$  "Formater la carte"

- Entrez votre code du téléphone. Pour plus de détails sur le code du téléphone, reportez-vous à la section "Changement du code du téléphone" à la page 121.
- 2. Appuyez sur [Oui] pour lancer le formatage.

#### Paramètres d'appels (Onglet 3)

#### Appels visio (M 12-1)

Vous pouvez définir différents types de fonctions et de services pour les appels visio.

# Sélection d'une image pour Autre image (M 12-1-1)

Pour l'image montrée à l'appelant, vous pouvez choisir entre l'image de la caméra interne et une image alternative parmi les fichiers image sauvegardés.

# "Paramètres" $\rightarrow$ "Appels" $\rightarrow$ "Appels visio" $\rightarrow$ "Image de caméra"

 Sélectionnez "Image par défaut" ou "Autre image". Pour "Image par défaut", sélectionnez "Caméra interne", "Caméra externe" ou "Autre image". Pour "Autre image", sélectionnez "Image prédéfinie" ou "Mes Images".

# Activation/Désactivation du haut-parleur (M 12-1-2)

# "Paramètres" $\rightarrow$ "Appels" $\rightarrow$ "Appels visio" $\rightarrow$ "Htparleur"

1. Choisissez "Oui" pour activer le haut-parleur ou "Non" pour le désactiver.

# Sélection de la qualité de la photo (M 12-1-3) (M 12-1-4)

Sélectionnez le format souhaité des données pour votre environnement.

"Paramètres"  $\rightarrow$  "Appels"  $\rightarrow$  "Appels visio"  $\rightarrow$ "Qualité photo entrante"

"Paramètres"  $\rightarrow$  "Appels"  $\rightarrow$  "Appels visio"  $\rightarrow$  "Qualité photo sortante"

1. Sélectionnez "Normale", "Qualité prioritaire" ou "Vitesse prioritaire".

Sélectionnez "Vitesse prioritaire" pour que la communication soit plus rapide.

#### Rétro-éclairage (M 12-1-5)

Lorsque ce paramètre est activé, le rétro-éclairage du téléphone est activé pendant les appels visio.

# "Paramètres" $\rightarrow$ "Appels" $\rightarrow$ "Appels visio" $\rightarrow$ "Rétro-éclairage"

1. Sélectionnez "Tjrs allumé", "Tjrs éteint" ou "Par défaut".

L'option "Par défaut" dépend du paramètre de rétroéclairage de l'affichage principal (p. 116).

#### Secret (M 12-1-6)

Vous pouvez désactiver le microphone pendant un appel visio.

# "Paramètres" $\rightarrow$ "Appels" $\rightarrow$ "Appels visio" $\rightarrow$ "Désactiver son"

1. Sélectionnez "Oui" pour activer le mode secret ou "Non" pour le désactiver.

#### Attribution d'une photo d'attente (M 12-1-7)

Vous pouvez afficher une image enregistrée dans le téléphone sur l'affichage principal tout en mettant un appel en attente.

# "Paramètres" $\rightarrow$ "Appels" $\rightarrow$ "Appels visio" $\rightarrow$ "Photo d'attente"

- 1. Sélectionnez "Image prédéfinie" ou "Mes Images".
- 2. Sélectionnez l'image souhaitée.

#### Répondeur et renvois (M 12-2)

Ce service peut être utilisé pour renvoyer les appels reçus auxquels vous ne pouvez pas répondre. Il est possible de renvoyer les appels vers un autre numéro de téléphone ou vers votre répondeur.

#### Remarque

 Ce service peut ne pas être disponible sur certains réseaux de téléphonie mobile. Contactez votre opérateur pour plus d'informations.

#### Pour configurer les numéros du répondeur

Vous pouvez transférer les appels vers le répondeur du réseau. Selon que vous êtes dans ou en dehors de la zone de couverture de votre réseau, vous pouvez définir deux numéros de répondeur, un pour votre réseau domestique et un autre pour un réseau d'itinérance.

#### Remarque

• Ce service dépend de la carte SIM. Contactez le revendeur de votre carte SIM pour plus d'informations.

#### "Paramètres" $\rightarrow$ "Appels" $\rightarrow$ "Répondeur et renvois" $\rightarrow$ "Répondeur" $\rightarrow$ "Paramètres" $\rightarrow$ "Numéros répondeur"

- Sélectionnez "N° répondeur (national)" ou "N° répondeur (international)".
- 2. Entrez le numéro de téléphone souhaité.

#### Pour accéder au centre répondeur

1. En veille, maintenez la touche 💷 enfoncée.

#### Pour activer le répondeur

"Paramètres"  $\rightarrow$  "Appels"  $\rightarrow$  "Répondeur et renvois"  $\rightarrow$  "Répondeur"  $\rightarrow$  "Activer"

1. Sélectionnez l'une des options suivantes :

| "Toujours" :         | Renvoie tous les appels sans   |
|----------------------|--------------------------------|
|                      | sonnerie.                      |
| "Si occupé" :        | Renvoie les appels entrants    |
|                      | lorsque vous êtes déjà en      |
|                      | cours de conversation.         |
| "Pas de réponse" :   | Renvoie les appels entrants si |
|                      | vous ne répondez pas à un      |
|                      | appel dans un délai donné.     |
| "Non joignable" :    | Renvoie les appels entrants    |
|                      | lorsque votre téléphone est    |
|                      | hors réseau ou éteint.         |
| Si yous sélectionnez | "Pas de rénonse" sélectionnez  |

le délai parmi 6 niveaux (05 à 30 secondes).

2. Appuyez sur O.

Pour activer le service de transfert Sélectionnez l'option souhaitée.

### "Paramètres" $\rightarrow$ "Appels" $\rightarrow$ "Répondeur et renvois" $\rightarrow$ "Renvois"

- Sélectionnez "Activer" ou "Par service". Si vous sélectionnez "Par service", vous pouvez choisir d'autres options de renvoi.
- Choisissez entre "Toujours", "Si occupé", "Pas de réponse" ou "Non joignable".
   Si vous sélectionnez "Pas de réponse", sélectionnez

le délai parmi 6 niveaux (05 à 30 secondes).

- **3.** Entrez le numéro de téléphone vers lequel vous souhaitez renvoyer les appels ou recherchez-le dans Mes Contacts (p. 39).
- 4. Appuyez sur O.

#### Remarque

• Lorsque les renvois dans "Appels voix" sont définis sur "Toujours", " apparaît en veille.

Pour contrôler l'état des renvois

"Paramètres"  $\rightarrow$  "Appels"  $\rightarrow$  "Répondeur et renvois"  $\rightarrow$  "État"

1. Sélectionnez l'option de renvoi que vous voulez contrôler.

Pour désactiver le renvoi/répondeur

"Paramètres"  $\rightarrow$  "Appels"  $\rightarrow$  "Répondeur et renvois"  $\rightarrow$  "Désactiver"

1. Sélectionnez l'option souhaitée.

#### Pour annuler le service de transfert et de répondeur Lorsque vous avez modifié les paramètres de renvoi, vous pouvez tous les annuler à l'aide de ce service.

# "Paramètres" $\rightarrow$ "Appels" $\rightarrow$ "Répondeur et renvois" $\rightarrow$ "Tout annuler"

#### Présentation de mon numéro (M 12-3)

Ce paramètre vous permet de définir si vous souhaitez ou non montrer votre numéro de téléphone à la personne que vous appelez.

## "Paramètres" $\rightarrow$ "Appels" $\rightarrow$ "Afficher mon numéro"

1. Sélectionnez "Oui", "Non" ou "État".

#### Remarque

• Certains réseaux ne prennent pas en charge cette fonction. Pour savoir si vous avez accès à ce service, veuillez contacter votre opérateur.

#### Heure et coût (M 12-4)

#### Affichage des coûts des appels (M 12-4-1)

"Paramètres"  $\rightarrow$  "Appels"  $\rightarrow$  "Heure et coût"  $\rightarrow$  "Affiche coût appel"

1. Sélectionnez "Oui" ou "Non".

#### Affichage de la durée des appels (M 12-4-2)

"Paramètres"  $\rightarrow$  "Appels"  $\rightarrow$  "Heure et coût"  $\rightarrow$  "Afficher durée"

1. Sélectionnez "Oui" ou "Non".

#### Limiter les appels (M 12-5)

Cette fonction permet d'appliquer des restrictions aux appels entrants et sortants. Pour activer cette option, vous devez disposer du mot de passe spécifié, que votre opérateur vous communiquera.

#### "Paramètres" $\rightarrow$ "Appels" $\rightarrow$ "Limiter appels"

- Sélectionnez "Appels sortants" ou "Appels entrants".
   "Appels sortants" : Restreint les appels sortants.
   "Appels entrants" : Restreint les appels entrants.
- 2. Sélectionnez l'une des options suivantes :
- (Pour "Appels sortants")

"Interd. ts app. sort." :

Restreint tous les appels sortants exceptés les appels d'urgence. "Interdire appels int." : Restreint tous les appels

internationaux sortants.

"Local & national seul." :

Restreint tous les appels internationaux sortants, sauf vers votre pays d'origine.

(Pour "Appels entrants")

- "Interd. ts app. ent." :Restreint tous les appels entrants.
- "Interdire étranger" : Restreint tous les appels entrants lorsque vous n'êtes pas dans la zone de couverture de votre opérateur de réseau enregistré.
- 3. Sélectionnez l'une des options suivantes :
  - "Tous les services" : Restreint tous les services. "Appels voix" : Restreint tous les appels vocaux
  - "Appels visio" : Restreint tous les appels visio.

"Données" : Restreint tous les appels de données.

"Fax" : Restreint tous les appels de télécopie.

"Messages" : Restreint tous les messages.

- 4. Sélectionnez "Oui", "Non" ou "État".
- 5. Entrez le mot de passe de réseau.

Pour annuler les paramètres

#### "Paramètres" $\rightarrow$ "Appels" $\rightarrow$ "Limiter appels"

- 1. Sélectionnez "Appels sortants" ou "Appels entrants".
- 2. Sélectionnez "Tout annuler".
- 3. Entrez le mot de passe de réseau.

#### Refuser un appel entrant

Vous pouvez enregistrer les numéros auxquels vous ne souhaitez pas répondre.

Pour refuser le numéro enregistré

#### "Paramètres" $\rightarrow$ "Appels" $\rightarrow$ "Limiter appels" $\rightarrow$ "Liste numéros refusés" $\rightarrow$ "Activation/ Désactivation"

1. Sélectionnez "Oui" ou "Non".

Pour enregistrer le numéro refusé

# "Paramètres" $\rightarrow$ "Appels" $\rightarrow$ "Limiter appels" $\rightarrow$ "Liste numéros refusés" $\rightarrow$ "Définir liste"

- 1. Sélectionnez un champ vide.
- 2. Entrez le numéro souhaité.

# Refuser un appel lorsque le numéro de l'appelant est masqué

"Paramètres"  $\rightarrow$  "Appels"  $\rightarrow$  "Limiter appels"  $\rightarrow$  "Appel rejeté"

1. Sélectionnez "Oui" ou "Non".

#### Changement du mot de passe de réseau

### "Paramètres" $\rightarrow$ "Appels" $\rightarrow$ "Limiter appels" $\rightarrow$ "Changer mot de passe"

- 1. Entrez l'ancien mot de passe de réseau.
- 2. Entrez un nouveau mot de passe de réseau.
- **3.** Confirmez le nouveau mot de passe de réseau. Si vous entrez un mot de passe incorrect, vous êtes à nouveau invité à entrer le mot de passe.
- 4. Appuyez sur O.

#### Liste numéros autorisés

Lorsque l'option Liste numéros autorisés est activée, vous pouvez uniquement appeler les numéros préenregistrés.

#### Remarque

• Ce service dépend de la carte SIM.

Pour activer l'option Liste numéros autorisés

## "Paramètres" $\rightarrow$ "Appels" $\rightarrow$ "Limiter appels" $\rightarrow$ "Liste numéros autorisés"

- 1. Entrez votre code PIN2.
- 2. Choisissez "Activation/Désactivation".
- 3. Sélectionnez "Oui" pour activer cette fonction.

#### Pour ajouter un nom

#### "Paramètres" → "Appels" → "Limiter appels" → "Liste numéros autorisés"

- 1. Entrez votre code PIN2.
- 2. Sélectionnez "Définir liste".
- **3.** Mettez en surbrillance l'entrée vierge, appuyez sur [Options], puis choisissez "Ajout num. comp.".
- Ajoutez un nom et un numéro de téléphone. Pour en savoir plus sur l'ajout d'un nom et d'un numéro de téléphone, reportez-vous à la section "Nouveau contact" à la page 38.
- 5. Appuyez sur [Enreg.].

#### Test minute (M 12-6)

La fonction Test minute vous informe sur la durée de votre conversation en émettant un son toutes les minutes.

"Paramètres" → "Appels" → "Test minute" 1. Sélectionnez "Oui" ou "Non".

#### Appel en instance (M 12-7)

#### Remarque

 Ce service peut ne pas être disponible sur certains réseaux de téléphonie mobile. Contactez votre opérateur pour plus d'informations.

Pour pouvoir recevoir un appel pendant qu'un autre est en cours, vous devez activer le service d'appel en instance.

"Paramètres" → "Appels" → "Appel en instance"
Sélectionnez "Oui", "Non" ou "État".

#### Rappel automatique (M 12-8)

"Paramètres"  $\rightarrow$  "Appels"  $\rightarrow$  "Rappel auto"

1. Sélectionnez "Oui" ou "Non".

#### Paramètres réseau (Onglet 4)

#### Sélection automatique d'un réseau (M 12-1)

Chaque fois que vous allumez le téléphone, celui-ci choisit automatiquement un réseau.

"Paramètres"  $\rightarrow$  "Paramètres réseau"  $\rightarrow$  "Mode réseau"

1. Sélectionnez "Auto".

#### Sélection manuelle d'un réseau

"Paramètres"  $\rightarrow$  "Paramètres réseau"  $\rightarrow$  "Mode réseau"

1. Sélectionnez "GSM".

#### Sélection d'un réseau (M 12-2)

#### Sélection automatique d'un réseau

Chaque fois que vous allumez le téléphone, celui-ci essaie de se connecter au réseau préféré.

Si votre téléphone n'est pas connecté au réseau, vous pouvez exécuter immédiatement l'opération suivante pour établir la connexion réseau préférée.

"Paramètres"  $\rightarrow$  "Paramètres réseau"  $\rightarrow$  "Sélectionner réseau"  $\rightarrow$  "Automatique"

#### Configuration manuelle du réseau

"Paramètres"  $\rightarrow$  "Paramètres réseau"  $\rightarrow$  "Sélectionner réseau"  $\rightarrow$  "Manuel"

1. Sélectionnez le réseau souhaité.

#### Ajout d'un réseau

"Paramètres"  $\rightarrow$  "Paramètres réseau"  $\rightarrow$ "Sélectionner réseau"  $\rightarrow$  "Ajouter nouveau réseau" S'il n'y a aucune entrée, appuyez sur  $\bigcirc$  et allez à l'étape 2.

S'il existe une entrée, appuyez sur O et procédez comme suit.

- 1. Sélectionnez "Ajouter".
- 2. Entrez le code pays (jusqu'à 3 chiffres).
- 3. Entrez le code réseau (jusqu'à 3 chiffres).
- **4.** Entrez un nouveau nom de réseau (jusqu'à 25 caractères).
- 5. Saisissez 2G (GSM) ou 3G comme type de réseau.

#### Modification de la liste préférée

"Paramètres"  $\rightarrow$  "Paramètres réseau"  $\rightarrow$  "Sélectionner réseau"  $\rightarrow$  "Définir favoris"

 Sélectionnez le nom du réseau que vous voulez modifier.  Sélectionnez "Insérer" pour le placer au-dessus de la position sélectionnée, "Ajouter en fin" pour le placer en fin de liste, ou "Supprimer" pour le supprimer.

#### Mode avion (M 12-3)

Lorsque le mode avion est réglé sur "Oui", le téléphone interrompt les connexions réseau et cesse de rechercher les réseaux disponibles sur lesquels se connecter. Avec ce mode, vous pouvez jouer à des jeux ou écouter de la musique même lorsque vous voyagez en avion.

### "Paramètres" $\rightarrow$ "Paramètres réseau" $\rightarrow$ "Mode avion"

1. Sélectionnez "Oui" ou "Non".

#### Paramètres Internet (M 12-4)

#### Remarque

- Normalement, vous ne devriez pas avoir besoin de modifier ces paramètres.
- Les paramètres Internet sont déjà définis dans votre téléphone en fonction de votre opérateur. Vous pouvez être soumis à des restrictions en matière d'affichage, de suppression, de copie ou de modification des paramètres. Pour en savoir plus, contactez votre opérateur.

Paramètres WAP (M 12-4-1)

"Paramètres" → "Paramètres réseau" → "Paramètres Internet" → "Paramètres WAP" → "Créer nouveau"

| "Nom du profil" :  | Nom du profil WAP (nom unique)                                                     |
|--------------------|------------------------------------------------------------------------------------|
| "Proxy" :          | Paramètre de proxy pour<br>WAP (lorsque l'option<br>"Utiliser proxy" est activée)  |
| "Point d'accès" :  | Point d'accès pour le WAP<br>(lorsque l'option "Utiliser<br>proxy" est désactivée) |
| "Utiliser proxy" : | Paramètre permettant de se<br>connecter ou non via un proxy                        |
| "Accueil" :        | URL de la page d'accueil<br>(lorsque l'option "Utiliser<br>proxy" est désactivée)  |

Paramètres de lecture en continu (M 12-4-2)

"Paramètres" → "Paramètres réseau" → "Paramètres Internet" → "Param. En continu" → "Créer nouveau"

| "Nom du profil" :   | Nom de profil pour la lecture |
|---------------------|-------------------------------|
|                     | en continu (Nom unique)       |
| "Adresse proxy" :   | Adresse du proxy              |
| "No. de port proxy" | :Numéro du port (1 à 65535)   |
| "Point d'accès" :   | Nom du point d'accès          |

Paramètres de proxy (M 12-4-3)

```
"Paramètres" → "Paramètres réseau" →
"Paramètres Internet" → "Paramètres de proxy" →
"Créer nouveau"
```

| "Nom du proxy" :      | Nom du proxy (nom unique)                                      |
|-----------------------|----------------------------------------------------------------|
| "Adresse proxy" :     | Adresse IP                                                     |
| "Point d'accès" :     | Nom du point d'accès                                           |
| "Accueil" :           | URL de la page d'accueil                                       |
| "Numéro de port" :    | Numéro du port (1 à 65535)                                     |
| "Type d'authentific." | Type d'authentification<br>("HTTP-BASIC" ou "HTTP-<br>DIGEST") |
| "Nom d'utilisateur" : | Nom d'utilisateur pour l'authentification                      |
| "Mot de passe" :      | Mot de passe pour l'authentification                           |

Paramètres APN (M 12-4-4)

```
"Paramètres" \rightarrow "Paramètres réseau" \rightarrow
"Paramètres Internet \rightarrow "Paramètres APN" \rightarrow
"Créer nouveau"
```

"Nom point d'accès" :Nom du point d'accès (Nom unique) "APN" : Paramètre APN "Type d'authentific." :Type d'authentification

("Aucun", "PAP" ou "CHAP")

| "Nom d'utilisateur" | :Nom d'utilisateur pour le |
|---------------------|----------------------------|
| point d'accès       |                            |

"Mot de passe" : Mot de passe pour le point d'accès

"DNS" : DNS (système de noms de domaine)

"Tentative connexion" : Délai circuit (1-99999 sec.)

Reparamétrage (M 12-4-5)

"Paramètres" → "Paramètres réseau" → "Paramètres Internet" → "Reparamétrage" → "Exécuter suspendus"

Effacer le cache DNS (M 12-4-6)

"Paramètres"  $\rightarrow$  "Paramètres réseau"  $\rightarrow$  "Paramètres Internet"  $\rightarrow$  "Effacer le cache DNS"

Liste blanche (M 12-4-7) "Paramètres"  $\rightarrow$  "Paramètres réseau"  $\rightarrow$ "Paramètres Internet"  $\rightarrow$  "Liste blanche"  $\rightarrow$  "Créer nouveau"

"Adresse SMSC" : Adresse SMSC "Adresse origine SMS" : Adresse provenant de SMS

Pour activer le profil WAP/En continu

### "Paramètres" $\rightarrow$ "Paramètres réseau" $\rightarrow$ "Paramètres Internet"

- 1. Sélectionnez "Paramètres WAP" ou "Param. En continu".
- 2. Sélectionnez le profil que vous souhaitez activer.

Pour modifier/copier/supprimer le profil WAP/ Proxy/Point d'accès

#### "Paramètres" → "Paramètres réseau" → "Paramètres Internet"

- 1. Sélectionnez "Paramètres WAP", "Paramètres de proxy" ou "Paramètres APN".
- 2. Mettez en surbrillance le profil souhaité.
- **3.** Appuyez sur [Options] et sélectionnez l'option souhaitée.
  - "Modifier" : Modifiez l'élément souhaité.

"Copier" : Entrez le nouveau nom de fichier.

"Supprimer" : Appuyez sur [Oui] pour supprimer.

#### Diffusion de messages (M 12-5)

Vous pouvez recevoir des messages diffusés, publicitaires ou généraux, tels que les prévisions météo et les informations sur le trafic routier. Ces informations sont envoyées aux abonnés dans certaines zones de couverture réseau.

Sur certains réseaux de téléphonie mobile, cette fonction n'est pas disponible. Contactez votre opérateur pour plus d'informations.

#### Pour activer/désactiver la diffusion de messages

"Paramètres"  $\rightarrow$  "Paramètres réseau"  $\rightarrow$  "Diffusion Msg"  $\rightarrow$  "Activation/Désactivation"

1. Sélectionnez "Oui" ou "Non".

#### Pour lire les messages diffusés

"Paramètres"  $\rightarrow$  "Paramètres réseau"  $\rightarrow$  "Diffusion Msg"  $\rightarrow$  "Lire messages"

- 1. Sélectionnez le sujet souhaité.
- 2. Faites défiler l'écran pour lire le message.
- 3. Appuyez sur [Retour].

Pour choisir les langues des messages diffusés

### "Paramètres" $\rightarrow$ "Paramètres réseau" $\rightarrow$ "Diffusion $Msg'' \rightarrow$ "Paramètres" $\rightarrow$ "Langue"

La langue actuelle s'affiche.

- 1. Appuyez sur O pour cocher.
- 2. Appuyez sur [Enreg.].

#### Pour s'abonner aux messages diffusés

Sélectionnez la page du message diffusé qui vous intéresse.

#### "Paramètres" $\rightarrow$ "Paramètres réseau" $\rightarrow$ "Diffusion Msg" $\rightarrow$ "Paramètres" $\rightarrow$ "Définir sujets" $\rightarrow$ [Options]

- 1. Sélectionnez "Ajouter/Suppr.".
- 2. Sélectionnez le sujet souhaité.
- 3. Appuyez sur [Enreg.].

#### Conseil

 Si le sujet souhaité ne figure pas dans la liste qui apparaît à l'étape 2, sélectionnez "Créer sujet" à l'étape 1, puis entrez le code du sujet pour ajouter une page. Pour en savoir plus sur les codes de sujet, veuillez consulter votre opérateur.

#### Info secteur (M 12-6)

L'info secteur est le message d'information que les opérateurs envoient aux abonnés dans certains secteurs. Lorsque vous recevez une info secteur, le message (code de secteur) s'affiche en veille.

Pour activer/désactiver l'info secteur

### "Paramètres" $\rightarrow$ "Paramètres réseau" $\rightarrow$ "Info secteur"

1. Sélectionnez "Oui" ou "Non".

#### Remarque

- Sur certains réseaux de téléphonie mobile, cette fonction n'est pas disponible. Contactez votre opérateur pour plus d'informations.
- Si l'option Info secteur est réglée sur "Oui", la durée de veille est réduite.

#### Affichage des informations de réseau (M 12-7)

### "Paramètres" $\rightarrow$ "Paramètres réseau" $\rightarrow$ "Informations réseau"

Les informations concernant le nom de l'opérateur, le type d'abonnement et les services s'affichent.

### <u>Journal des appels</u> (M 9)

Le téléphone enregistre les 30 derniers appels manqués, appels reçus et numéros composés.

#### Affichage du journal des appels

#### "Journal des appels"

- Choisissez "Tous les appels", "Numéros composés", "Appels manqués" ou "Appels reçus". Le journal des appels sélectionné s'affiche. Pour passer à un autre journal, appuyez sur () ou sur ().
- **2.** Sélectionnez le numéro que vous souhaitez consulter.

Pour composer le numéro, appuyez sur 🗅 pour effectuer un appel vocal ou sur 🐌 pour effectuer un appel visio.

#### Conseil

 Vous pouvez également confirmer les journaux des appels en appuyant sur en veille.

#### Envoi d'un message

- Dans le journal des appels, mettez en surbrillance le numéro de téléphone ou le nom du contact auquel vous souhaitez envoyer un message.
- 2. Appuyez sur [Options], puis sélectionnez "Créer Message".

Pour en savoir plus sur la création d'un message, reportez-vous à la section "Création d'un nouveau message" à la page 55.

#### Suppression d'un journal des appels

1. Dans le journal des appels, appuyez sur [Options] et sélectionnez "Supprimer" ou "Supprimer tout".

### Compteur d'appels (M 9-5)

Cette fonction vous permet de contrôler la durée de vos appels.

# Contrôle de la durée du dernier appel et de tous les appels

"Journal des appels"  $\rightarrow$  "Compteurs appels"

1. Sélectionnez "Appels reçus" ou "Numéros appelés".

#### Réinitialisation du compteur d'appels (M 9-5-3)

"Journal des appels"  $\rightarrow$  "Compteurs appels"  $\rightarrow$  "Réinit. compteurs"

1. Entrez votre code téléphone.

Pour plus de détails sur le code du téléphone, reportez-vous à la section"Changement du code du téléphone" à la page 121.

### Compteur données (M 9-6)

Vous pouvez confirmer le nombre d'octets utilisés dans les transmissions 3G (UMTS) et GSM.

#### "Journal des appels" $\rightarrow$ "Compteurs données"

1. Choisissez "Dernière session" ou "Toutes les sessions".

# Réinitialisation du compteur des données (M 9-6-3)

"Journal des appels"  $\rightarrow$  "Compteurs données"  $\rightarrow$  "Réinit. Compteur"

### Coûts des appels (M 9-7)

Cette fonction permet de contrôler le coût de vos appels. <u>Certains réseaux ne prennent pas en charge</u> <u>cette fonction. Pour savoir si vous avez accès à ce</u> <u>service, veuillez contacter votre opérateur.</u>

#### Contrôle du coût du dernier appel (M 9-7-1)

"Journal des appels"  $\rightarrow$  "Coûts des appels"  $\rightarrow$  "Dernier appel"

#### Contrôle du coût total des appels (M 9-7-2)

"Journal des appels"  $\rightarrow$  "Coûts des appels"  $\rightarrow$  "Tous les appels"

#### Définition du taux de facturation (M 9-7-5)

Pour calculer le coût d'un appel, définissez le taux de facturation et la limite maximum du coût d'appel.

## "Journal des appels" $\rightarrow$ "Coûts des appels" $\rightarrow$ "Unités de coût" $\rightarrow$ "Définir unités"

- 1. Entrez votre code PIN2.
- 2. Saisissez une devise (jusqu'à 3 caractères).
- 3. Entrez un coût par unité.

Pour entrer une virgule, appuyez sur (\*oi).

#### Définition de la limite de facturation (M 9-7-6)

Cette fonction permet de ne pas dépasser une certaine limite de facturation.

### "Journal des appels" $\rightarrow$ "Coûts des appels" $\rightarrow$ "Coût maximum" $\rightarrow$ "Définir limite"

- 1. Entrez votre code PIN2.
- 2. Entrez une valeur.

#### Contrôle des crédits restants (M 9-7-3)

"Journal des appels"  $\rightarrow$  "Coûts des appels"  $\rightarrow$  "Crédits restants"

# Réinitialisation de tous les coûts des appels (M 9-7-4)

```
"Journal des appels" \rightarrow "Coûts des appels" \rightarrow "Réinitialiser Coûts"
```

1. Entrez votre code PIN2.

### <u>Connexion du 770SH à votre</u> <u>PC</u>

Vous pouvez utiliser les fonctions suivantes en connectant le 770SH à votre PC à l'aide d'un port USB ou d'un port de technologie sans fil *Bluetooth* :

- Modem 3G/GSM
- Handset Manager pour 770SH
- Sync Manager pour 770SH

### **Configuration requise**

Systèmes d'exploitation :

Windows® 2000\*, Windows® XP\*\*

- \* Service Pack 4 ou une version supérieure
- \*\* Service Pack 2 ou une version supérieure

Logiciels pris en charge :

Microsoft<sup>®</sup> Outlook/Outlook Express Interface :

Port USB ou port sans fil *Bluetooth* Lecteur de CD-ROM

#### Modem 3G/GSM

Vous pouvez utiliser le 770SH comme modem 3G/GSM pour accéder à Internet depuis votre PC. Connectez votre téléphone à votre PC via la technologie sans fil *Bluetooth* ou l'interface USB. Des logiciels doivent être installés sur le PC. Pour en savoir plus, reportez-vous à la section "Installation du logiciel" à la page 144.

#### Modem via le câble USB

Pour utiliser la fonction modem à l'aide d'un câble USB, servez-vous du câble indiqué précédemment et reportez-vous aux instructions fournies avec ce câble.

#### Modem via connexion Bluetooth

Pour utiliser la fonction de modem via l'interface de technologie sans fil *Bluetooth*, reportez-vous à la section "Utilisation de la fonction sans fil Bluetooth" à la page 122 et activez la fonction de modem.

#### Remarque

- La communication par modem est impossible si vous utilisez Handset Manager via la technologie sans fil Bluetooth ou l'interface USB.
- Votre téléphone épuise la batterie lorsqu'il est connecté à un ordinateur, même si aucune communication n'est établie.

#### Handset Manager

Vous pouvez transmettre les éléments suivants entre votre téléphone et votre PC, et utiliser les entrées de Mes Contacts sur votre PC :

- Fichiers Mes Documents (Images/Sons/Vidéos/ Autres documents)
- · Entrées de Mes Contacts

Pour utiliser la fonction Handset Manager, reportezvous à la section "Connexion du 770SH à votre PC" à la page 142 et mettez votre téléphone en veille.

#### Sync Manager

Vous pouvez synchroniser les données suivantes avec les données Microsoft<sup>®</sup> Outlook ou Outlook Express de votre PC.

- Contenu de Mes Contacts.
- · Contenu du planning.

#### Conseil

 Vous pouvez configurer Sync Manager pour qu'il démarre et se synchronise automatiquement à la connexion de votre téléphone à votre PC via le câble de données USB.
### Installation du logiciel

 Insérez le CD-ROM fourni dans le lecteur de CD-ROM de l'ordinateur.

L'écran du CD-ROM du 770SH s'affiche. Si cet écran ne s'affiche pas, double-cliquez sur [Launcher.exe] dans votre CD-ROM 770SH.

- 2. Appuyez sur le bouton souhaité.
- **3.** Pour finir l'installation, suivez les instructions affichées à l'écran.

### Remarque

 Le téléphone risque de ne pas détecter le câble de données USB s'il est connecté pendant le fonctionnement d'une application (Caméra, Mes Documents, etc.). Connectez le câble de données USB en veille.

### Modem 3G/GSM

 Il est déconseillé de passer ou de répondre aux appels lorsque vous utilisez le 770SH comme modem 3G/GSM. La transmission pourrait être interrompue.

#### Handset Manager, Sync Manager

- Il n'est pas recommandé de répondre aux appels lorsque vous utilisez le 770SH avec Handset Manager/Sync Manager.
- Certains gros fichiers risquent de ne pas pouvoir être transférés du PC vers le téléphone.
- Les applications (Caméra, Mes Documents, etc.) ne fonctionnent pas lorsque le téléphone est connecté à un ordinateur via l'interface sans fil Bluetooth ou un câble de données USB.
- Certaines données protégées par des droits d'auteur peuvent ne pas être envoyées.

### **Support logiciel**

Pour plus de détails sur le support logiciel, veuillez vous référer au site suivant :

http://www.sharp-mobile.com

## <u>Dépannage</u>

| Problème                                                                           | Solution                                                                                                    |
|------------------------------------------------------------------------------------|----------------------------------------------------------------------------------------------------|
| Le téléphone ne s'allume pas.                                                      | <ul> <li>Assurez-vous que la batterie est<br/>correctement insérée et<br/>chargée.</li> </ul>                                                                                                    |
| Le code PIN ou<br>PIN 2 est refusé.                                                | <ul> <li>Assurez-vous que vous avez<br/>entré le bon code (4 à 8 chiffres).</li> <li>Après trois échecs, votre carte<br/>SIM ou les fonctions protégées<br/>sont verrouillées.</li> <li>Contactez votre opérateur SIM<br/>si vous n'avez pas le code PIN<br/>correct.</li> </ul>                                       |
| La carte SIM est<br>bloquée.                                                       | <ul> <li>Entrez le code PUK (8 chiffres)<br/>transmis par votre opérateur (en<br/>cas de prise en charge).</li> <li>Si la tentative est concluante,<br/>entrez le nouveau code PIN et<br/>assurez-vous que le téléphone<br/>fonctionne à nouveau. Dans le<br/>cas contraire, contactez votre<br/>revendeur.</li> </ul> |
| Il est difficile de<br>lire les<br>informations qui<br>s'affichent sur<br>l'écran. | <ul> <li>Réglez la luminosité du rétro-<br/>éclairage de l'écran.</li> </ul>                                                                                                    |

| Problème                                                                                         | Solution                                                                                                    |  |  |
|--------------------------------------------------------------------------------------------------|----------------------------------------------------------------------------------------------------|--|--|
| Les<br>fonctionnalités du<br>téléphone ne<br>sont pas activées<br>après la mise<br>sous tension. | <ul> <li>Vérifiez l'indicateur de<br/>puissance du signal radio, car il<br/>se peut que vous vous trouviez<br/>en dehors de la zone de<br/>couverture.</li> <li>Vérifiez qu'aucun message<br/>d'erreur ne s'affiche lors de la<br/>mise en marche du téléphone.<br/>Si c'est le cas, contactez votre<br/>revendeur.</li> <li>Assurez-vous que la carte SIM<br/>est correctement insérée.</li> </ul> |  |  |
| La qualité de<br>l'appel est<br>médiocre.                                                        | <ul> <li>L'emplacement géographique a<br/>une influence sur la qualité de<br/>l'appel (notamment lors de<br/>déplacements en voiture ou en<br/>train). Recherchez un<br/>emplacement où le signal radio<br/>est plus puissant.</li> </ul>                                                                                                    |  |  |
| Impossible de<br>recevoir ou<br>d'envoyer des<br>SMS.                                            | <ul> <li>Assurez-vous que vous êtes<br/>abonné au service SMS, que le<br/>réseau prend en charge ce<br/>service et que le numéro du<br/>centre est correctement<br/>configuré. Si ce n'est pas le cas,<br/>contactez votre opérateur.</li> </ul>                                                                                                    |  |  |

| Problème                                     | Solution                                                                                                    |       | Problèr                                             |
|----------------------------------------------|----------------------------------------------------------------------------------------------------|-------|-----------------------------------------------------|
|                                              | <ul> <li>Si le message "Insérer carte<br/>SIM" s'affiche à la mise sous<br/>tension du téléphone, cela</li> </ul>                                                                                                    |       | Mémoire<br>disponible<br>limitée.                   |
| Impossible de<br>passer ou de<br>recevoir un | signifie que vous ne pouvez pas<br>utiliser la carte SIM ou qu'elle<br>est endommagée. Contactez<br>votre revendeur ou votre<br>opérateur.<br>• Vérifiez les paramètres<br>d'interdiction d'appel, de<br>numéros de liste restreinte, de<br>transfert d'appel, ainsi que de |       | Impossible<br>connecter a<br>service MM             |
| арры.                                        | <ul> <li>niveau de charge restante de la batterie.</li> <li>Vérifiez si le téléphone est en cours de communication de données via l'interface de technologie sans fil <i>Bluetooth</i> ou via un câble de données LISB.</li> </ul>                                          |       | L'appel est<br>interrompu<br>manière<br>inattendue. |
|                                              | <ul> <li>Si vous utilisez une carte SIM<br/>prépayée, vérifiez l'état de votre<br/>crédit.</li> </ul>                                                                                                    |       | Le dossier<br>Contacts ne<br>contient au<br>entrée. |
| Impossible<br>d'accéder au<br>réseau.        | <ul> <li>Vérifiez le lieu d'enregistrement<br/>de votre compte et de<br/>disponibilité du service.</li> </ul>                                                                                                    | .<br> | Impossible<br>recevoir de<br>données O              |

|                                                                                                    |  | Problème                                                    |                                                                                         | Solution                                                                                                    |
|----------------------------------------------------------------------------------------------------|--|-------------------------------------------------------------|-----------------------------------------------------------------------------------------|----------------------------------------------------------------------------------------------------|
| arte<br>ous<br>a                                                                                         |  | Mémoire<br>disponible<br>limitée.                           | Suppi<br>inutile                                                                        | rimez toutes les données<br>es.                                                                                                    |
| a<br>ez pas<br>l'elle<br>ctez<br>e, de<br>e de<br>e de<br>st en<br>de<br>st en<br>USB.<br>SIM<br>e votre |  | Impossible de se<br>connecter au<br>service MMS.            | Les p<br>config<br>install<br>bien le<br>en cha<br>point o<br>Conta<br>vérifie<br>paran | aramètres et la<br>guration MMS ne sont pas<br>lés ou sont incorrects, ou<br>e réseau ne les prend pas<br>arge. Vérifiez le numéro du<br>d'accès de votre opérateur.<br>actez votre opérateur pour<br>er l'exactitude des<br>nètres. |
|                                                                                                    |  | L'appel est<br>interrompu de<br>manière<br>inattendue.      | Les o<br>certai<br>la con<br>placé<br>Éloigr<br>type o                                  | bjets aimantés, tels que<br>ns colliers, peuvent couper<br>nmunication lorsqu'ils sont<br>s près du téléphone.<br>nez votre téléphone de ce<br>d'objets.                                                                             |
|                                                                                                    |  | Le dossier Mes<br>Contacts ne<br>contient aucune<br>entrée. | Vérifie<br>Empla<br>(télép<br>correc                                                    | ez que le paramètre<br>acement contacts<br>hone ou carte SIM) est<br>ct.                                                                                                    |
| ernent                                                                                                   |  | Impossible de<br>recevoir des<br>données OBEX.              | Les d<br>être re                                                                        | onnées OBEX ne peuvent<br>eçues qu'en veille.                                                                                                    |

### Précautions de sécurité et conditions d'utilisation

Votre téléphone est conforme aux réglementations internationales dans le cadre d'une utilisation normale appliquant les instructions suivantes.

### CONDITIONS D'UTILISATION

### Ondes électromagnétiques

- Lorsque vous êtes à bord d'un avion, éteignez votre téléphone car il pourrait provoquer des interférences avec les systèmes électroniques de l'avion. La législation en vigueur interdit un tel usage et des poursuites juridiques peuvent être prises à l'encontre de l'utilisateur.
- N'allumez pas votre téléphone dans un hôpital, sauf dans les endroits indiqués.
- Pour une utilisation près du corps, ce portable a subi des tests. Il répond aux recommandations relatives à l'exposition aux radiofréquences lorsqu'il est utilisé avec un accessoire ne comportant pas de métal et lorsqu'il est placé à une distance minimale de 15 mm du corps. La compatibilité avec les recommandations relatives à l'exposition aux radiofréquences n'est pas assurée lorsque d'autres accessoires sont utilisés.

- L'utilisation de votre téléphone risque d'affecter l'efficacité des unités électroniques médicales (stimulateurs, appareils acoustiques, pompes à insuline, etc.). Si votre téléphone est en marche, ne le placez pas à proximité de matériel médical ou encore dans les zones où le matériel est utilisé. Si votre téléphone est en marche, ne le placez pas à proximité de matériel médical ou encore dans les zones où le matériel est utilisé. Si vous utilisez un appareil acoustique ou un stimulateur cardiaque, placez le téléphone du côté de votre corps opposé à l'unité. En cas de mise sous tension, le téléphone doit OBLIGATOIREMENT être situé à plus de 15,24 cm d'un stimulateur.
- Ne placez pas votre téléphone à proximité de substances gazeuses ou inflammables.
- Ces règles d'utilisation doivent également être observées dans les stations d'essence, les usines chimiques et sur tous les sites soumis à des risques d'explosion.

### Entretien de votre téléphone

- Ne laissez pas votre téléphone à la portée des enfants sans surveillance.
- N'ouvrez pas ou n'essayez pas de réparer votre téléphone vous-même. Ce produit ne peut être réparé que par un personnel qualifié agréé.
- Évitez de faire tomber votre téléphone ou de lui faire subir des chocs violents. Toute pression exercée sur le téléphone, l'écran ou les touches, peut les endommager.
- N'utilisez pas de solvants pour nettoyer le téléphone. Utilisez un tissu doux et sec.
- Ne mettez pas votre téléphone dans votre poche arrière car vous risquez de vous asseoir dessus.
   L'écran étant en verre, il est particulièrement fragile.
- Évitez de toucher le connecteur externe situé sur le côté du téléphone, car ses composants fragiles peuvent être endommagés par l'électricité statique.

### Batterie

- Utilisez uniquement les batteries, les chargeurs et les accessoires recommandés par le fabricant. Le fabricant dégage toute responsabilité quant aux dommages causés par l'utilisation d'autres chargeurs, batteries et accessoires.
- La configuration du réseau et l'utilisation du téléphone influent sur les durées de conversation et de veille.

L'utilisation des jeux ou de l'appareil photo réduit l'autonomie de la batterie.

• Lorsque le message d'alerte du chargement de la batterie s'affiche à l'écran, chargez la batterie dès que possible.

Si vous continuez à utiliser votre téléphone malgré l'alerte, il risque de cesser de fonctionner à tout moment, provoquant la perte de toutes les données et de tous les paramètres enregistrés.

- Avant de retirer la batterie du téléphone, assurezvous que celui-ci est éteint.
- Remplacez et chargez la nouvelle batterie après avoir retiré l'ancienne.

- Ne touchez pas aux terminaux de la batterie. Les batteries peuvent causer des dommages, des blessures ou des brûlures si un matériel conducteur est en contact avec les terminaux exposés. Lorsque la batterie est détachée du téléphone, utilisez un étui non conducteur pour ne pas l'endommager.
- La température recommandée pour l'utilisation et le stockage des batteries est d'environ 20°C.
- Les performances des batteries sont réduites dans les basses températures, particulièrement en dessous de 0°C et le téléphone risque de ne pas fonctionner momentanément, quelle que soit l'énergie batterie restante.
- L'exposition du téléphone à des températures extrêmes réduit la durée de vie de la batterie.
- La batterie peut être chargée et déchargée des centaines de fois, mais à terme elle devra être remplacée. Lorsque la durée de fonctionnement (en conversation ou en veille) est nettement inférieure à la normale, il est temps pour vous d'acheter une batterie neuve.

#### AVERTISSEMENT

RISQUE D'EXPLOSION EN CAS DE REMPLACEMENT DE LA BATTERIE PAR UN TYPE INAPPROPRIÉ, DÉBARRASSEZ-VOUS DES BATTERIES CONFORMÉMENT AUX INSTRUCTIONS Reportez-vous à la section "Mise au rebut de la batterie" à la page 13.

### Carte mémoire

- Vous ne devez pas retirer ou insérer la carte mémoire lorsque les données de cette carte sont en cours de modification. Vous ne devez pas non plus éteindre le portable ou le périphérique qui contient la carte mémoire lorsque les données sont en cours de modification, sous peine d'endommager la carte ou de l'empêcher de fonctionner correctement.
- Vous risquez de perdre des données dans les cas suivants.
  - Si vous faites tomber le portable, si vous le secouez ou si vous forcez sur la carte mémoire pour l'insérer.
  - Lorsque le portable est utilisé dans des zones exposées à l'électricité statique ou au bruit électrique.
- Créez une sauvegarde de vos données importantes au cas où les données des cartes mémoire seraient perdues, du fait d'un mauvais fonctionnement.
- Ne touchez pas les terminaux métalliques avec vos mains ou avec des objets en métal.
- Ne pliez pas la carte mémoire et ne lui faites pas subir de choc violent. Evitez tout contact avec l'eau ou une température élevée.
- SHARP n'est en aucun cas responsable de la perte des données contenues sur une carte mémoire.
- Conservez les cartes mémoire hors de portée des jeunes enfants.

#### Entretien de l'antenne

- Ne couvrez pas la charnière du téléphone (p. 10, N° 18) avec votre main lorsque vous l'utilisez car cela pourrait interférer avec les performances de l'antenne intégrée. La qualité des appels peut se détériorer, ce qui risque de réduire la durée de la conversation et la durée de veille car le téléphone doit fonctionner à un niveau de puissance supérieur à ce qui est nécessaire.
- Utilisez exclusivement l'antenne fournie ou un modèle agréé par Sharp. L'utilisation d'antennes modifiées ou non agréées risque de détériorer le téléphone. En outre, le téléphone risquant ainsi d'enfreindre les lois appropriées, ses performances risquent d'être altérées et il peut dépasser les limites des niveaux SAR.
- Pour éviter de réduire les performances, ne détérioriez pas l'antenne du téléphone.
- Pour éviter toute interférence avec des opérations de dynamitage, éteignez le téléphone dans les lieux où il est exigé d'éteindre les radios bidirectionnelles.

### Fonctionnement de l'appareil photo

• Familiarisez-vous avec la qualité des photos, les formats de fichier, etc.

Les photos prises peuvent être enregistrées au format JPEG.

• Veillez à ne pas bouger lorsque vous prenez des photos.

Si vous bougez, la photo risque d'être floue. Lorsque vous prenez une photo, tenez le téléphone fermement pour l'empêcher de bouger ou utilisez le retardateur.

• Nettoyez l'objectif avant de prendre la photo. Les traces de doigts et de gras sur l'objectif peuvent empêcher la mise au point. Retirez-les à l'aide d'un tissu doux avant de prendre une photo.

### Divers

- Comme avec toute unité électronique de stockage, les données peuvent être perdues ou altérées dans certaines situations.
- Avant de connecter le téléphone à un ordinateur ou à une unité périphérique, lisez attentivement le manuel de l'utilisateur de cette unité.
- Si la batterie du téléphone a été retirée pendant une longue durée, ou si le téléphone a été réinitialisé, l'horloge et le calendrier de l'unité risquent d'être remis à zéro. Dans ce cas, la date et l'heure doivent être mises à jour.
- Le téléphone utilise un aimant pour détecter qu'il est fermé. Ne mettez pas de cartes magnétiques à proximité de votre téléphone et assurez-vous qu'elles ne sont pas prises dans le téléphone, sous peine de détérioration des données qu'elles contiennent.

### ENVIRONNEMENT

 Éloignez votre téléphone d'une source de chaleur élevée. Ne le laissez pas sur le tableau de bord d'une voiture ou à proximité d'un radiateur. Ne le laissez pas à un endroit extrêmement humide ou poussiéreux.  Ce produit ne résistant pas à l'eau, ne l'utilisez pas ou ne l'exposez pas à des éclaboussures de liquides tels que l'eau. Les gouttes de pluie, les jets d'eau, les jus de fruits, le café, la vapeur, la transpiration, etc. peuvent causer des dysfonctionnements.

### PRÉCAUTIONS CONCERNANT L'USAGE DANS UN VÉHICULE

- Il relève de la responsabilité de l'utilisateur de vérifier les lois en vigueur dans son pays en matière d'utilisation du téléphone portable dans un véhicule. Soyez très attentif lorsque vous conduisez. Garezvous sur le bord de la route et éteignez le moteur lorsque vous passez ou répondez à un appel.
- L'utilisation de votre téléphone peut créer des interférences avec les systèmes électroniques de votre véhicule, tels que le système ABS ou l'airbag. Pour éviter ce genre de problème, renseignez-vous auprès de votre revendeur ou votre concessionnaire automobile avant de connecter votre téléphone.
- Seul le personnel qualifié chargé du service maintenance est habilité à installer les accessoires de véhicules.

Le fabricant décline toute responsabilité en cas de dommages provoqués par l'utilisation incorrecte ou contraire aux présentes instructions.

### SAR

Votre portable est un émetteur-récepteur radio. Il a été conçu pour ne pas dépasser les limites d'exposition aux ondes radio stipulées par les recommandations internationales. Celles-ci ont été développées par l'organisation scientifique indépendante ICNIRP. Elles comportent toutefois des marges de sécurité afin d'assurer la protection de toutes les personnes, quels que soient leur âge et leur état de santé.

Les recommandations font appel à une unité de mesure appelée taux d'absorption spécifique (SAR). La limite SAR des dispositifs mobiles est de 2 W/kg et la valeur SAR la plus élevée pour ce type d'appareil testé à l'oreille était de 0,360 W/kg\*. Comme les appareils mobiles offrent une variété de fonctions, ils peuvent être utilisés dans d'autres positions, comme sur le corps (voir la description dans ce Guide de l'utilisateur\*\*). Dans ce cas, la valeur SAR la plus élevée ayant été testée est 1,014 W/kg.

Comme la valeur SAR est mesurée en utilisant la puissance de transmission la plus élevée des dispositifs, la valeur réelle SAR de cet appareil pendant le

fonctionnement est généralement inférieure à celle indiquée ci-dessus. Cela s'explique par les modifications automatiques du niveau de puissance de l'appareil pour s'assurer qu'il n'utilise que le niveau minimum nécessaire pour atteindre le réseau.

L'Organisation Mondiale de la Santé a indiqué que les informations scientifiques actuelles ne stipulent pas la nécessité de mettre en place des mesures spéciales en matière d'utilisation des appareils mobiles. Elle indique que si vous souhaitez réduire votre exposition, vous pouvez le faire en limitant la durée des appels ou en utilisant un dispositif mains libres pour maintenir le portable à distance de la tête et du corps.

- \* Les tests ont été exécutés en suivant les recommandations internationales.
- \*\* Pour l'utilisation sur le corps, voir la section CONDITIONS D'UTILISATION à la page 147.

# INFORMATIONS SUR LA MISE AU REBUT CORRECTE

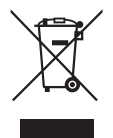

Attention : votre produit comporte ce symbole. Il signifie que les produits électriques et électroniques usagés ne doivent pas être mélangés avec les déchets ménagers généraux. Un système de collecte séparé est prévu pour ces produits.

## A. Informations sur la mise au rebut à l'intention des utilisateurs privés (ménages)

#### 1. Au sein de l'Union européenne

Attention : si vous souhaitez mettre cet appareil au rebut, ne le jetez pas dans une poubelle ordinaire! Les appareils électriques et électroniques usagés doivent être traités séparément et conformément aux lois en vigueur en matière de traitement, de récupération et de recyclage adéquats de ces appareils. Suite à la mise en oeuvre de ces dispositions dans les Etats membres, les ménages résidant au sein de l'Union européenne peuvent désormais ramener gratuitement\* leurs appareils électriques et électroniques usagés sur des sites de collecte désignés. Dans certains pays\*, votre détaillant reprendra également gratuitement votre ancien produit si vous achetez un produit neuf similaire.

\*) Veuillez contacter votre administration locale pour plus de renseignements.

Si votre appareil électrique ou électronique usagé comporte des piles ou des accumulateurs, veuillez les mettre séparément et préalablement au rebut conformément à la législation locale en vigueur.

En veillant à la mise au rebut correcte de ce produit, vous contribuerez à assurer le traitement, la récupération et le recyclage nécessaires de ces déchets, et préviendrez ainsi les effets néfastes potentiels de leur mauvaise gestion sur l'environnement et la santé humaine.

#### 2. Pays hors de l'Union européenne

Si vous souhaitez mettre ce produit au rebut, veuillez contacter votre administration locale qui vous renseignera sur la méthode d'élimination correcte de cet appareil.

Suisse : les équipements électriques ou électroniques usagés peuvent être ramenés gratuitement au détaillant, même si vous n'achetez pas un nouvel appareil. Pour obtenir la liste des autres sites de collecte, veuillez vous reporter à la page d'accueil du site www.swico.ch ou www.sens.ch.

## B. Informations sur la mise au rebut à l'intention des entreprises

### 1. Au sein de l'Union européenne

Si ce produit est utilisé dans le cadre des activités de votre entreprise et que vous souhaitiez le mettre au rebut :

Veuillez contacter votre revendeur SHARP qui vous informera des conditions de reprise du produit. Les frais de reprise et de recyclage pourront vous être facturés. Les produits de petite taille (et en petites quantités) pourront être repris par vos organisations de collecte locales.

Espagne : veuillez contacter l'organisation de collecte existante ou votre administration locale pour les modalités de reprise de vos produits usagés.

### 2. Pays hors de l'Union européenne

Si vous souhaitez mettre ce produit au rebut, veuillez contacter votre administration locale qui vous renseignera sur la méthode d'élimination correcte de cet appareil.

### AVIS DE LA FCC

Cet appareil est conforme avec la section 15 de la réglementation de la FCC.

Le fonctionnement est soumis aux deux conditions suivantes:

- (1) cet appareil peut provoquer des interférences nuisibles, et
- (2) cet appareil doit accepter tout type d'interférences, y compris celles qui peuvent provoquer un fonctionnement indésirable.

Toute modification non expressément approuvée par le fabricant responsable de la conformité peut entraîner l'incapacité d'utilisation de l'appareil.

### Exposition aux ondes radio

### CE MODELE DE TELEPHONE REPOND AUX EXIGENCES GOUVERNEMENTALES EN MATIERE D'EXPOSITION AUX ONDES RADIO.

Votre téléphone portable est un émetteur-récepteur radio. Il a été conçu et fabriqué de manière à ne pas dépasser les limites d'exposition à l'énergie issue des fréquences radio (RF), établies par la Commission fédérale des communications des Etats-Unis (FCC). Ces limites font partie de directives plus détaillées et permettent de fixer les niveaux d'exposition autorisés pour le public à l'énergie RF. Ces recommandations s'appuient sur des principes développés par des organismes scientifiques indépendants dans le cadre d'une évaluation périodique et approfondie de diverses études scientifiques. Ces limites prévoient également une importante marge de sécurité destinée à assurer la sécurité de toutes les personnes, indépendamment de leur âge ou de leur état de santé. La limite d'exposition aux ondes des téléphones portables fait appel à une unité de mesure mieux connue sous l'appellation SAR, Specific Absorption Rate (Débit d'absorption spécifique). La limite SAR définie par la FCC est de 1,6 W/kg.\* Des tests SAR sont effectués dans toutes les bandes de fréquences, selon des conditions d'utilisation standard spécifiées par la FCC, pour une puissance de transmission téléphonique maximale. Malgré cela, le niveau SAR réel du téléphone, pendant son fonctionnement, peut être nettement inférieur à la valeur maximale. Cela s'explique par le fait que le téléphone a été concu pour pouvoir fonctionner à différents niveaux de puissance de manière à n'utiliser que la puissance nécessaire pour se connecter au réseau. De manière générale, plus on est proche d'une antenne de station de base, plus la puissance de sortie de l'appareil est faible. Avant d'être mis sur le marché, tout nouveau modèle de téléphone doit être testé et certifié devant la FCC pour garantir qu'il ne dépasse pas les limites d'exposition autorisées par les directives gouvernementales. Les tests sont effectués dans des conditions précises (c.-à-d. utilisation au niveau de l'oreille ou sur le corps). requises par la FCC pour chaque modèle. La valeur SAR maximale enregistrée pour ce modèle en cas d'utilisation au niveau de l'oreille est de 0,299 W/kg et de 0,741 W/kg, lorsqu'il est porté sur le corps (comme indiqué dans le Guide de l'utilisateur). Utilisation près du corps : cet appareil a été testé dans des conditions courantes d'utilisation près du corps, à une distance de 1.5 cm. Afin de respecter les recommandations de la

FCC en matière d'exposition à l'énergie RF, il est préférable d'utiliser des accessoires en conservant une distance de 1,5 cm entre l'arrière du téléphone et le corps de l'utilisateur. Les pinces de ceinture, les étuis ou tout autre accessoire utilisé ne doivent pas contenir de composants métalliques.

Il est recommandé de ne pas utiliser des accessoires non-conformes aux exigences susmentionnées. On peut observer des différences entre les niveaux SAR de certains téléphones, dans diverses conditions d'utilisation, mais ils répondent tous aux directives gouvernementales en matière d'exposition sécurisée. La FCC a approuvé par écrit le modèle de téléphone en question en indiquant tous les niveaux SAR enregistrés et conformes aux directives d'exposition RF. Vous trouverez toutes les informations relatives à ce suiet dans la section "Display Grant" du site officiel de la FCC, après avoir recherché l'ID FCC APYHRO00049 à l'adresse suivante : http://www.fcc.gov/oet/fccid. Pour plus de détails sur les Débits d'absorption spécifique (SAR), consultez le site officiel de l'Association des industriels du téléphone cellulaire (CTIA, Cellular Telecommunications & Internet Association), à l'adresse suivante : http://www.phonefacts.net.

\* Aux Etats-Unis et au Canada, la limite SAR des téléphones portables utilisée par le grand public est de 1,6 W/kg, établie en moyenne sur un gramme de tissu. Cette norme comporte une large marge de sécurité afin de garantir une protection maximale des utilisateurs et de compenser les éventuels écarts de mesures.

## <u>Index</u>

### Α

Alarmes 97 Appels d'urgence 23 Appels internationaux 23 Applications SIM 107 Autres documents 77

### В

Batterie 12

### С

Calculatrice 99 Calendrier 92 Caméra 47 Enregistrement de clips vidéo 48 Permutation entre les modes Photo et Caméra 49 Prise de photos 47 Prise de vue continue 51 Réglage de l'exposition 48 Sélection de la durée d'enregistrement 53 Sélection de la qualité photo ou vidéo 49

Sélection de la taille de la photo 51 Sélection du son de l'obturateur 52 Touches de raccourci communes 50 Caractères 33 Modification du mode de saisie 34 Utilisation des modèles 35 Carte SIM 12 Chronomètre 101 Code du téléphone 121 Code PIN 119 Code PIN2 120 Compteur d'appels 140 Compteur données 140 Connectivité 122 Bluetooth 122 Carte mémoire 126 Connexion PC 142 Coûts des appels 140

### D

Dépannage 145 Données secrètes 121

#### Е

E-Book 104 Écrans de veille 87 Enregistreur vocal 100 Extras 97

#### F

Fonctions de navigation 22

### Н

Horloge universelle 103

Images 74 Indicateur de niveau de charge de la batterie 15

#### J

Jeux et applications 83 Affichage des informations sur l'application 85 Informations Java™ 88 Paramétrage des autorisations 84 Journal des appels 139

### L

Lecteur de musique 71 Ajout d'un fichier à la liste de lecture 73 Ajout d'une nouvelle liste 71 Lecture de fichiers son 71 Tri des fichiers 73

#### Μ

Mémo dépenses 105 Menu d'appel (Appel visio) 30 Activation et désactivation du haut-parleur 30 Désactivation du microphone 30 Modification de votre image 30 Paramètres d'appel visio 31 Permutation des images 30 Menu d'appel (Appel vocal) 25 Accéder au menu SMS/MMS pendant une conversation 26 Activation et désactivation du haut-parleur 25 Conférence téléphonique 26 Désactivation du microphone 27 Mise en attente d'un appel 25 Réglage du volume de l'écouteur 25

Mes Contacts 37 Affichage de Ma carte de visite 39 État mémoire 43 Groupes de contact 42 Liste des numéros abrégés 43 Sélection de la mémoire de stockage 38 Synchronisation des entrées de Mes Contacts avec les entrées d'Internet 45 Types de contact 41 Mes Documents 74 Messagerie 54 Appel du numéro de téléphone 59 Enregistrement du numéro de téléphone 59 Envoi d'un fichier de photo en MMS Carte Postale 61 Envoi d'un message du dossier Brouillons 58 Envoi d'un message vocal ou d'un clip vidéo 58 Faire suivre 60 Paramètres email 66 Paramètres généraux 63

Paramètres MMS 65 Paramètres SMS 64 Téléchargement 59 Utilisation des options d'envoi 57 Verrouillage ou déverrouillage 60 Minuteur 104 Mise en marche et arrêt 17 Modèles de texte 82

#### Ν

Numéros abrégés 24

#### Ρ

Paramètres 108 Paramètres d'appels 127 Appel en instance 133 Heure et coût 130 Limiter les appels 130 Présentation de mon numéro 130 Rappel automatique 133 Répondeur et renvois 128 Test minute 133 Paramètres réseau 133 Diffusion de messages 137 Info secteur 138 Mode avion 134 Paramètres Internet 134 Sélection d'un réseau 133 Paramètres téléphone 108 Choix de la langue 118 Configuration de l'écran 113 Date et heure 117 Profils 108 Sons et alertes 117 Verrouillages 119 Précautions de sécurité 147

### R

Raccourcis téléphone 106 Réinitialisation 121 Renumérotation 24

### S

Sons 75

#### Т

Tâches 101 Thèmes 77

### ۷

Verrouillage des contacts 121 Verrouillage des fonctions du téléphone 120 Verrouillage du clavier 18 Verrouillage téléphone 120 Vidéos 76, 89 Vodafone live! 67 Navigation dans une page WAP 68

### Liste des options de menus

| Numéro de menu/Menu<br>principal |                | Nu                                                                      | méro de menu/Sous-menu 1                                                                                                    |
|----------------------------------|----------------|-------------------------------------------------------------------------|----------------------------------------------------------------------------------------------------|
| 1                                | Loisirs        | 1<br>2<br>3<br>4                                                        | Jeux et applications<br>TV Mobile<br>Vidéo en continu<br>Vidéos                                                                                                    |
| 2                                | Vodafone live! | 1<br>2<br>3<br>4<br>5<br>6<br>7<br>8<br>9<br>10<br>11<br>12<br>13<br>14 | Vodafone live!<br>Aller à URL<br>Favoris<br>Messages WAP reçus<br>Pages sauvegardées<br>Historique<br>Paramètres WAP<br>Nouveau<br>Musique<br>Jeux<br>Sonneries<br>Images & Logos<br>Info<br>Sport |
| 3                                | Musique        | 1<br>2<br>3                                                             | Dernière musique jouée<br>En cours de lecture<br>Ma musique<br>Plus de musique                                                                                                    |
| 4                                | Caméra         |                                                                         |                                                                                                    |

| Numéro de menu/Menu<br>principal | Numéro de menu/Sous-menu 1                                                                                                    |  |  |
|----------------------------------|----------------------------------------------------------------------------------------------------|--|--|
| 5 Messages                       | <ol> <li>Nouveau message</li> <li>Reçus</li> <li>Brouillons</li> <li>Envoyés</li> <li>Boîte d'envoi</li> <li>SFR Messenger</li> <li>Modèles</li> <li>Album Photo</li> <li>Paramètres</li> <li>État mémoire</li> </ol> |  |  |
| 6 Mes Documents                  | 1     Images       2     Sons       3     Jeux       4     Vidéos       5     Applications       6     Thèmes       7     Modèles       8     Autres documents       9     État mémoire                               |  |  |

| Numéro de menu/Menu<br>principal | Numéro de menu/Sous-menu 1                                                                                                    |  |
|----------------------------------|----------------------------------------------------------------------------------------------------|--|
| 7 Extras                         | 1       Alarmes         2       Calculatrice         3       Enregistreur vocal         4       Chronomètre         5       Tâches         6       Horloge universelle         7       Minuteur         8       E-Book         9       Mémo dépenses         10       Raccourcis téléphone |  |
| 8 Contacts                       | Mes Contacts     Appel Répondeur     Types de contact     Mes N° abrégés     Ma carte de visite     Groupes de contact     Synchroniser     Paramètres     Paramètres     No. appel service*                                                                                               |  |
| 9 Journal des appels             | <ol> <li>Tous les appels</li> <li>Numéros composés</li> <li>Appels manqués</li> <li>Appels reçus</li> <li>Compteurs appels</li> <li>Compteurs données</li> <li>Coûts des appels*</li> </ol>                                                                                                |  |
| 10 Applications SIM*             |                                                                                                    |  |

| Numéro de menu/Menu<br>principal | Numéro de menu/Sous-menu 1                                                                                                    |
|----------------------------------|----------------------------------------------------------------------------------------------------|
| 11 Calendrier                    |                                                                                                    |
| 12 Paramètres                    | (Onglet 1 : Paramètres<br>téléphone)         1       Profils         2       Affichage         3       Sons et alertes         4       Date et Heure         5       Langue         6       Raccourcis         7       Verrouillages         8       Réinitialisation         (Onglet 2 : Connectivité)       1         1       Bluetooth         2       Carte mémoire         (Onglet 3 : Appels)       1         1       Appels visio         2       Répondeur et renvois         3       Afficher mon numéro         4       Heure et coût         5       Limiter appels         6       Test minute         7       Appel en instance         8       Rappel auto         (Onglet 4 : Paramètres réseau)         1       Mode réseau         2       Sélectionner réseau         3       Mode avion         4       Paramètres Internet         5       Diffusion Msg         6       Info secteur |

7

Informations réseau

\* En fonction de la carte SIM et de son contenu.